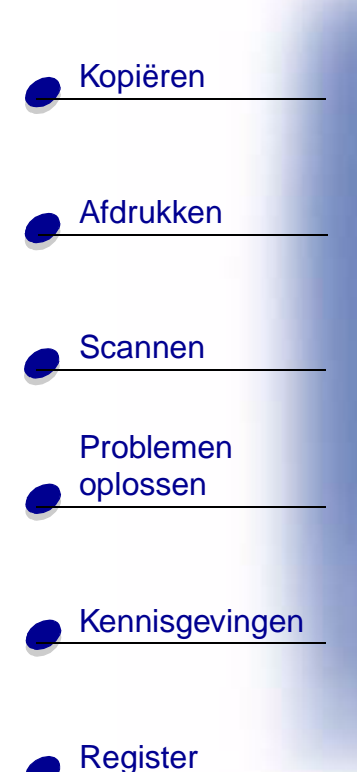

#### Uitgave: juni 2002

De volgende alinea is niet van toepassing op landen waar de volgende voorwaarden strijdig zijn met de plaatselijke wetgeving: LEXMARK INTERNATIONAL, INC., LEVERT DEZE PUBLICATIE ALS ZODANIG ZONDER ENIGE VORM VAN GARANTIE, NOCH IMPLICIET, NOCH EXPLICIET, INCLUSIEF MAAR NIET BEPERKT TOT DE IMPLICIETE GARANTIES VAN VERHANDELBAARHEID OF GESCHIKTHEID VOOR EEN BEPAALD DOEL. In sommige rechtsgebieden is afwijzing van expliciete of impliciete garanties bij bepaalde transacties niet toegestaan; het is mogelijk dat deze verklaring niet op u van toepassing is.

Deze publicatie kan technische onjuistheden of typografische fouten bevatten. De informatie in deze publicatie wordt regelmatig herzien; wijzigingen zullen in latere uitgaven worden opgenomen. De producten of programma's die worden beschreven, kunnen te allen tijde worden verbeterd of gewijzigd.

Opmerkingen over deze publicatie kunt u richten aan Lexmark International, Inc., Department F95/032-2, 740 West New Circle Road, Lexington, Kentucky 40550, VS. Voor het Verenigd Koninkrijk en lerland stuurt u uw reacties naar Lexmark International Ltd., Marketing and Services Department, Westhorpe House, Westhorpe, Marlow Bucks SL7 3RQ. De gegevens die u levert, kunnen door Lexmark worden gebruikt of verspreid zonder dat Lexmark verplicht is u daarvan op de hoogte te brengen. U kunt extra exemplaren aanschaffen van publicaties die bij dit product horen. Bel hiervoor in de VS 1-800-553-9727. In het Verenigd Koninkrijk en lerland belt u +44 (0)8704 440 044. In andere landen neemt u contact op met de leverancier waar u het product hebt gekocht.

Verwijzingen in deze publicatie naar producten, programma's of diensten houden niet in dat de fabrikant deze producten op de markt wil brengen in alle landen waar de fabrikant actief is. Dergelijke verwijzingen zijn niet bedoeld om aan te geven dat alleen de betreffende producten, programma's of diensten kunnen worden gebruikt. In plaats daarvan kunnen alle functioneel gelijkwaardige producten, programma's of diensten, waarmee geen inbreuk wordt gemaakt op bestaande intellectuele eigendomsrechten, worden gebruikt. De gebruiker is verantwoordelijk voor de evaluatie en controle van het gebruik in combinatie met andere producten, programma's of diensten, met uitzondering van de producten, programma's of diensten die door de fabrikant zijn aangegeven.

© Copyright 2001, 2002 Lexmark International, Inc. Alle rechten voorbehouden

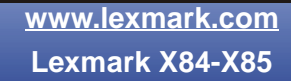

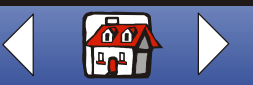

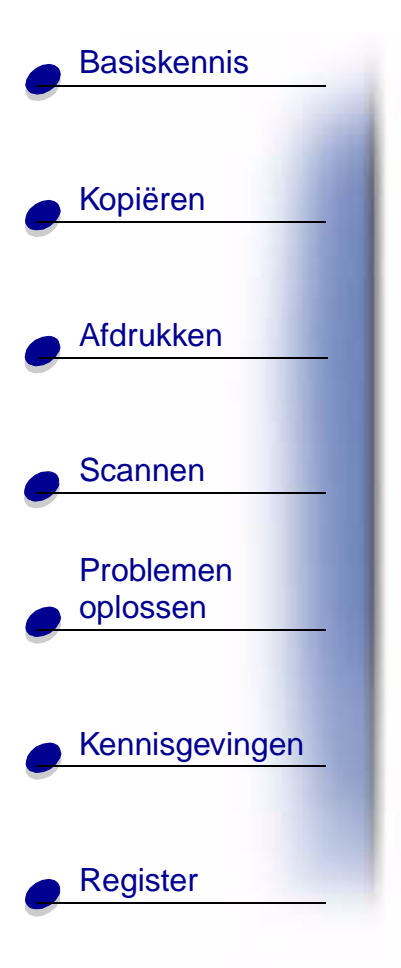

# Lexmark<sup>™</sup> X84-X85 Scan/Print/Copy

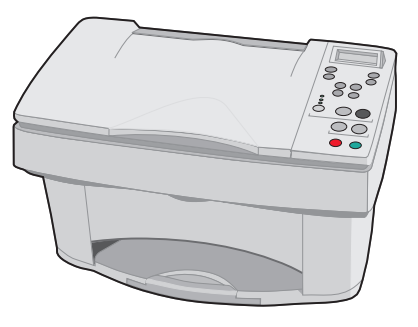

#### Tips voor het gebruik van deze handleiding

- Klik op de categorieën aan de linkerzijde van de pagina als u per gedeelte door deze handleiding wilt navigeren.
- Klik op de linker- of rechterpijl rechtsonder op de pagina als u per pagina door deze handleiding wilt navigeren.
- Klik op het huispictogram rechtsonder op de pagina als u wilt terugkeren naar de startpagina.
- Klik op **Uitgavebericht** als u informatie wilt over de uitgave.
- Kies Bestand > Afdrukken > Eigenschappen om de handleiding af te drukken. Zorg dat u de liggende afdrukstand hebt geselecteerd. Selecteer de pagina's die u wilt afdrukken en klik op OK.

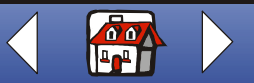

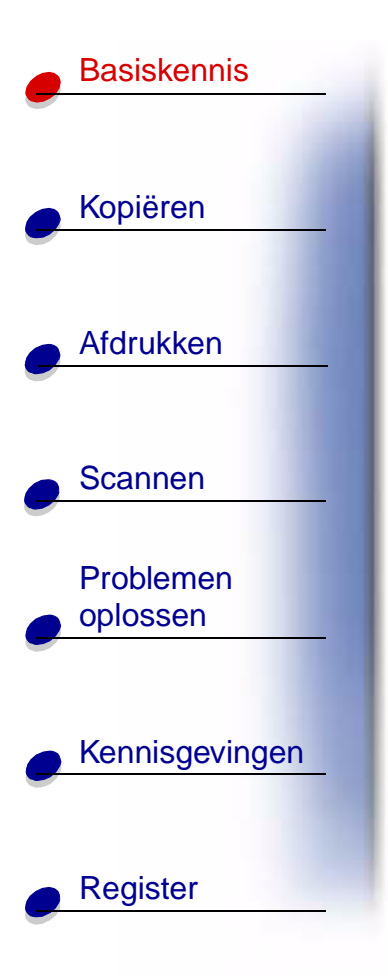

Gefeliciteerd met de aankoop van de Lexmark<sup>™</sup> X84-X85 Scan/Print/Copy. U kunt het bedieningspaneel en de software van de printer gebruiken om documenten te scannen, af te drukken en te kopiëren.

- Werken met het bedieningspaneel
- Werken met de menu's
- Beheerprogramma voor scannen en kopiëren
- Werken met het printerbeheerprogramma
- Papier plaatsen
- Cartridges vervangen
- Cartridges uitlijnen
- Cartridges beschermen

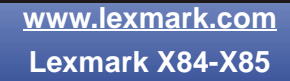

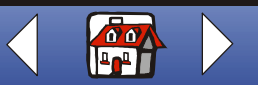

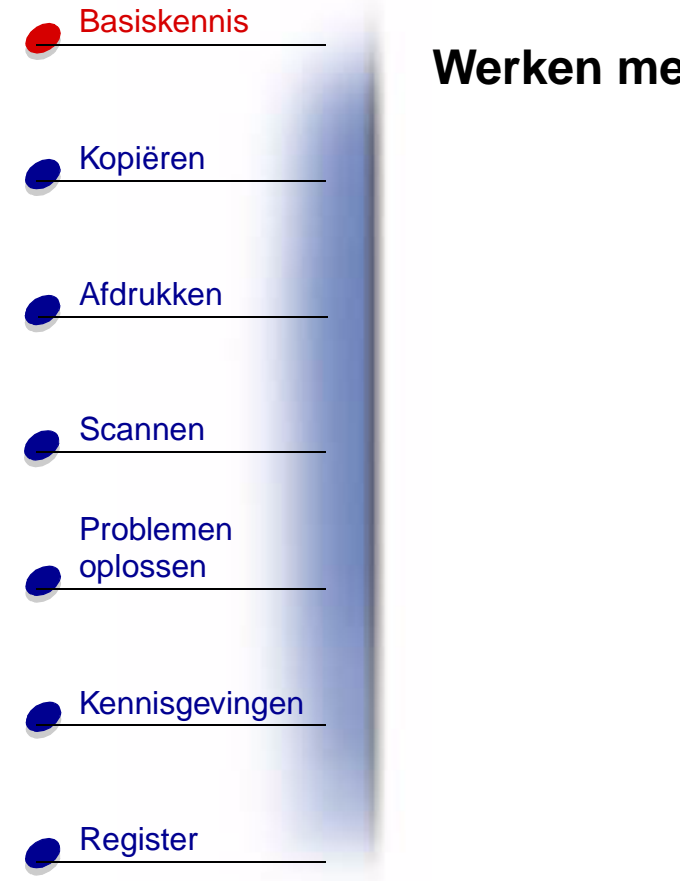

# Werken met het bedieningspaneel

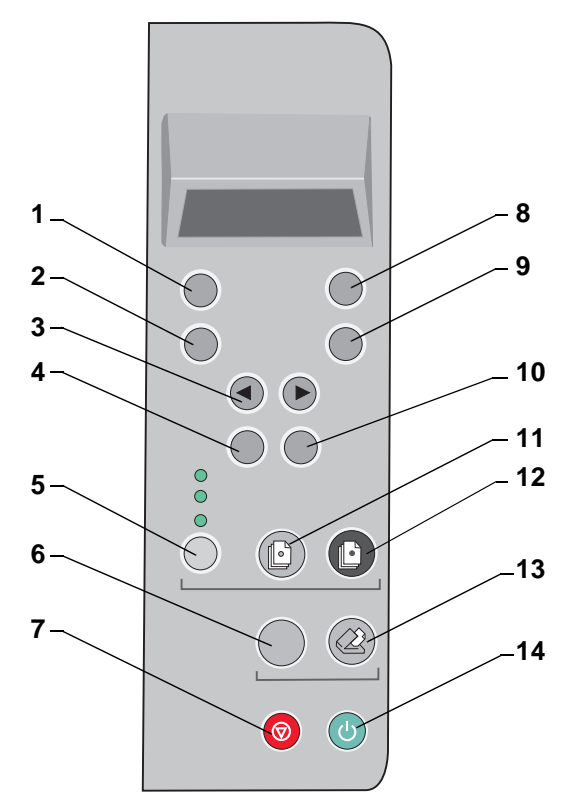

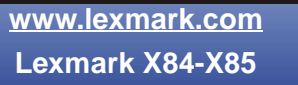

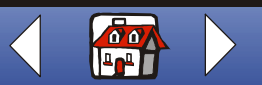

# Basiskennis Kopiëren Afdrukken Scannen Problemen oplossen Kennisgevingen Register

De volgende tabel komt overeen met de afbeelding op de vorige pagina.

| #  | Knop:                                    | Functie:                                                                                 |
|----|------------------------------------------|------------------------------------------------------------------------------------------|
| 1  | Aantal exemplaren<br>(Number of Copies)  | Aantal exemplaren selecteren, van 1 tot 99.                                              |
| 2  | Verkleinen/vergroten<br>(Reduce/Enlarge) | Document kleiner of groter maken dan het origineel.                                      |
| 3  | <ul> <li>of ►</li> </ul>                 | Bladeren door menucategorieën.                                                           |
| 4  | Menu                                     | Instellingen wijzigen met de menu's. Zie pagina 6 voor menuopties.                       |
| 5  | Kwaliteit (Quality)                      | Kopieerinstelling Foto, Snel of Normaal selecteren.                                      |
| 6  | Scannen naar (Scan To)                   | Scanbestemming selecteren, zoals Toepassing, Bestand, E-mail of Fax.                     |
| 7  | Annuleren (Cancel)                       | Scan- of kopieertaak annuleren of een menuoptie opnieuw op de standaardwaarde instellen. |
| 8  | Lichter/donkerder<br>(Lighter/Darker)    | Document lichter of donkerder maken dan het origineel.                                   |
| 9  | Papiersoort (Paper Type)                 | Glossy papier, fotopapier, transparant of normaal papier selecteren.                     |
| 10 | Selectie (Select)                        | Weergegeven selectie kiezen.                                                             |

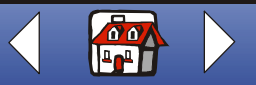

# Basiskennis Kopiëren Afdrukken

| Scannen |  |
|---------|--|
|         |  |

Problemen oplossen

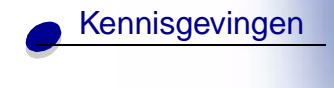

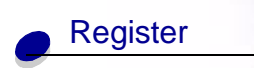

| #  | Knop:                  | Functie:                                                                        |
|----|------------------------|---------------------------------------------------------------------------------|
| 11 | Kleur (Color Copy)     | Kleurenkopie maken.                                                             |
| 12 | Zwart-wit (Black Copy) | Zwartwitkopie maken.                                                            |
| 13 | Scannen (Scan)         | Druk op de knop <b>Scannen</b> (Scan) nadat u scanbestemming hebt geselecteerd. |
| 14 | Aan/uit (Power)        | Printer in- en uitschakelen.                                                    |

# Werken met de menu's

- 1 Druk op Menu tot het gewenste menu wordt weergegeven.
- 2 Druk op Selectie (Select).
- 3 Druk op ◀ of ► tot het gewenste menu verschijnt.
- 4 Druk op Selectie (Select).

| Enkel sorteren                                                                                                    | Klonen                                                                                                    |
|----------------------------------------------------------------------------------------------------|----------------------------------------------------------------------------------------------------|
| Hiermee drukt u meerdere exemplaren af van<br>een document dat uit meerdere pagina's<br>bestaat, waarbij eerst pagina 1 t/m 5 van<br>exemplaar 1 na elkaar worden afgedrukt,<br>vervolgens pagina 1 t/m 5 van exemplaar 2,<br>enzovoort. | Verschillende kopieën van een afbeelding<br>afdrukken op dezelfde pagina. U kunt 4, 9 of 16<br>afbeeldingen per pagina afdrukken. |

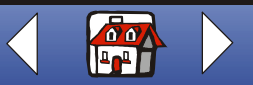

| Basiskennis    |                                                                                                    |                                                                                                    |                                                                              |
|----------------|----------------------------------------------------------------------------------------------------|----------------------------------------------------------------------------------------------------|------------------------------------------------------------------------------|
|                | Poster                                                                                                    | Taal                                                                                                    | Soort bronexemplaar                                                          |
| Kopiëren       | Hiermee drukt u een<br>afbeelding op meerdere<br>pagina's af. Selecteer 4<br>pagina's, 9 pagina's of 16<br>pagina's. | <ul> <li>Engels</li> <li>Frans</li> <li>Duits</li> <li>Spaans</li> <li>Italiaans</li> </ul>              | <ul><li>Foto</li><li>Tekst</li><li>Lijntekening</li><li>Combinatie</li></ul> |
| Afdrukken      |                                                                                                    | <ul> <li>Nederlands</li> <li>Portugees (Brazilië)</li> <li>Pools</li> </ul>                              |                                                                              |
|                | Formaat bronexemplaar                                                                                                | Kleurintensiteit                                                                                         | Standaardwaarden                                                             |
| Scannen        | <ul> <li>A4</li> <li>Letter</li> <li>3 x 5</li> <li>A x 5</li> </ul>                                                 | <ul><li>Minder</li><li>Meer</li></ul>                                                                    | Hiermee geeft u op dat de<br>huidige waarden als<br>standaardwaarden moeten  |
| Problemen      | • 4 x 0                                                                                                    |                                                                                                    | worden gebruikt.                                                             |
| oplossen       | Fabrieksinstellingen                                                                                                 | Onderhoud                                                                                                | Time-out voor spaarstand                                                     |
| Kennisgevingen | Hiermee geeft u op dat de<br>standaardfabrieks-<br>instellingen moeten<br>worden teruggezet.                         | <ul> <li>Cartridges vervangen</li> <li>Lijn cartr uit</li> <li>Reinig cartr</li> <li>Zelftest</li> </ul> | <ul> <li>Direct</li> <li>10 min</li> <li>30 min</li> <li>60 min</li> </ul>   |
|                | Time-out voor<br>exemplaren tellen                                                                                   | Time-out voor verkleinen/vergroten                                                                       | Inktvoorraad                                                                 |
| Register       | • 2 min<br>• Uit                                                                                                    | • Uit                                                                                                    | • Kleur                                                                      |

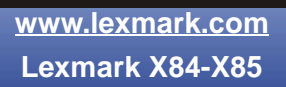

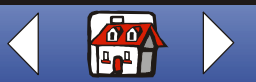

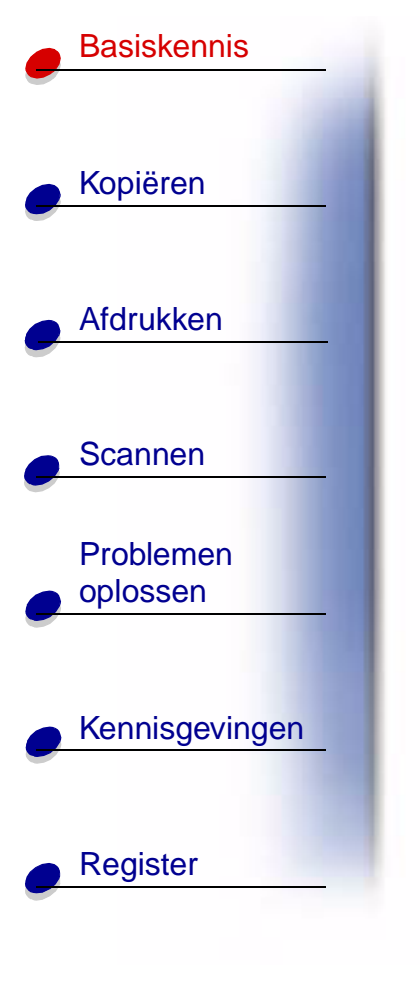

## Beheerprogramma voor scannen en kopiëren

Zodra de software is geïnstalleerd op de computer, kunt u het beheerprogramma voor scannen en kopiëren gebruiken om scan-, afdruk- en kopieertaken aan te passen. U opent het beheerprogramma voor scannen en kopiëren als volgt:

1 Klik op Start → Programma's → Lexmark X84-X85 → Beheerprogramma voor scannen en kopiëren.

| Optie:                 | Functie:                                                   |
|------------------------|------------------------------------------------------------|
| Toetsenblok            | Aantal af te drukken exemplaren opgeven, van 1 tot 99.     |
| Verkleinen/vergroten   | Gewenste formaat van de uitvoer selecteren.                |
| Passend op pagina      | Gewenste formaat van de uitvoer selecteren.                |
| Automatisch bijsnijden | Afbeelding tijdens het scannen bijsnijden.                 |
| Draaien                | Afbeelding tijdens het scannen 90 graden rechtsom draaien. |
| Helderheidsbalk        | Instellen hoe licht of donker de afdruk moet zijn.         |
| Kleur                  | Kleurenscan of -kopie van een kleurenorigineel maken.      |
| Grijs                  | Zwartwitscan of -kopie van een kleurenorigineel maken.     |
| Zwart-wit              | Zwartwitscan of -kopie van een zwartwitorigineel maken.    |

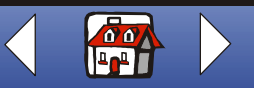

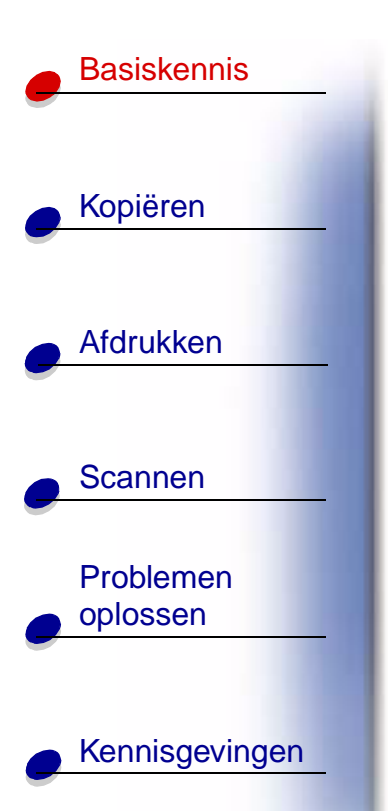

Register

| Optie:                       | Functie:                                                                                        |
|------------------------------|-------------------------------------------------------------------------------------------------|
| Tekst/(OCR)                  | Document in een toepassing scannen waarin u de tekst kunt bewerken.                             |
| Kopiëren                     | Kopie van het originele document maken.                                                         |
| Faxen                        | Afbeelding of document scannen en naar een faxapparaat sturen.                                  |
| E-mail                       | Afbeelding of document scannen en toevoegen aan een nieuw e-mailbericht.                        |
| Verzenden naar<br>toepassing | Afbeelding of document in de geselecteerde beeldbewerkingstoepassing of tekstverwerker scannen. |
| Scannen naar bestand         | Afbeelding of document scannen en opslaan als tekst- of afbeeldingsbestand.                     |

U kunt als volgt aanvullende wijzigingen aanbrengen in uw documenten voordat u deze kopieert, afdrukt of scant:

2 Klik op Bestand ► Instellen.

| Tabblad:   | Functie:                                            |
|------------|-----------------------------------------------------|
| Afbeelding | Eigenschappen van de gescande afbeelding aanpassen. |
| Scannen    | Wijzigen hoe en waar afbeeldingen worden gescand.   |

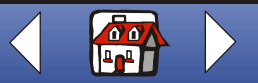

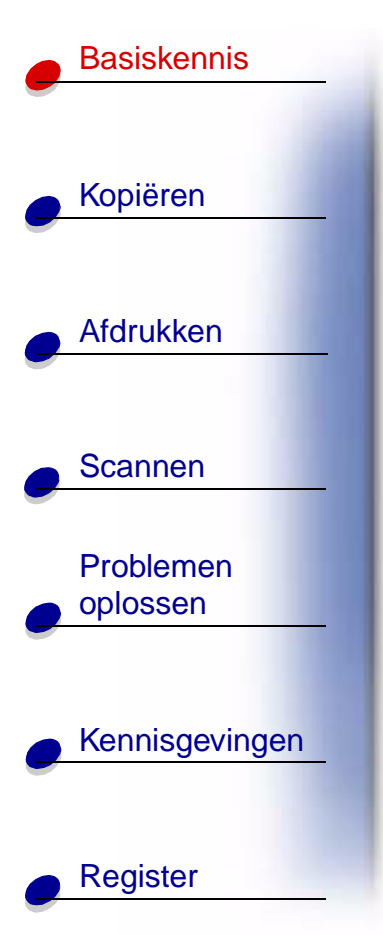

| Tabblad:            | Functie:                                                                                                    |  |
|---------------------|----------------------------------------------------------------------------------------------------|--|
| Pagina              | Kaderpositie en formaat van de scan instellen.                                                                                        |  |
| Kopie/Fax           | Printereigenschappen instellen of het faxstuurprogramma kiezen                                                                        |  |
| E-mail              | Instellingen voor e-mail wijzigen.                                                                                                    |  |
| Toepassing          | Willekeurige toepassing kiezen en configureren voor de knop Verzenden naar toepassing.                                                |  |
| OCR                 | Taal selecteren die moet worden herkend met de OCR-functie (Optical Character Recognition).                                           |  |
| Effenen/verscherpen | <ul> <li>Rasterpatroon in de achtergrond van de gescande afbeelding<br/>verwijderen.</li> <li>Gewenste scherpte instellen.</li> </ul> |  |

# Werken met het printerbeheerprogramma

Met het printerbeheerprogramma kunt u de printer beheren en cartridges installeren of vervangen. Als u het beheerprogramma wilt openen, klikt u op Start + Programma's + Lexmark X84-X85 + Printerbeheer.

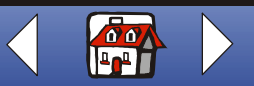

| • | Kopiëren  |  |
|---|-----------|--|
| • | Afdrukken |  |
|   | Scannen   |  |

| Problemen |
|-----------|
| oplossen  |
|           |

Register

Kennisgevingen

#### Windows 98/Me

| Tabblad:   | Functie:                                                                                                    |  |
|------------|----------------------------------------------------------------------------------------------------|--|
| Status     | De status van de afdruktaak controleren.                                                                                                  |  |
|            | De afdruktaak annuleren.                                                                                                    |  |
| Opties     | Verschillende softwarefuncties, zoals Geluidseffecten en Buffermodus, in- of uitschakelen.                                                |  |
| Cartridges | Inktvoorraad controleren.                                                                                                    |  |
|            | <ul> <li>Cartridges installeren of vervangen.</li> </ul>                                                                                  |  |
|            | Spuitopeningen reinigen.                                                                                                    |  |
|            | Testpagina afdrukken.                                                                                                    |  |
|            | Cartridges uitlijnen voor de beste kwaliteit.                                                                                             |  |
|            | <ul> <li>De artikelnummers van de cartridges weergeven en de supplies<br/>rechtstreeks bestellen op de weblocatie van Lexmark.</li> </ul> |  |
|            |                                                                                                    |  |

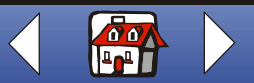

## Basiskennis

Windows 2000/XP

| Kopiëren  |   |
|-----------|---|
|           |   |
|           |   |
| Afdrukken |   |
|           | _ |

Problemen oplossen

Scannen

#### Tabblad: Functie: Status De status van de afdruktaak controleren. De afdruktaak annuleren. Cartridges Inktyoorraad controleren. · Cartridges uitlijnen voor de beste kwaliteit. Spuitopeningen reinigen. • Testpagina afdrukken. ٠ • De artikelnummers van de cartridges weergeven en de supplies rechtstreeks bestellen op de weblocatie van Lexmark. Opties • Instellen hoe en wanneer Printerbeheer wordt weergeven. De printersnelkoppeling uitschakelen. •

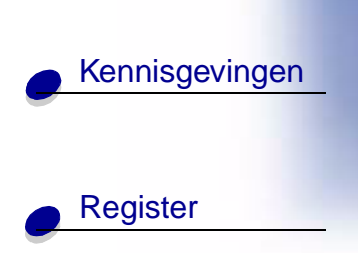

www.lexmark.com Lexmark X84-X85

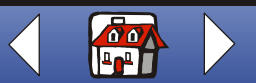

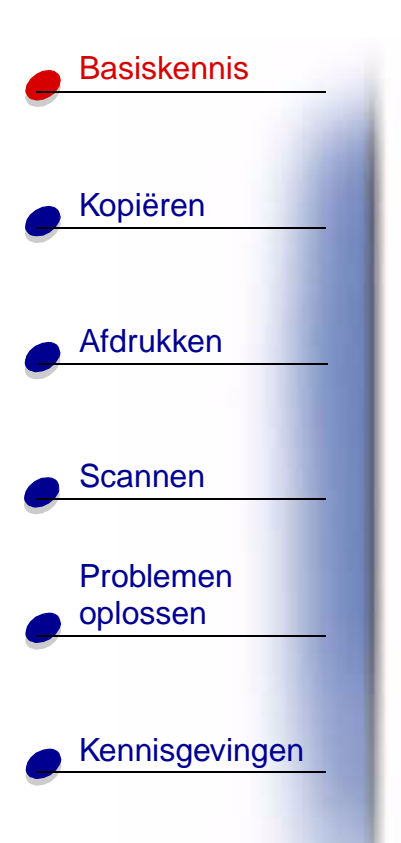

Register

# Standaardwaarden instellen

Wanneer u voor kopiëren en scannen doorgaans een bepaalde instelling gebruikt, bijvoorbeeld een bepaald papierformaat, is het wellicht handig de instelling te gebruiken als standaardwaarde. Als u de printer gebruikt in combinatie met een computer, moet u wijzigingen opgeven met het bedieningspaneel **en** met het beheerprogramma voor scannen en kopiëren.

| Bedieningspaneel:                                                                                                    | Computer:                                                                                                    |
|----------------------------------------------------------------------------------------------------|----------------------------------------------------------------------------------------------------|
| Controleer de volgende punten:                                                                                                    | Controleer de volgende punten:                                                                                                    |
| <ul> <li>Papierformaat is ingesteld op het<br/>gewenste papierformaat</li> <li>Formaat bronexemplaar is<br/>ingesteld op het gewenste<br/>formaat voor de kopie</li> </ul> | <ul> <li>Papierformaat is ingesteld op het gewenste<br/>papierformaat</li> <li>Het te scannen gebied is ingesteld op het gewenste<br/>papierformaat in het beheerprogramma voor scannen<br/>en kopiëren</li> </ul> |
| 1 Druk op Menu.                                                                                                    | 1 Kies Afdrukken in het menu Bestand van de                                                                                                    |
| 2 Druk op ∢ of ► tot Language                                                                                                    | toepassing.                                                                                                    |
| (Taal) of <b>Copy Source Size</b><br>(Formaat bronexemplaar) wordt                                                                                                    | <ol> <li>Kies Eigenschappen of Printervoorkeuren om de<br/>afdrukinstellingen aan te passen.</li> </ol>                                                                                                    |
| weergegeven en druk vervolgens<br>op <b>Selectie</b> (Select).                                                                                                    | 3 Klik op de tab Papier, selecteer het gewenste<br>papierformaat en klik op OK.                                                                                                    |

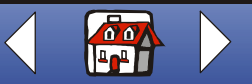

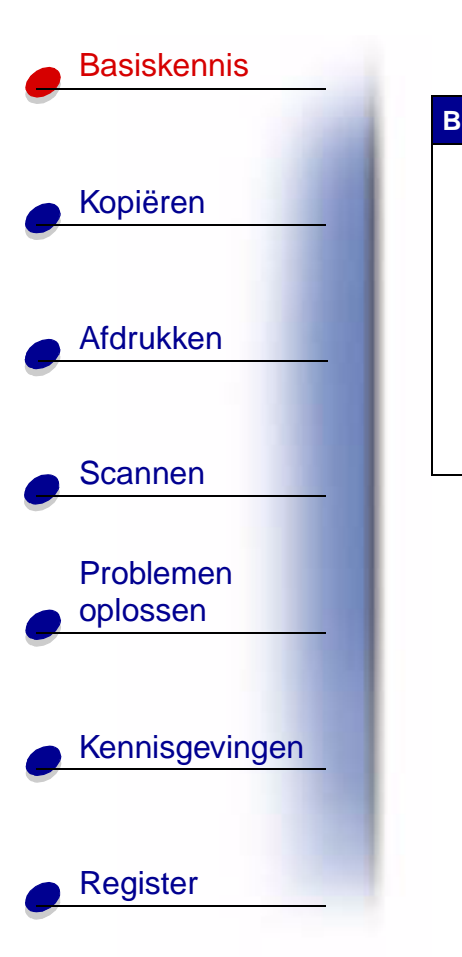

| edieningspaneel:                                                                                                | Computer:                                                                                                    |
|----------------------------------------------------------------------------------------------------|----------------------------------------------------------------------------------------------------|
| 3 Druk op ◄ of ► tot de gewenste<br>instelling wordt weergegeven en<br>druk vervolgens op Selectie<br>(Select). | <ul> <li>4 Klik op Start ▶ Programma's ▶ Lexmark X84-X85 ▶ Beheerprogramma voor scannen en kopiëren.</li> <li>5 Klik op Bestand ▶ Instellen en vervolgens op de tab Basing</li> </ul> |
| 4 Druk op Menu.                                                                                                 | 6 Selecteer het gewenste papierformaat en klik op <b>OK</b> .                                                                                                    |
| 5 Druk op ⊲ of ► tot<br>Standaardwaarden wordt<br>weergegeven en druk vervolgens<br>op Selectie (Select).       |                                                                                                    |

www.lexmark.com Lexmark X84-X85

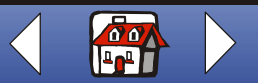

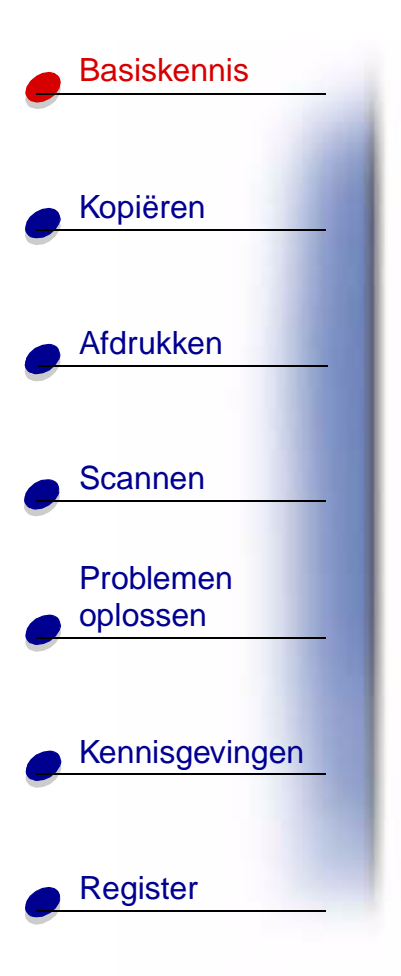

## **Papier plaatsen**

1 Plaats het papier tegen de rechterzijde van de papiersteun, met de afdrukzijde naar boven.

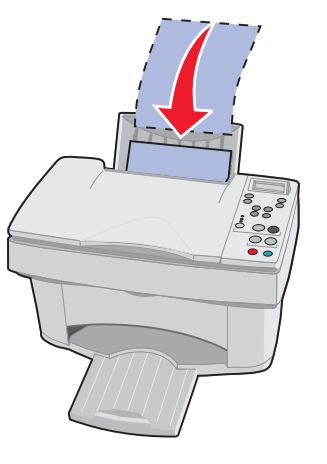

Opmerking: duw het papier niet te ver in de printer.

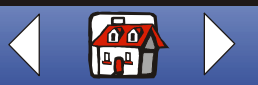

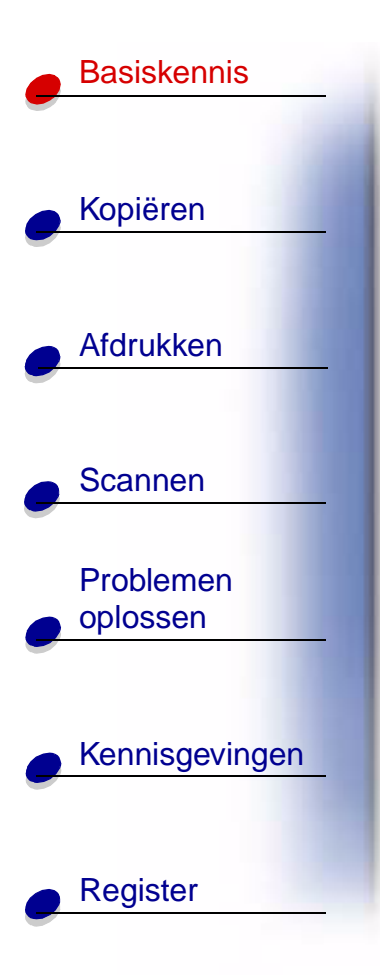

**2** Druk op de ontgrendelingslip en schuif de papiergeleider naar rechts totdat deze de rand van het papier raakt.

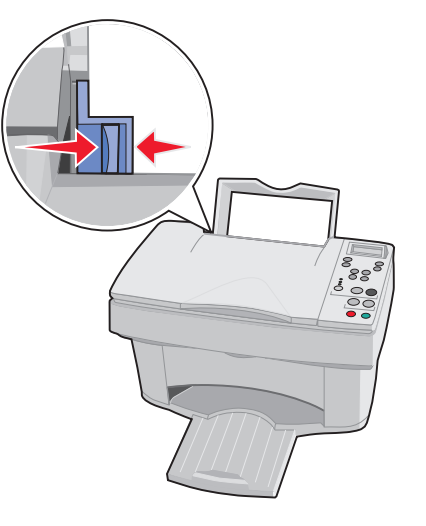

www.lexmark.com Lexmark X84-X85

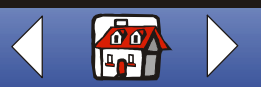

# Basiskennis Kopiëren Afdrukken Scannen Problemen oplossen Kennisgevingen

Register

#### Speciaal papier plaatsen

Gebruik de volgende richtlijnen voor het plaatsen van speciaal papier:

| Maximumaantal:                                        | Controleer de volgende punten:                                                                                                    |  |  |
|-------------------------------------------------------|----------------------------------------------------------------------------------------------------|--|--|
| 100 vellen inkjetpapier<br>(afhankelijk van de dikte) | <ul><li>De afdrukzijde is naar boven gericht.</li><li>Het papier is tegen de rechterzijde van de papiersteun geplaatst.</li></ul> |  |  |
| 10 enveloppen                                         | De afdrukzijde is naar boven gericht.                                                                                             |  |  |
|                                                       | De enveloppen zijn verticaal tegen de rechterzijde van de papiersteun geplaatst.                                                  |  |  |
|                                                       | <ul> <li>De locatie voor de postzegel bevindt zich in de<br/>linkerbovenhoek.</li> </ul>                                          |  |  |
|                                                       | De papiergeleider bevindt zich tegen de rand van de enveloppen.                                                                   |  |  |

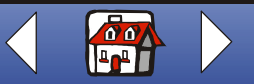

| Basiskennis    |
|----------------|
|                |
| Kopiëren       |
|                |
| Afdrukken      |
|                |
| Scannen        |
|                |
| Problemen      |
| opiossen       |
|                |
| Kennisgevingen |
|                |
| Register       |

| Maximumaantal:       | Controleer de volgende punten:                                                                        |  |  |
|----------------------|----------------------------------------------------------------------------------------------------|--|--|
| 10 wenskaarten,      | <ul> <li>De afdrukzijde is naar boven gericht.</li> </ul>                                             |  |  |
| of fotokaarten       | <ul> <li>De kaarten zijn verticaal tegen de rechterzijde van de papiersteun<br/>geplaatst.</li> </ul> |  |  |
|                      | <ul> <li>De papiergeleider bevindt zich tegen de rand van de kaarten.</li> </ul>                      |  |  |
| 25 vellen fotopapier | <ul> <li>De glanzende zijde of de zijde met de coating is naar boven<br/>gericht.</li> </ul>          |  |  |
|                      | De papiergeleider bevindt zich tegen de rand van het fotopapier.                                      |  |  |
| 10 transparanten     | De ruwe zijde van de transparanten is naar boven gericht.                                             |  |  |
|                      | <ul> <li>De papiergeleider bevindt zich tegen de rand van de<br/>transparanten.</li> </ul>            |  |  |

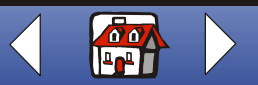

|                       | Maximumaantal:       | Controleer de volgende punten:                                                                        |
|-----------------------|----------------------|----------------------------------------------------------------------------------------------------|
| /                     | 100 vellen aangepast | De afdrukzijde is naar boven gericht.                                                                 |
| Kopieren              | papier               | Het papierformaat voldoet aan de volgende afmetingen:                                                 |
|                       |                      | – Breedte:                                                                                            |
|                       |                      | 76 tot 216 mm                                                                                         |
| Afdrukken             |                      | 3,0 tot 8,5 inch                                                                                      |
|                       |                      | - Lengte:                                                                                             |
|                       |                      | 127 tot 432 mm                                                                                        |
| Scannen               |                      | 5,0 101 17,0 1000                                                                                     |
|                       |                      | De papiergeleider bevindt zich tegen de rand van het papier.                                          |
| Problemen<br>oplossen | 25 opstrijktransfers | <ul> <li>Volg de instructies op de verpakking voor het plaatsen van<br/>opstrijktransfers.</li> </ul> |
|                       |                      | • De afdrukzijde (lege zijde) is naar boven gericht.                                                  |
|                       |                      | <ul> <li>De papiergeleider bevindt zich tegen de rand van de<br/>opstrijktransfers.</li> </ul>        |
| Kennisgevingen        |                      |                                                                                                    |
|                       |                      |                                                                                                    |
|                       |                      |                                                                                                    |

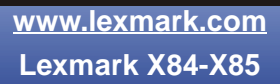

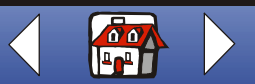

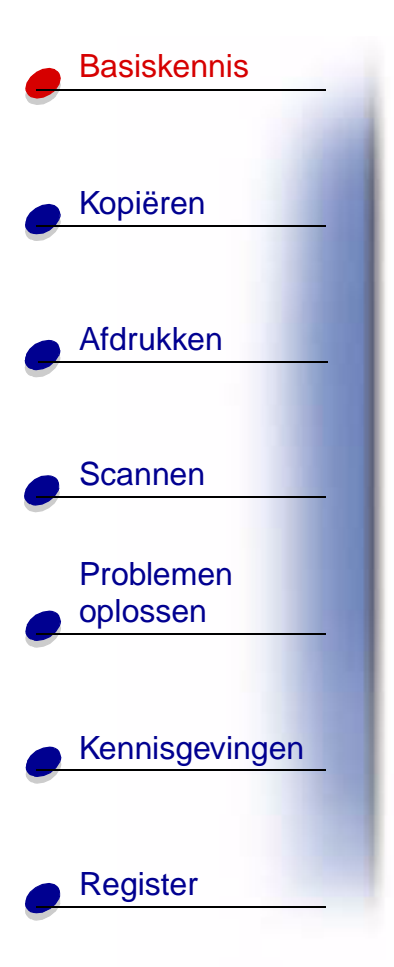

# Cartridges vervangen

Voor de Lexmark X84-X85 worden de volgende cartridges gebruikt:

| Zwart                 | 12A1970 |
|-----------------------|---------|
| Kleur                 | 15M0120 |
| Zwart, hoog rendement | 12A1975 |
| Kleur, hoog rendement | 15M0125 |

1 Controleer of de printer is ingeschakeld.

2 Open de cartridgeklep.

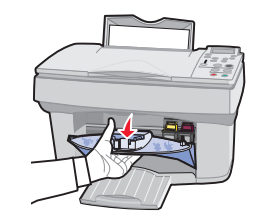

De cartridgehouder wordt naar de laadpositie verplaatst, tenzij de printer actief is.

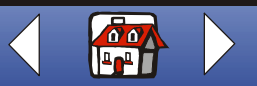

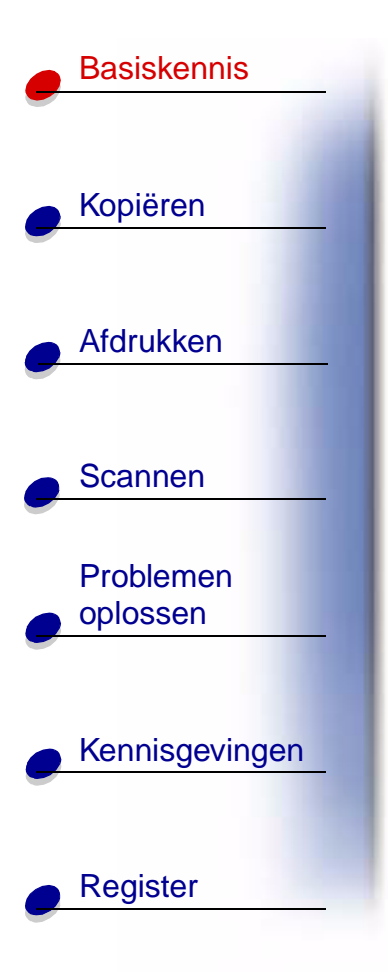

**3** Trek de oude cartridge naar u toe en til de cartridge uit de houder. Bewaar de cartridge in een luchtdichte verpakking of gooi de cartridge weg.

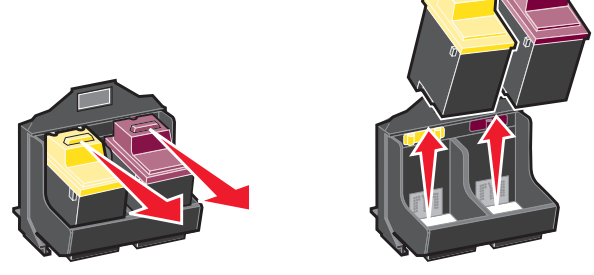

- 4 Installeer de nieuwe of vervangende cartridge.
  - **a** Als u een nieuwe cartridge installeert, verwijdert u alleen de sticker en de transparante tape aan de onderzijde van de cartridge.

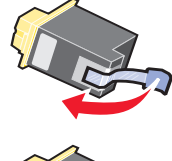

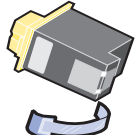

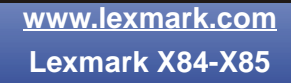

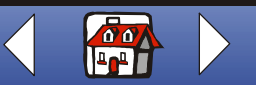

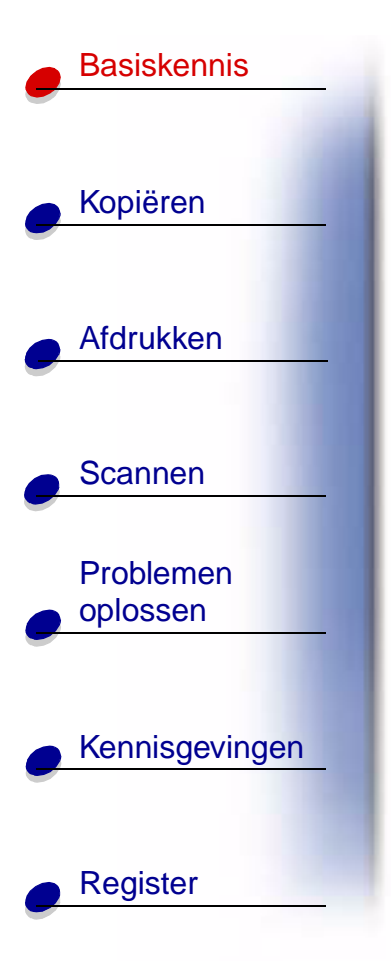

**b** Plaats de cartridge in de houder.

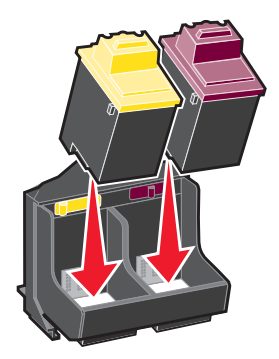

c Duw de cartridge naar achteren tot deze vastklikt.

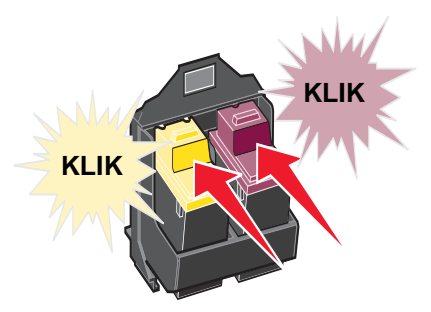

Waarschuwing: raak de goudkleurige contactgedeelten van de cartridges niet aan.

www.lexmark.com Lexmark X84-X85

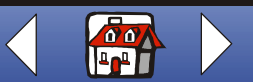

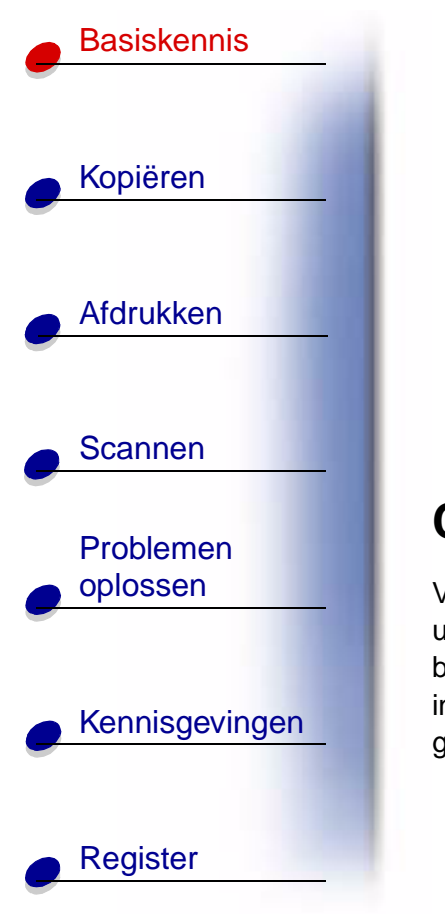

- 5 Sluit de cartridgeklep.
- 6 Selecteer het geïnstalleerde cartridgetype op het bedieningspaneel.
- 7 Gebruik  $\triangleleft$  of  $\triangleright$  om door de opties te bladeren.
- 8 Druk op Selectie (Select).

**Opmerking:** als u een nieuwe cartridge hebt geïnstalleerd, wordt een uitlijningspagina afgedrukt. Met de pijlknoppen op het bedieningspaneel kunt u het patroon selecteren dat het dichtst een rechte lijn benadert en de bijbehorende nummers invoeren. Zie het volgende gedeelte voor meer instructies.

# Cartridges uitlijnen

Voor een betere afdrukkwaliteit moet u de cartridges mogelijk uitlijnen. U kunt de cartridges uitlijnen met het bedieningspaneel of met Printerbeheer. Zie pagina 10 voor informatie over het gebruik van het beheerprogramma. U gebruikt als volgt het bedieningspaneel:

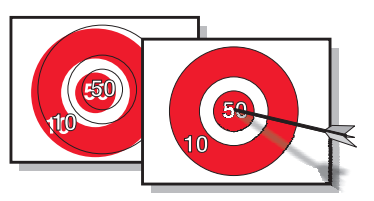

- 1 Druk op Menu totdat Onderhoud verschijnt op de display.
- 2 Druk op < of > totdat Lijn cartr uit verschijnt op de display.
- 3 Druk op Selectie (Select).

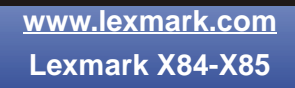

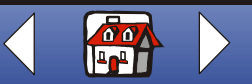

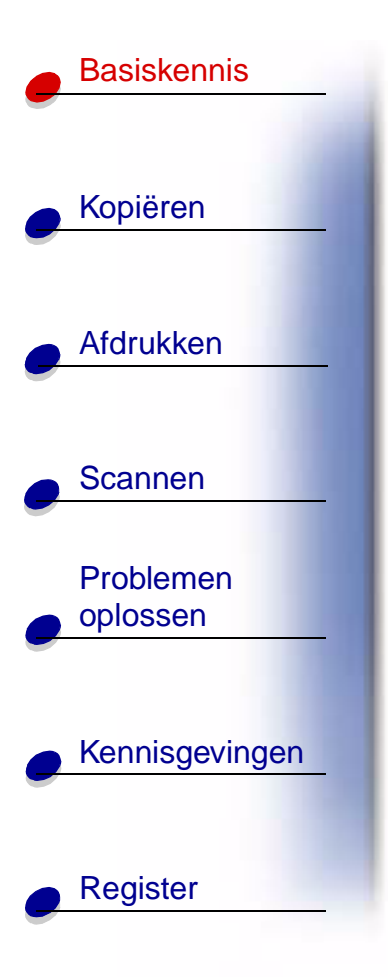

4 Er wordt een uitlijningspagina afgedrukt met verschillende patronen. Onder elk patroon wordt een nummer weergegeven. Het afgedrukte testpatroon komt overeen met het afgebeelde patroon:

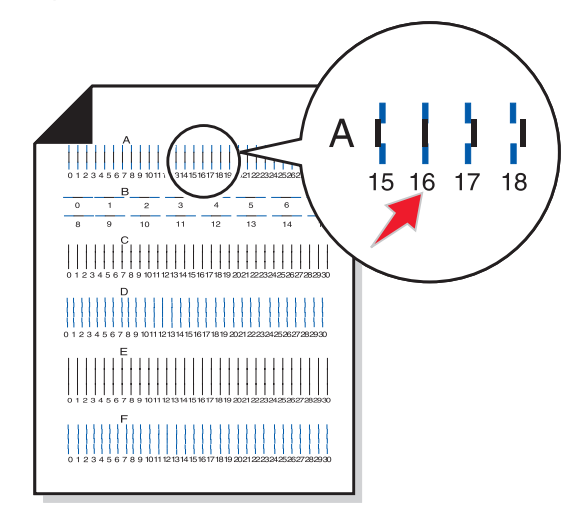

- **5** Voor elke uitlijningsgroep op de testpagina zoekt u het nummer dat het dichtst een rechte lijn benadert.
- **6** Druk op  $\triangleleft$  of  $\triangleright$  en blader naar het nummer dat u hebt geselecteerd op de testpagina.
- 7 Druk op Selectie (Select).

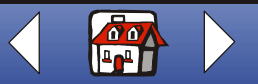

# **Basiskennis** Kopiëren Afdrukken Scannen Problemen oplossen Kennisgevingen Register

# **Cartridges beschermen**

Zo lang mogelijk doen met de inktcartridges en het meeste uit de printer halen:

- Bewaar een nieuwe inktcartridge in de verpakking totdat u de cartridge gaat installeren.
- Verwijder de cartridge niet uit de printer, tenzij u de cartridge wilt vervangen, reinigen of opbergen in een luchtdichte verpakking. Als u de inktcartridge uit de printer verwijdert en lange tijd onbeschermd buiten de printer bewaart, resulteert dit in verminderde afdrukkwaliteit.
- Verwijder een lege inktcartridge pas uit de printer als u de cartridge wilt vervangen door een nieuw exemplaar. Als u afdrukt met slechts één cartridge in de printer, kunnen er printerproblemen optreden.

De garantievoorwaarden van Lexmark zijn niet van toepassing op reparaties als gevolg van storingen en schade veroorzaakt door opnieuw gevulde cartridges. Lexmark raadt het gebruik van opnieuw gevulde cartridges af. Dergelijke cartridges verminderen de afdrukkwaliteit en kunnen schade aan de printer toebrengen. Gebruik voor de beste resultaten alleen Lexmark supplies.

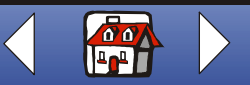

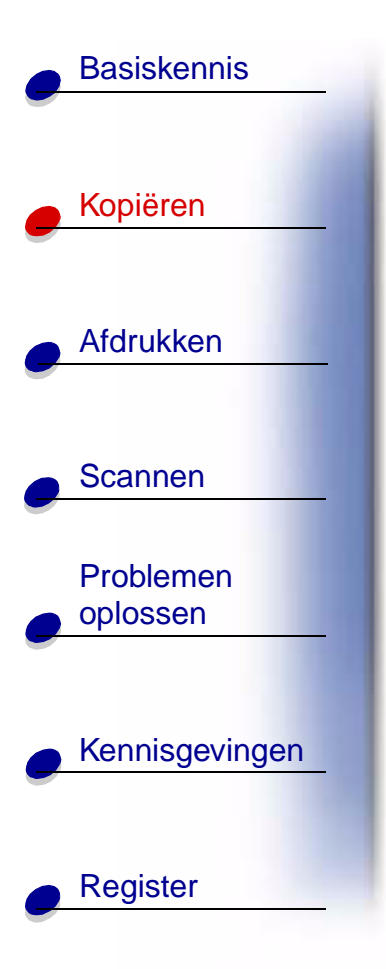

Het volgende gedeelte bevat informatie over:

- Instructies voor kopiëren
- Kopieerinstellingen aanpassen
- Werken met speciale kopieerfuncties
- Projecten maken

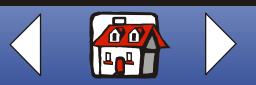

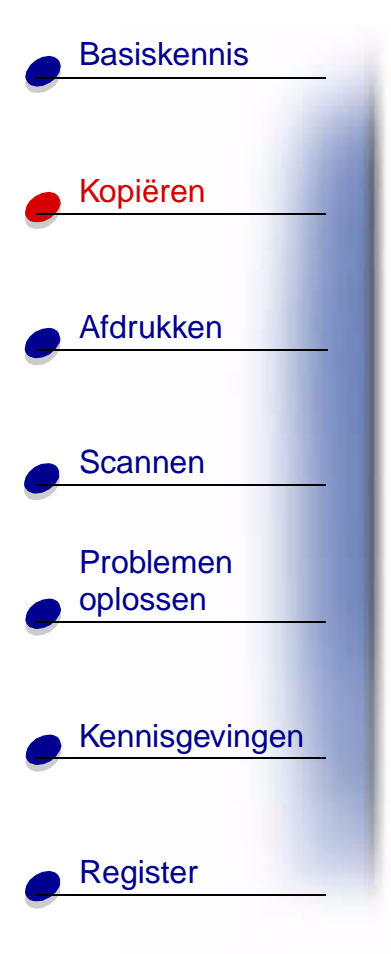

# Instructies voor kopiëren

**Opmerking:** A4-gebruikers worden voor het instellen van standaardpapierformaten doorverwezen naar pagina 13.

| Bedieningspaneel:                                                       | Computer:                                                                                                  |
|-------------------------------------------------------------------------|----------------------------------------------------------------------------------------------------|
| 1 Controleer of de printer is ingeschakeld.                             | <ol> <li>Controleer of de printer en de computer zijn<br/>ingeschakeld.</li> </ol>                         |
| 2 Open de bovenklep.                                                    | 2 Open de bovenklep.                                                                                       |
| 3 Plaats het document in de rechterbenedenhoek van de scanplaat, met de | 3 Plaats het document in de<br>rechterbenedenhoek van de scanplaat, met<br>de bedrukte zijde naar beneden. |
| bedrukte zijde naar<br>beneden.                                         | 4 Sluit de bovenklep.                                                                                      |
| 4 Sluit de bovenklep.                                                   | 5 Klik op Start ▶ Programma's ▶<br>Lexmark X84-X85 ▶ Beheerprogramma                                       |
| 5 Druk op Kleur (Color Copy) of Zwart-wit                               | voor scannen en kopiëren.                                                                                  |
| (Black Copy).                                                           | 6 Selecteer het gewenste aantal exemplaren.                                                                |
|                                                                         | 7 Selecteer het keuzerondje dat overeenkomt<br>met de gewenste kleur van de kopie.                         |
|                                                                         | 8 Klik op <b>Kopiëren</b> .                                                                                |

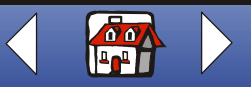

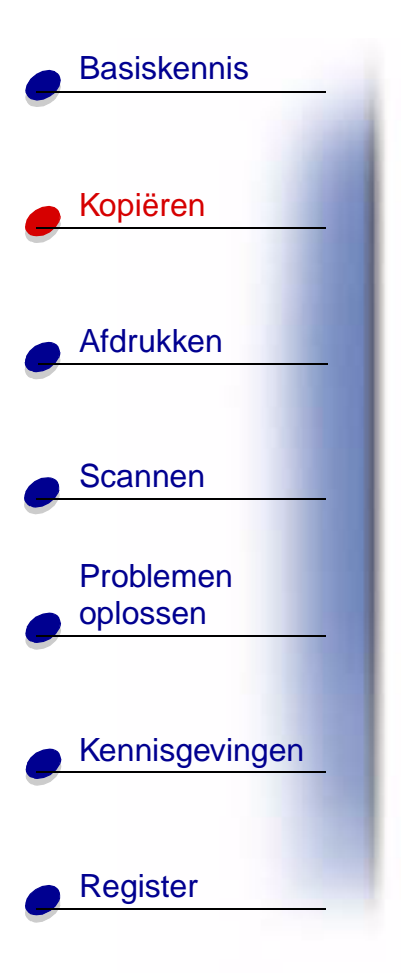

# Kopieerinstellingen aanpassen

U kunt aanvullende wijzigingen aanbrengen in het document voordat u het kopieert.

- 1 Klik op Start ► Programma's ► Lexmark X84-X85 ► Beheerprogramma voor scannen en kopiëren.
- 2 Klik op Bestand ► Instellen.
- **3** Selecteer het tabblad Kopie/Fax.
- 4 Pas de instellingen aan.
- 5 Klik op **OK** om het kopiëren te starten.

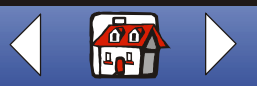

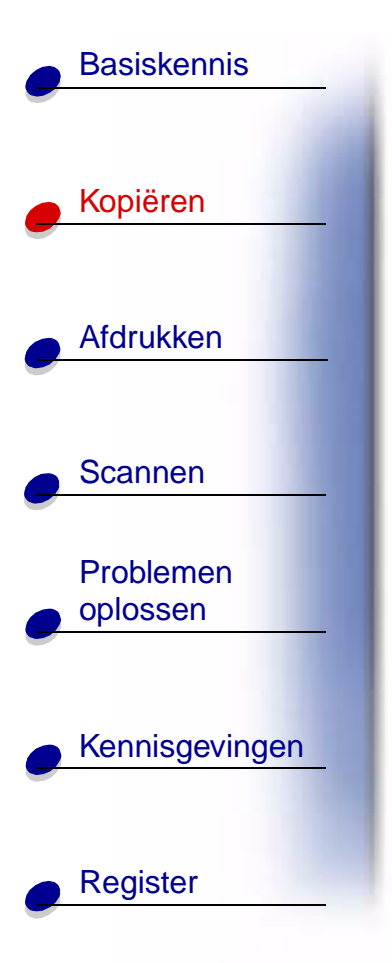

# Werken met speciale kopieerfuncties

- 1 Klik op Start ► Programma's ► Lexmark X84-X85 ► Beheerprogramma voor scannen en kopiëren.
- 2 Selecteer Poster, Klonen of AutoAanpassen in het gedeelte Passend op pagina.
- **3** Klik op **Papiersoort/afdrukkwaliteit** en selecteer het tabblad Papier om de sorteerfunctie in te stellen.

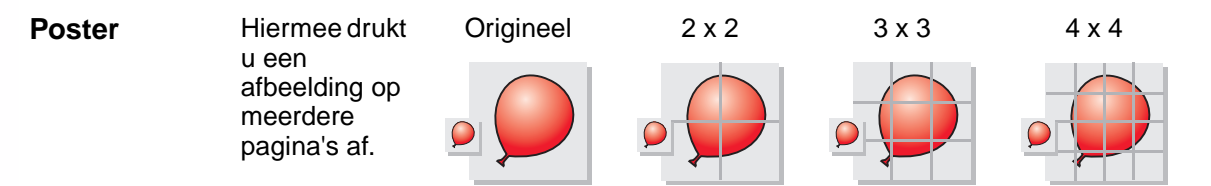

U kunt ook een poster maken zonder de computer te gebruiken. Zie pagina 32.

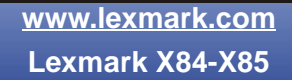

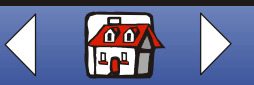

#### Kopiëren 30

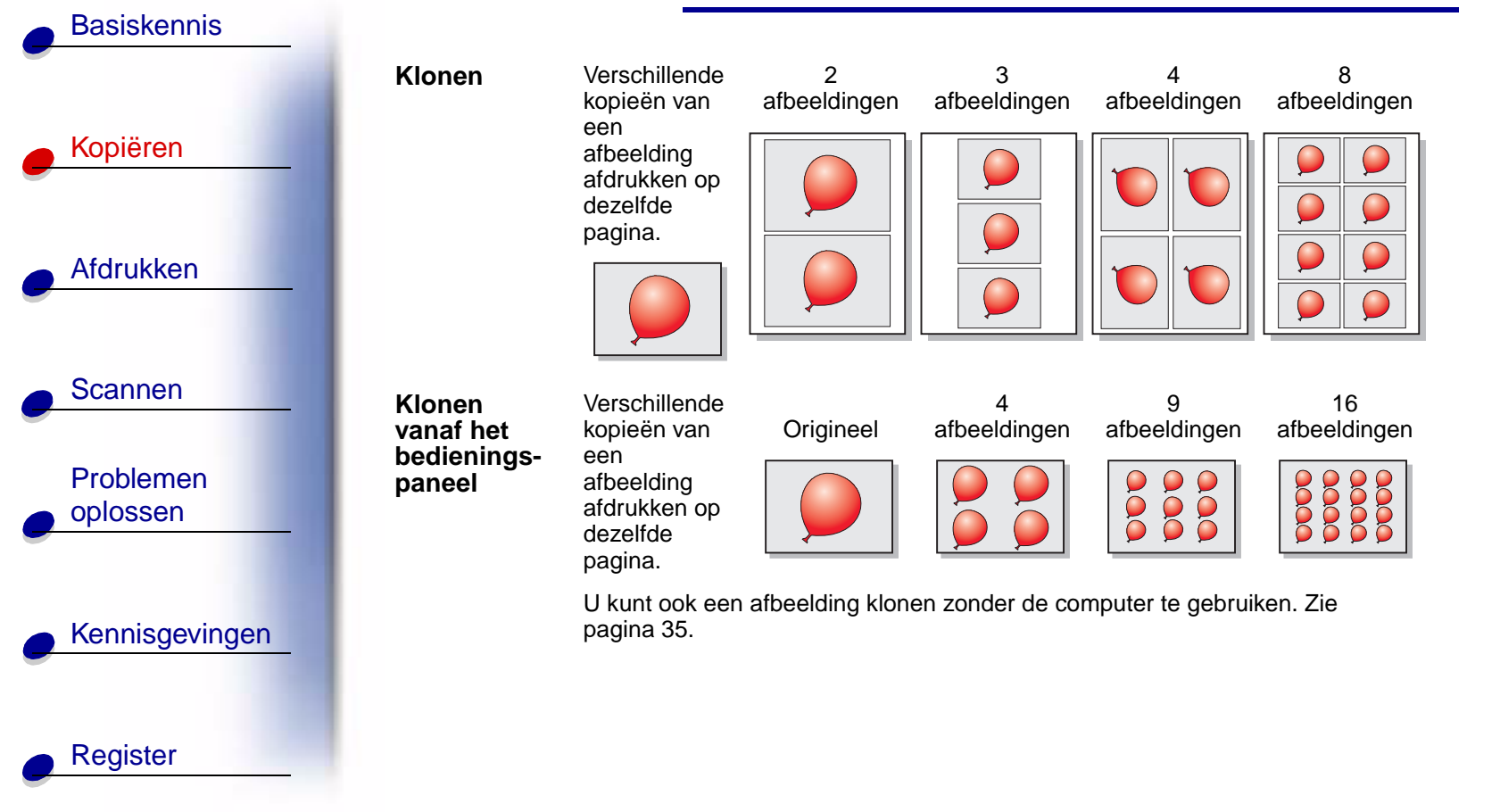

www.lexmark.com Lexmark X84-X85

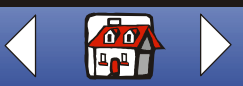

#### Kopiëren 31

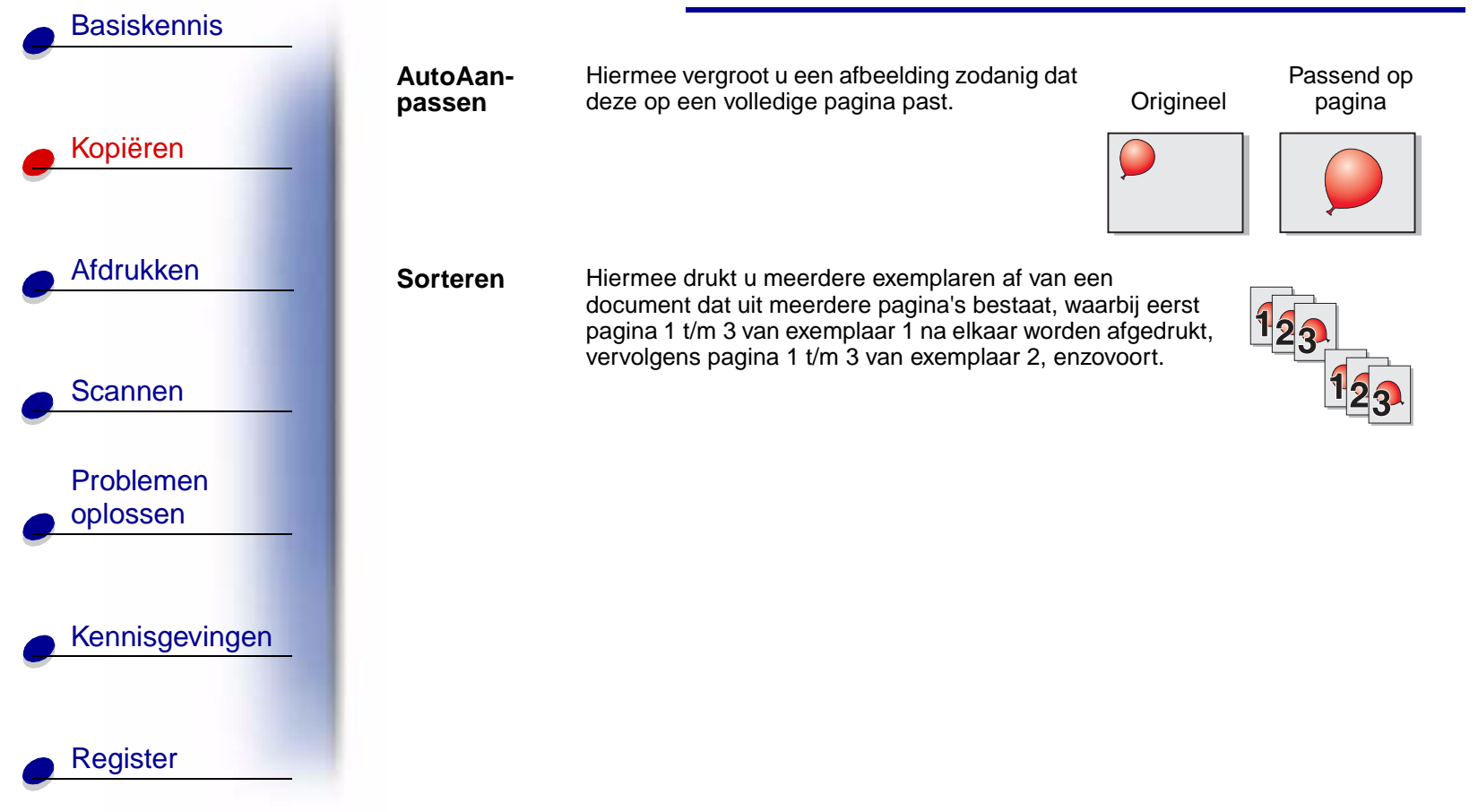

www.lexmark.com Lexmark X84-X85

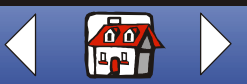

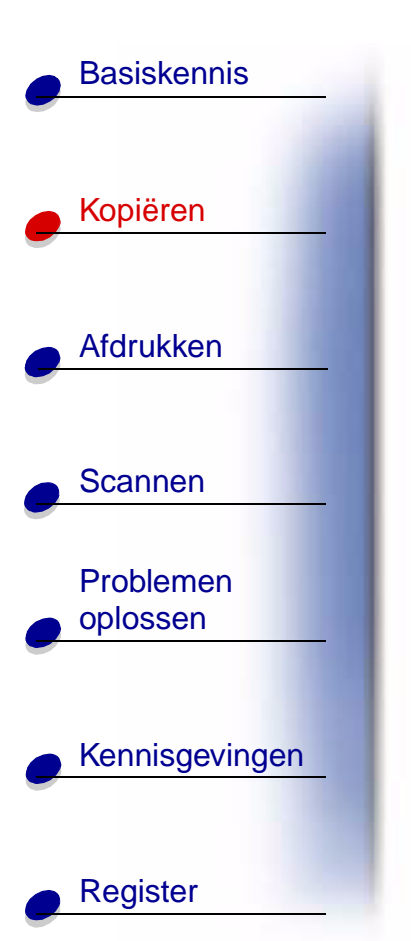

# Projecten maken

#### Posters afdrukken

| Bedieningspaneel: |                                                                                                    | Com             | puter:                                                                                         |
|-------------------|----------------------------------------------------------------------------------------------------|-----------------|------------------------------------------------------------------------------------------------|
| 1                 | Controleer of de printer is ingeschakeld.                                                             | 1 (             | Controleer of de printer en de computer zijn                                                   |
| 2                 | Open de bovenklep.                                                                                    | 1               | ngeschakeid.                                                                                   |
| 3                 | Plaats het document in de                                                                             | 2 (             | Open de bovenklep.                                                                             |
|                   | rechterbenedenhoek van de scanplaat, met<br>de bedrukte zijde naar beneden.                           | <b>3</b> F<br>r | Plaats het document in de<br>rechterbenedenhoek van de scanplaat, met                          |
| 4                 | Sluit de bovenklep.                                                                                   | C               | de bedrukte zijde naar beneden.                                                                |
| 5                 | Druk op Menu totdat Poster verschiint op                                                              | 4 3             | Sluit de bovenklep.                                                                            |
| de display.       |                                                                                                    | 5 k             | <li>Klik op Start ► Programma's ►</li>                                                         |
| 6                 | Druk op <b>Selectie</b> (Select).                                                                     | L<br>\          | _exmark X84-X85 ▶ Beheerprogramma<br>voor scannen en kopiëren.                                 |
| 7                 | Druk op ◀ of ► tot het gewenste aantal<br>pagina's (4, 9 of 16 pagina's) verschijnt<br>op de display. | 6 S             | Selecteer het keuzerondje bij de gewenste<br>kleur.                                            |
| 8                 | Druk op <b>Selectie</b> (Select).                                                                     | 7 3             | Selecteer Poster in het gedeelte Passend pp pagina.                                            |
| 9                 | Druk op <b>Kleur</b> (Color Copy) of <b>Zwart-wit</b><br>(Black Copy).                                | <b>8</b> S      | Selecteer het gewenste formaat van de<br>boster (2 x 2, 3 x 3 of 4 x 4) en klik op <b>OK</b> . |
|                   |                                                                                                    | <b>9</b> ł      | Klik op <b>Kopiëren</b> .                                                                      |

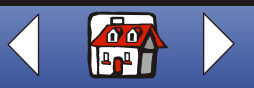

#### Kopiëren 33

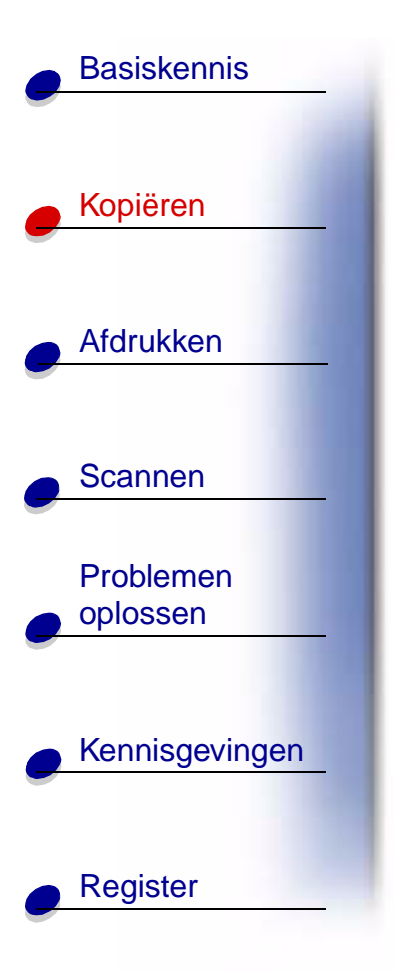

#### Posters samenstellen

1 Snijd van elke afgedrukte pagina aan de aangrenzende zijden de witte randen bij.

Snijd bijvoorbeeld de witte randen aan de boven- en linkerzijde van elke pagina bij.

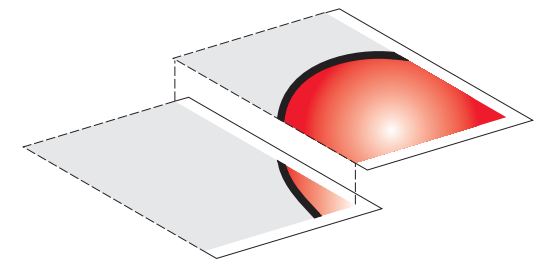

- **2** Leg de pagina's zo op elkaar dat elke bijgesneden rand over een niet bijgesneden rand (de witte rand) valt.
- **3** Plak de achterzijden van de pagina's aan elkaar vast.
- 4 Maak de poster af door de resterende witte randen bij te snijden.

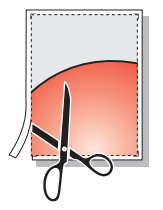

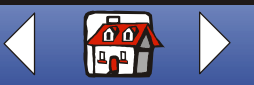

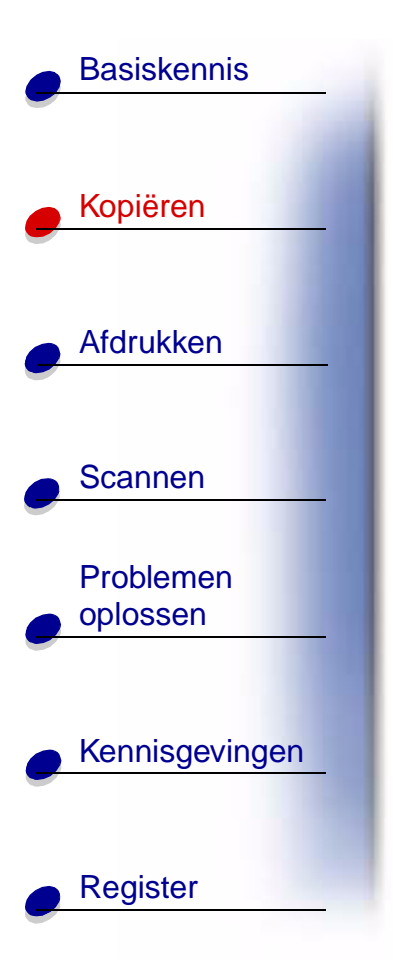

#### Ontvangstbewijzen kopiëren

| <ol> <li>Controleer of de<br/>printer en de computer<br/>zijn ingeschakeld.</li> <li>Open de bevenklen</li> </ol>                                                                                                    |
|----------------------------------------------------------------------------------------------------|
| <ul> <li>2 Open de bovenkiep.</li> <li>3 Plaats het<br/>ontvangstbewijs in de<br/>rechterbenedenhoek van de scanplaat, met<br/>de bedrukte zijde naar beneden.</li> <li>4 Sluit de bovenklep.</li> <li>5 Klik op Start &gt; Programma's &gt;</li> </ul> |
| Lexmark X84-X85 ▶ Beheerprogramma voor scannen en kopiëren.                                                                                                    |
|                                                                                                    |

**Opmerking:** als de ontvangstbewijzen te licht zijn afgedrukt, kunt u de optie voor lichter of donkerder afdrukken in de software of de betreffende knop op het bedieningspaneel gebruiken.

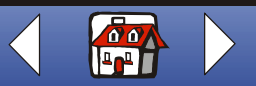

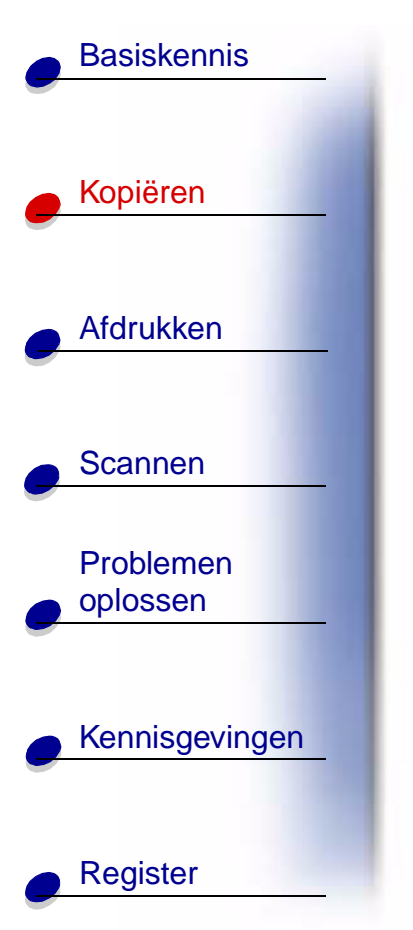

#### Zaadzakjes klonen op etiketten voor bloembedden

| Bedieningspaneel:                                                                                               | Computer:                                                                                                    |
|----------------------------------------------------------------------------------------------------|----------------------------------------------------------------------------------------------------|
| 1 Controleer of de printer is ingeschakeld.                                                                     | 1 Controleer of de printer                                                                                                    |
| 2 Open de bovenklep.                                                                                            | en de computer zijn ingeschakeld.                                                                                                 |
| 3 Plaats het zaadzakje in de<br>rechterbenedenhoek van de scanplaat, met                                        | 2 Open de bovenklep.                                                                                                    |
| de bedrukte zijde naar beneden.                                                                                 | 3 Plaats het zaadzakje in                                                                                                    |
| 4 Sluit de bovenklep.                                                                                           | hoek van de scanplaat, met de bedrukte                                                                                            |
| 5 Druk op Menu totdat Klonen wordt                                                                              | zijde naar beneden.                                                                                                    |
| weergegeven en druk vervolgens op <b>Selectie</b> (Select).                                                     | 4 Sluit de bovenklep.                                                                                                    |
| 6 Druk op ◄ of ► tot het gewenste aantal<br>afbeeldingen (4, 9 of 16 afbeeldingen)<br>verschijnt op de display. | <ul> <li>5 Klik op Start ► Programma's ►</li> <li>Lexmark X84-X85 ► Beheerprogramma</li> <li>voor scannen en kopiëren.</li> </ul> |
| 7 Druk op Selectie (Select).                                                                                    | 6 Selecteer Klonen in het gedeelte Passend                                                                                        |
| 8 Druk op Kleur (Color Copy) of Zwart-wit (Black Copy).                                                         | <b>7</b> Selecteer 2, 3, 4 of 8 afbeeldingen.                                                                                     |
| · · · · · · ·                                                                                                   | 8 Selecteer Kleur, Grijs of Zwart-wit.                                                                                            |
|                                                                                                    | 9 Klik op <b>Kopiëren</b> .                                                                                                    |

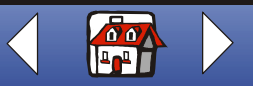

#### Kopiëren 36

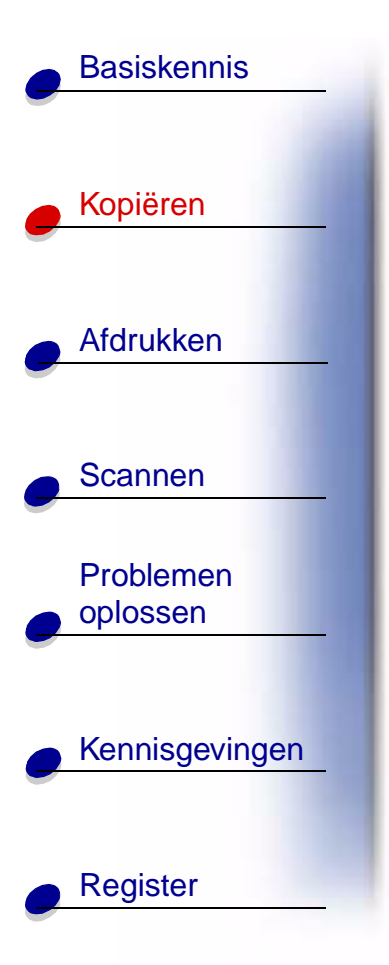

Knip de afbeeldingen uit en plak deze op een object dat u in de grond kunt steken.

**Opmerking:** als u de afbeeldingen in de open lucht wilt gebruiken, kunt u deze het beste lamineren.

www.lexmark.com Lexmark X84-X85

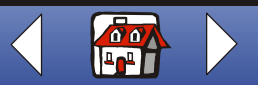
#### Patronen vergroten

Basiskennis

Kopiëren

Afdrukken

Scannen

Problemen oplossen

Register

Kennisgevingen

| Bedieningspaneel:                                                                                                    | Computer:                                                                                                    |
|----------------------------------------------------------------------------------------------------|----------------------------------------------------------------------------------------------------|
| <ol> <li>Controleer of de printer is ingeschakeld.</li> <li>Open de bovenklep.</li> <li>Plaats het patroon in de<br/>rechterbenedenhoek van de scanplaat, met<br/>de bedrukte zijde naar beneden.</li> <li>Sluit de bovenklep.</li> </ol> | <ol> <li>Controleer of<br/>de printer en<br/>de computer<br/>zijn<br/>ingeschakeld.</li> <li>Open de<br/>bovenklep.</li> </ol>                                                  |
| <ul> <li>5 Druk op Verkleinen/vergroten (Reduce/<br/>Enlarge) totdat het gewenste formaat of<br/>Aangepast verschijnt op de display.</li> <li>6 Druk op Selectie (Select).</li> </ul>                                                     | 3 Plaats het<br>patroon in de rechterbenedenhoek van de<br>scanplaat, met de bedrukte zijde naar<br>beneden.                                                                    |
| <ul> <li>7 Als u Aangepast hebt geselecteerd, drukt u op ◄ of ► totdat het gewenste percentage verschijnt op de display.</li> <li>8 Druk op Selectie (Select).</li> </ul>                                                                 | <ul> <li>4 Sluit de bovenklep.</li> <li>5 Klik op Start ▶ Programma's ▶<br/>Lexmark X84-X85 ▶ Beheerprogramma<br/>voor scannen en kopiëren.</li> </ul>                          |
| 9 Druk op Kleur (Color Copy) of Zwart-wit<br>(Black Copy).                                                                                                    | <ol> <li>6 Selecteer het gewenste percentage in het<br/>gedeelte Verkleinen/ vergroten.</li> <li>7 Selecteer Kleur, Grijs of Zwart-wit.</li> <li>8 Klik op Kopiëren.</li> </ol> |

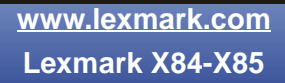

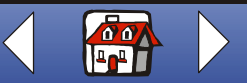

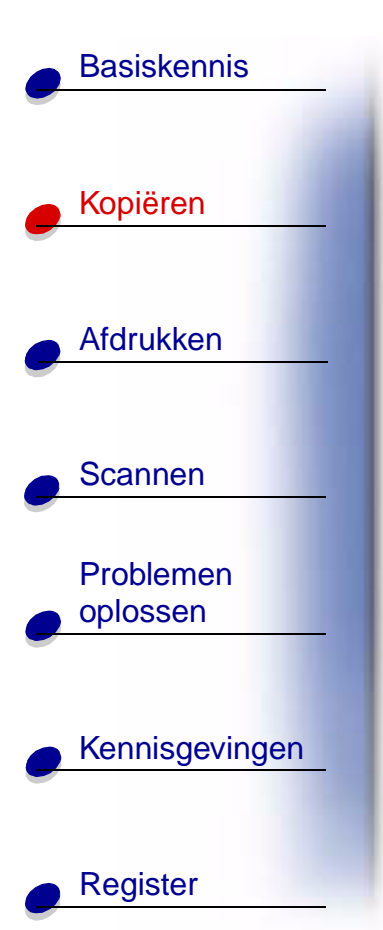

## Oude foto's herstellen

| Bedieningspaneel:                                                                    | Computer:                                                                                       |
|--------------------------------------------------------------------------------------|-------------------------------------------------------------------------------------------------|
| 1 Controleer of de printer is ingeschakeld.                                          | 1 Controleer of                                                                                 |
| 2 Open de bovenklep.                                                                 | de printer en                                                                                   |
| 3 Plaats de foto in de rechterbenedenhoek<br>van de scanplaat, met de bedrukte zijde | zijn<br>ingeschakeld.                                                                           |
| 4 Sluit de bovenklep.                                                                | 2 Open de bovenklep.                                                                            |
| 5 Druk op Menu totdat Papiersoort<br>verschijnt op de display.                       | 3 Plaats de foto in de rechterbenedenhoek<br>van de scanplaat, met de bedrukte zijde            |
| 6 Druk op Selectie (Select).                                                         | naar beneden.                                                                                   |
| 7 Druk op ◄ of ► totdat de gewenste                                                  | 4 Sluit de bovenklep.                                                                           |
| papiersoort verschijnt op de display en druk op <b>Selectie</b> (Select).            | 5 Klik op Start ▶ Programma's ▶<br>Lexmark X84-X85 ▶ Beheerprogramma                            |
| 8 Selecteer Max. fotokwaliteit.                                                      | voor scannen en kopiëren.                                                                       |
| 9 Druk op Kleur (Color Copy).                                                        | 6 Selecteer het gewenste fotoformaat in het gedeelte Verkleinen/vergroten of Passend op pagina. |
|                                                                                      | 7 Kies Kleur.                                                                                   |
|                                                                                      | 8 Klik op <b>Kopiëren</b> .                                                                     |

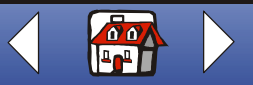

#### Transparanten maken

Basiskennis

Kopiëren

Afdrukken

Scannen

Problemen oplossen

Register

Kennisgevingen

U kunt voor bijvoorbeeld een belangrijke presentatie transparanten in zwart-wit of kleur maken.

- **1** Druk de presentatie af op normaal papier.
- 2 Plaats de transparanten in de printer.
- **3** Plaats het document in de rechterbenedenhoek van de scanplaat, met de bedrukte zijde naar beneden.
- 4 Druk op Kleur (Color Copy) als u een kleurentransparant wilt maken. Druk op Zwart-wit (Black Copy) als u een zwartwittransparant wilt maken.

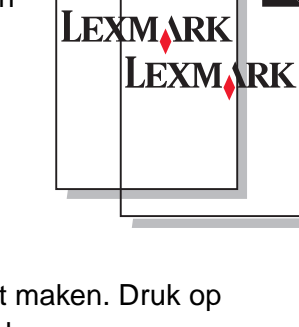

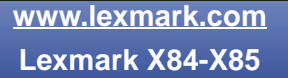

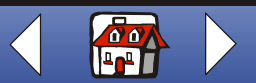

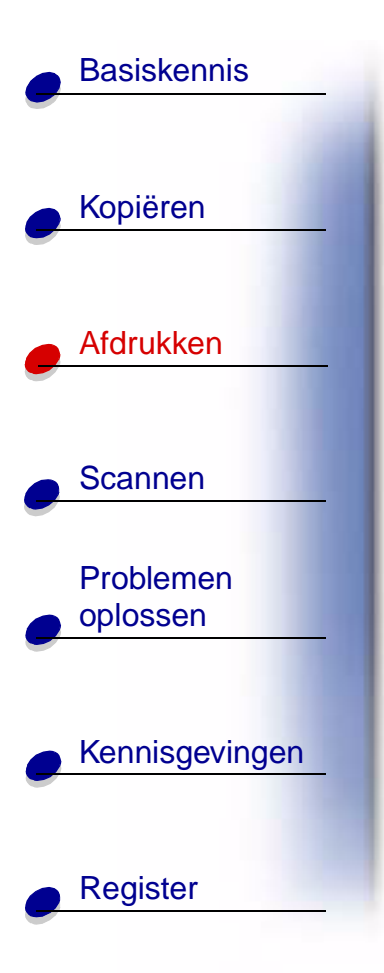

Het volgende gedeelte bevat informatie over:

- Instructies voor afdrukken
- Afdrukinstellingen aanpassen
- Projecten maken

www.lexmark.com Lexmark X84-X85

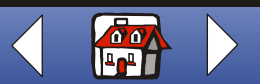

# **Basiskennis** Kopiëren Afdrukken Scannen Problemen oplossen Kennisgevingen Register

# Instructies voor afdrukken

- 1 Kies Afdrukken in het menu Bestand van de toepassing.
- 2 Klik op **OK** in het venster Afdrukken.

Als u werkt met Windows 98/Me, klikt u op Printereigenschappen als u de afdruktaak wilt aanpassen.

Als u werkt met Windows 2000/XP, klikt u op Voorkeursinstellingen voor afdrukken als u de afdruktaak wilt aanpassen. Zie pagina 44 voor meer informatie.

# Afdrukinstellingen aanpassen

De software bevat verschillende toepassingen waarmee u afdruktaken kunt uitvoeren. Met Printereigenschappen of Voorkeursinstellingen voor afdrukken kunt u de afdrukinstellingen wijzigen.

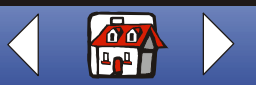

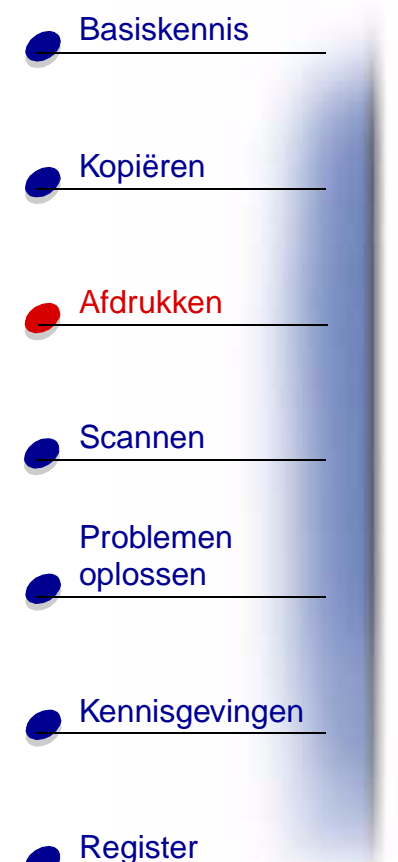

# Printereigenschappen of Voorkeursinstellingen voor afdrukken openen vanuit een toepassing

Als u Printereigenschappen of Voorkeursinstellingen voor afdrukken opent in een toepassing, kunt u de printerinstellingen **alleen** wijzigen voor documenten waarin u op dat moment werkt.

- 1 Open het menu Bestand van de toepassing.
- 2 Kies Afdrukken of Printerinstelling.
- **3** Klik in het dialoogvenster dat verschijnt op Eigenschappen, Opties of Instellen (afhankelijk van de toepassing).

**Printereigenschappen** in Windows 98/Me heeft vier tabbladen: Taakvoltooiing, Papier, Document/kwaliteit en Geavanceerd. Elk tabblad bevat instellingen voor het bedienen van de printer en de software.

| Tabblad:       | Functie:                  |  |
|----------------|---------------------------|--|
| Taakvoltooiing | Afdrukken van             |  |
|                | Hand-outs.                |  |
|                | Posters.                  |  |
|                | Brochures.                |  |
|                | Dubbelzijdige documenten. |  |

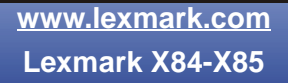

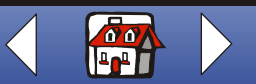

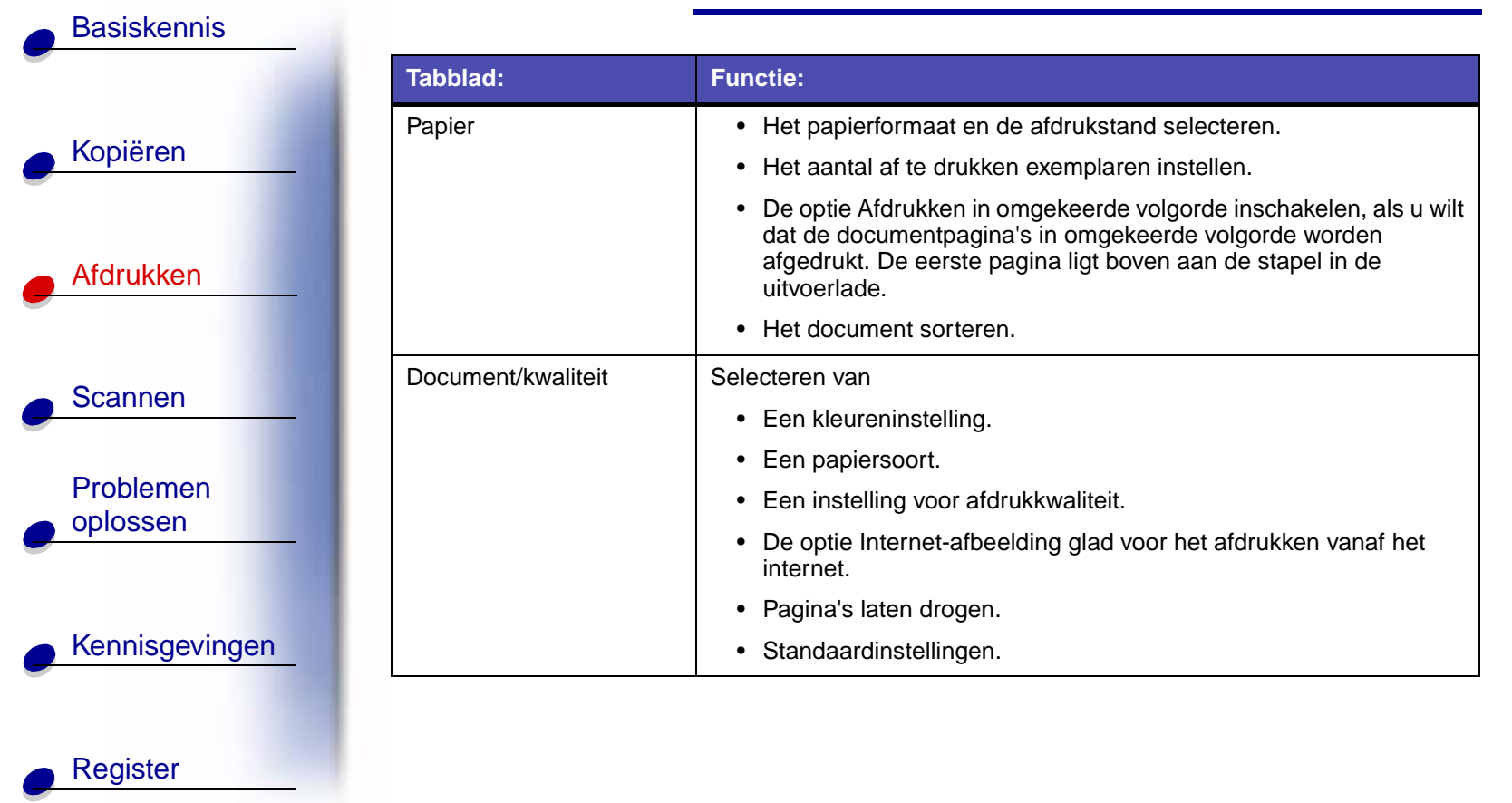

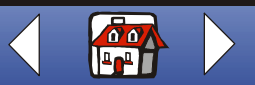

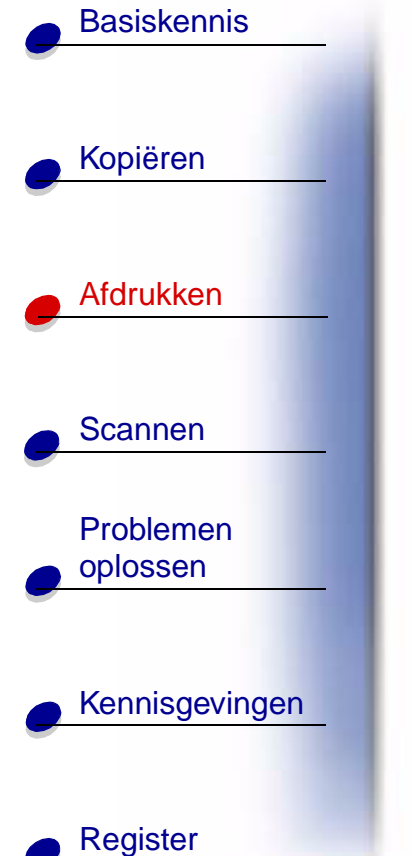

| Tabblad:    | Functie:                 |  |
|-------------|--------------------------|--|
| Geavanceerd | Aanpassen van            |  |
|             | Rasterinstellingen.      |  |
|             | Afbeeldingsinstellingen. |  |

**Opmerking:** klik op de knop Help op een willekeurig tabblad van Printereigenschappen om de Help bij het printerstuurprogramma te openen.

**Voorkeursinstellingen voor afdrukken** in Windows 2000/XP heeft vijf tabbladen: Algemeen, Opties, Pagina-instelling, Kleur en Functies. Elk tabblad bevat instellingen voor het bedienen van de printer en de software.

| Tabblad: | Functie:                   |  |
|----------|----------------------------|--|
| Algemeen | Selecteren van             |  |
|          | Een printer.               |  |
|          | De af te drukken pagina's. |  |
|          | Het aantal exemplaren.     |  |

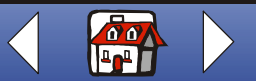

| Basiskennis                        |                   |                                            |
|------------------------------------|-------------------|--------------------------------------------|
| -                                  | Tabblad:          | Functie:                                   |
| IZ                                 | Opties            | Afdrukken van                              |
| Kopieren                           |                   | Kaders.                                    |
|                                    |                   | Alle gekoppelde documenten.                |
| Afdrukkop                          |                   | Een tabel met koppelingen.                 |
|                                    | Pagina-instelling | Selecteren van                             |
|                                    |                   | Het papierformaat.                         |
| - Scannen                          |                   | De materiaalsoort.                         |
|                                    |                   | De afdrukkwaliteit.                        |
| Dutter                             |                   | De afdrukstand.                            |
| oplossen                           |                   | De optie Afdrukken in omgekeerde volgorde. |
|                                    |                   | Het aantal af te drukken exemplaren.       |
|                                    |                   | De optie Sorteren.                         |
| <ul> <li>Kennisaevingen</li> </ul> | Kleur             | Selecteren van                             |
|                                    |                   | • De kleur.                                |
|                                    |                   | De grijstinten.                            |
| <ul> <li>Register</li> </ul>       |                   | Een kleurweergave.                         |
|                                    |                   | De helderheid en het contrast.             |

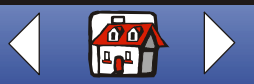

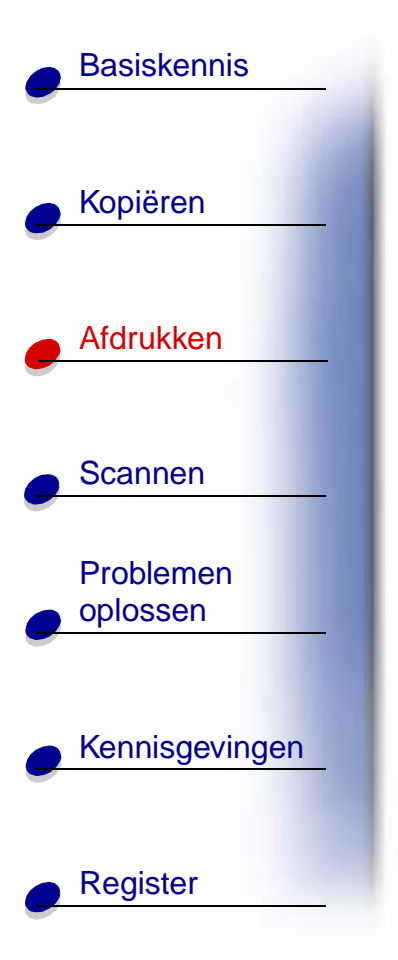

| Tabblad: | Functie:                         |  |
|----------|----------------------------------|--|
| Functies | Selecteren van                   |  |
|          | De optie Droogtijdvertraging.    |  |
|          | De optie Dubbelzijdig afdrukken. |  |
|          | De inbindoptie.                  |  |
|          | De optie Instructies afdrukken.  |  |

**Opmerking:** klik op de knop Help op een willekeurig tabblad van Voorkeursinstellingen voor afdrukken om de Help bij het printerstuurprogramma te openen.

# Printereigenschappen of Voorkeursinstellingen voor afdrukken openen vanuit Windows

Als u Printereigenschappen of Voorkeursinstellingen voor afdrukken opent vanuit Windows, kunt u de instellingen toepassen op **alle** documenten.

- 1 Klik op Start + Instellingen + Printers.
- 2 Klik met de rechtermuisknop op het pictogram van de printer in de map Printers.
- **3** Kies Eigenschappen of Voorkeursinstellingen voor afdrukken in het snelmenu.

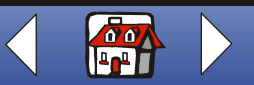

# Basiskennis Kopiëren Afdrukken Scannen Problemen oplossen Kennisgevingen

Register

**Printereigenschappen** in Windows 98/Me heeft zeven tabbladen: Taakvoltooiing, Papier, Document/kwaliteit, Geavanceerd, Algemeen, Details en Kleurbeheer. Elk tabblad bevat instellingen voor het bedienen van de printer en de software.

|   | Tabblad:       | Functie:                                                                                                    |
|---|----------------|----------------------------------------------------------------------------------------------------|
|   | Taakvoltooiing | Afdrukken van                                                                                                    |
| - |                | Hand-outs.                                                                                                    |
|   |                | Posters.                                                                                                    |
|   |                | Brochures.                                                                                                    |
| - |                | Dubbelzijdige documenten.                                                                                                    |
|   | Papier         | Het papierformaat en de afdrukstand selecteren.                                                                                                    |
|   |                | <ul> <li>Het aantal af te drukken exemplaren instellen.</li> </ul>                                                                                                    |
|   |                | <ul> <li>De optie Afdrukken in omgekeerde volgorde inschakelen, als u wilt<br/>dat de documentpagina's in omgekeerde volgorde worden<br/>afgedrukt. De eerste pagina ligt boven aan de stapel in de<br/>uitvoerlade.</li> </ul> |
| - |                | Het document sorteren.                                                                                                    |
|   |                |                                                                                                    |

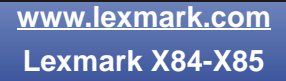

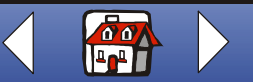

|                | Tabblad:           | Functie:                                                                                        |
|----------------|--------------------|-------------------------------------------------------------------------------------------------|
| 17             | Document/kwaliteit | Selecteren van                                                                                  |
| Kopieren       |                    | Een kleureninstelling.                                                                          |
|                |                    | Een papiersoort.                                                                                |
|                |                    | Een instelling voor afdrukkwaliteit.                                                            |
| Afdrukken      |                    | <ul> <li>De optie Internet-afbeelding glad voor het afdrukken vanaf he<br/>internet.</li> </ul> |
|                |                    | Pagina's laten drogen.                                                                          |
| Scannen        |                    | Standaardinstellingen.                                                                          |
|                | Geavanceerd        | Aanpassen van                                                                                   |
| Problemen      |                    | Rasterinstellingen.                                                                             |
| oplossen       |                    | Afbeeldingsinstellingen.                                                                        |
|                | Algemeen           | Commentaar toevoegen.                                                                           |
|                |                    | Een scheidingspagina invoegen.                                                                  |
| Kennisgevingen |                    | Een testpagina afdrukken.                                                                       |
|                |                    |                                                                                                 |

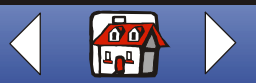

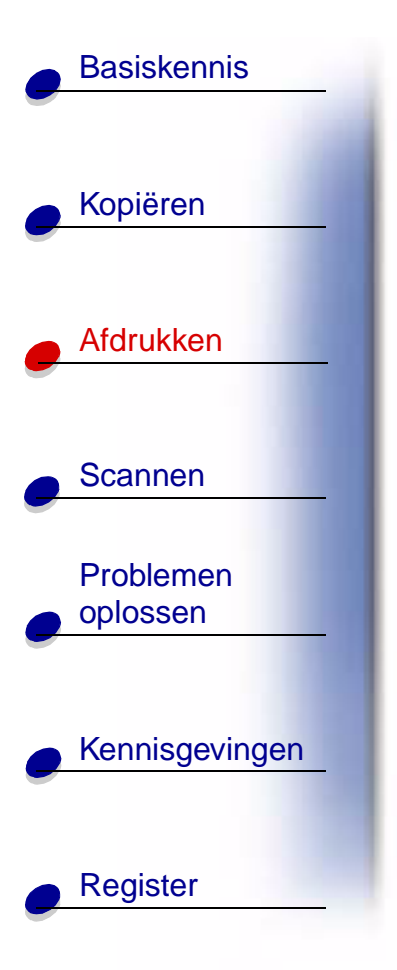

| Tabblad:    | Functie:                                                      |  |
|-------------|---------------------------------------------------------------|--|
| Details     | Printerpoorten of -stuurprogramma's toevoegen of verwijderen. |  |
|             | Een printerstuurprogramma selecteren.                         |  |
|             | Printerpoorten vastleggen.                                    |  |
|             | Time-outinstellingen opgeven.                                 |  |
|             | <ul> <li>Wachtrij- en poortinstellingen aanpassen.</li> </ul> |  |
| Kleurbeheer | Kleurprofielen voor de printer instellen.                     |  |

**Opmerking:** klik op de knop Help op een willekeurig tabblad van Printereigenschappen om de Help bij het printerstuurprogramma te openen.

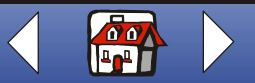

# Basiskennis Kopiëren Afdrukken Scannen Problemen oplossen Kennisgevingen Register

**Voorkeursinstellingen voor afdrukken** in Windows 2000/XP heeft drie tabbladen: Paginainstelling, Kleur en Functies. Elk tabblad bevat instellingen voor het bedienen van de printer en de software.

| Tabblad:          | Functie:                                   |  |
|-------------------|--------------------------------------------|--|
| Pagina-instelling | Selecteren van                             |  |
|                   | Het papierformaat.                         |  |
|                   | De materiaalsoort.                         |  |
|                   | De afdrukkwaliteit.                        |  |
|                   | De afdrukstand.                            |  |
|                   | De optie Afdrukken in omgekeerde volgorde. |  |
|                   | Het aantal af te drukken exemplaren.       |  |
|                   | De optie Sorteren.                         |  |
| Kleur             | Selecteren van                             |  |
|                   | De documentkleur.                          |  |
|                   | De grijstinten.                            |  |
|                   | Een kleurweergave.                         |  |
|                   | De helderheid en het contrast.             |  |

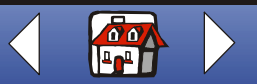

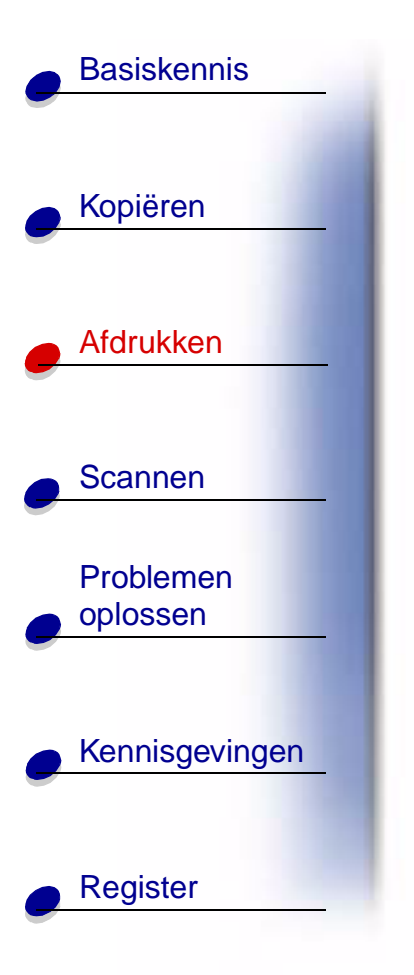

| Tabblad: | Functie:                         |  |
|----------|----------------------------------|--|
| Functies | Selecteren van                   |  |
|          | De optie Droogtijdvertraging.    |  |
|          | De optie Dubbelzijdig afdrukken. |  |
|          | De inbindoptie.                  |  |
|          | De optie Instructies afdrukken.  |  |

**Opmerking:** klik op de knop Help op een willekeurig tabblad van Voorkeursinstellingen voor afdrukken om de Help bij het printerstuurprogramma te openen.

www.lexmark.com Lexmark X84-X85

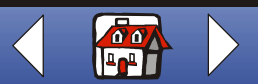

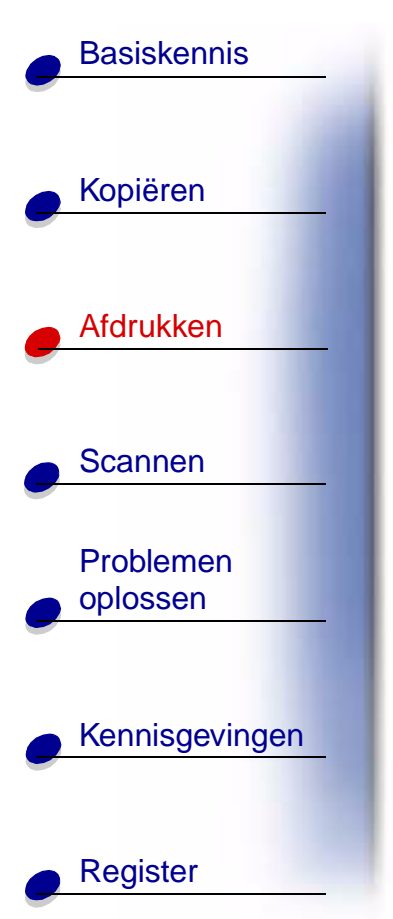

#### Afdrukinstellingen aanpassen voor speciaal papier

Wanneer u de software installeert, wordt Printereigenschappen ingesteld op de standaardwaarden. Voor het afdrukken van de meeste documenten op inkjetpapier kunt u de standaardinstellingen gebruiken. Gebruik de volgende tabel als u de printerinstellingen wilt wijzigen voor speciaal papier:

| Speciaal papier: Tabblad van Printer-<br>eigenschappen: | Instellingen:                                                                                                    |
|---------------------------------------------------------|----------------------------------------------------------------------------------------------------|
| Enveloppen Papier                                       | <ol> <li>Blader in het gedeelte<br/>Papierformaat naar het<br/>juiste envelopformaat.</li> <li>Selecteer de liggende<br/>afdrukstand.</li> <li>Opmerking: mogelijk wor-<br/>den de enve-<br/>lopinstellin-<br/>gen die u<br/>opgeeft in Printereigenschappen</li> </ol> |

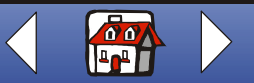

| Wenskaarten,<br>indexkaarten,<br>briefkaarten of | Papier                                | Selecteer het juiste papierformaat.                                                                          |
|--------------------------------------------------|---------------------------------------|----------------------------------------------------------------------------------------------------|
| Indexkaarten,<br>briefkaarten of                 |                                       |                                                                                                    |
| fotokaarten                                      | Document/kwaliteit                    | Selecteer Wenskaarten in het gedeelte<br>Papiersoort.                                                        |
| Opstrijktransfers                                | Document/kwaliteit                    | Selecteer Opstrijktransfer in het gedeelte Papiersoort.                                                      |
|                                                  |                                       | <b>Opmerking:</b> druk het document eerst af op<br>normaal papier voordat u afdr<br>op een opstrijktransfer. |
| Aangepast papier                                 | Papier                                | <ol> <li>Blader in de lijst met papierformaten naar<br/>Aangepast.</li> </ol>                                |
|                                                  |                                       | 2 Geef de afmetingen van het aangepaste papier op.                                                           |
|                                                  | Opstrijktransfers<br>Aangepast papier | Opstrijktransfers       Document/kwaliteit         Aangepast papier       Papier                             |

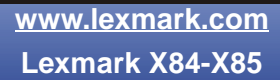

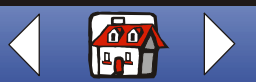

|             | Speciaal papier: | Tabblad van Printer-<br>eigenschappen: | Instellingen:                                                                                                    |
|-------------|------------------|----------------------------------------|----------------------------------------------------------------------------------------------------|
| oiëren      | Fotopapier       | Document/kwaliteit                     | Selecteer Glossy/fotopapier in het gedeelte Papiersoort.                                                                                                    |
| <u>kken</u> |                  |                                        | <b>Opmerking:</b> verwijder elke foto uit de<br>uitvoerlade van de printer zodra<br>de foto is afgedrukt en laat de<br>foto's drogen voor u deze op<br>elkaar legt.    |
| n           | Transparanten    | Document/kwaliteit                     | Selecteer Transparanten in het gedeelte<br>Papiersoort.                                                                                                    |
|             |                  |                                        | Selecteer de afdrukkwaliteit Normaal.                                                                                                    |
| nen<br>en   |                  |                                        | <b>Opmerking:</b> verwijder de afzonderlijke trans-<br>paranten zodra deze uit de printe<br>komen en laat de transparanten<br>drogen voordat u deze op elkaar<br>legt. |
| sgevingen   | L                |                                        |                                                                                                    |

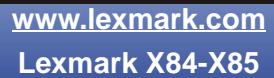

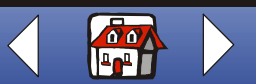

# **Basiskennis** Kopiëren Afdrukken Scannen Problemen oplossen Kennisgevingen Register

# Projecten maken

# Windows 98/Me

#### Dubbelzijdig afdrukken

Met deze functie kunt u papier besparen en brochures afdrukken.

- 1 Geef in Printereigenschappen de instellingen voor dubbelzijdig afdrukken op.
  - **a** Open Printereigenschappen. Zie pagina 42 voor meer informatie.
  - **b** Klik op de tab Papier en selecteer het paginaformaat en de afdrukstand.
  - c Klik op de tab Taakvoltooiing en selecteer Dubbelzijdig afdrukken.
  - d Selecteer een inbindrand.
  - **e** Als u instructies wilt afdrukken voor het opnieuw plaatsen van papier, selecteert u de betreffende optie.
  - f Klik op OK.
- 2 Kies Afdrukken in het menu Bestand van de toepassing.
- **3** Nadat de eerste zijde van het dubbelzijdige document is afgedrukt, wordt u gevraagd het papier opnieuw te plaatsen.

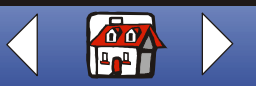

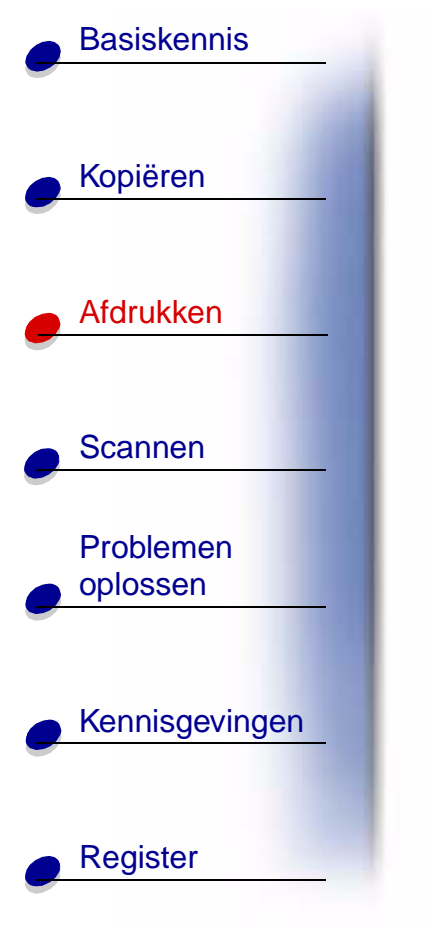

- **4** Volg de instructies op het scherm of op de afgedrukte instructiepagina.
- 5 Klik op OK.

#### U stelt als volgt enkelzijdig afdrukken weer in:

- 1 Klik in Printereigenschappen op de tab Taakvoltooiing.
- 2 Schakel het selectievakje Dubbelzijdig afdrukken uit.
- **3** Klik op **OK**.

## Hand-outs afdrukken

U kunt papier besparen door hand-outs of meerdere paginabeelden af te drukken op één vel papier.

- 1 Geef in Printereigenschappen de instellingen voor hand-outs op.
  - **a** Open Printereigenschappen. Zie pagina 42 voor meer informatie.
  - **b** Klik op de tab Papier en selecteer de afdrukstand en het papierformaat.

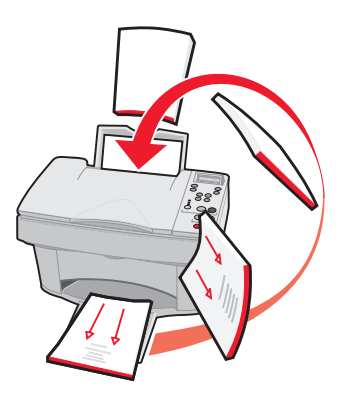

| - | · · · · · · · · · · · · · · · · · · · |
|---|---------------------------------------|
|   |                                       |

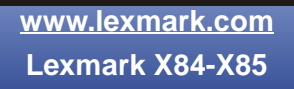

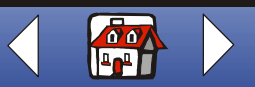

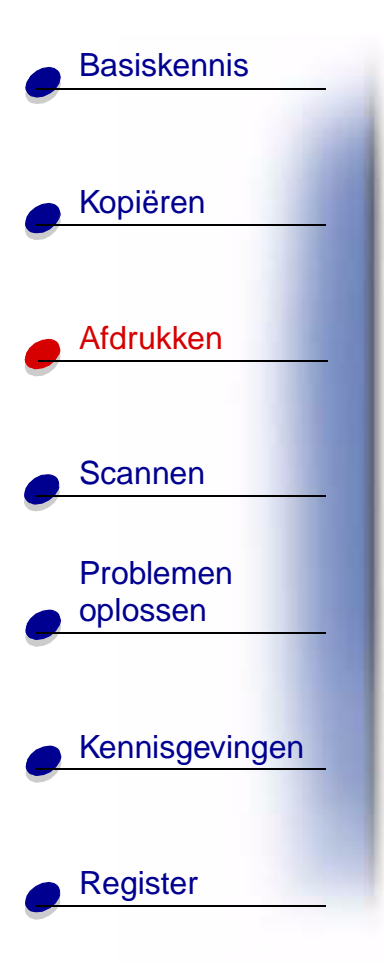

- c Klik op de tab Taakvoltooiing en selecteer:
  - Hand-out
  - Het aantal af te drukken exemplaren
  - De optie Paginaranden afdrukken, indien gewenst
- **d** Als u de hand-out op één zijde van het papier wilt afdrukken, klikt u op **OK**.

U drukt als volgt hand-outs af op beide zijden van het papier:

- Selecteer Dubbelzijdig afdrukken. Zie pagina 55 voor meer informatie.
- Klik op Inbinden aan lange zijde of Inbinden aan korte zijde.
- Klik op OK.
- 2 Druk de hand-outs af.
  - a Kies Afdrukken in het menu Bestand van de toepassing.
  - **b** Klik op **OK** in het venster Afdrukken.
  - Als u hebt ingesteld dat de hand-outs op één zijde van de pagina worden afgedrukt, kunt u doorgaan met andere afdruktaken.
  - Als u hebt ingesteld dat hand-outs dubbelzijdig worden afgedrukt, gaat u verder met het afdrukken op de andere zijde van de hand-outs. Zie pagina 55 voor meer informatie.

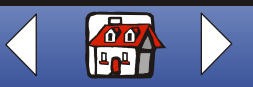

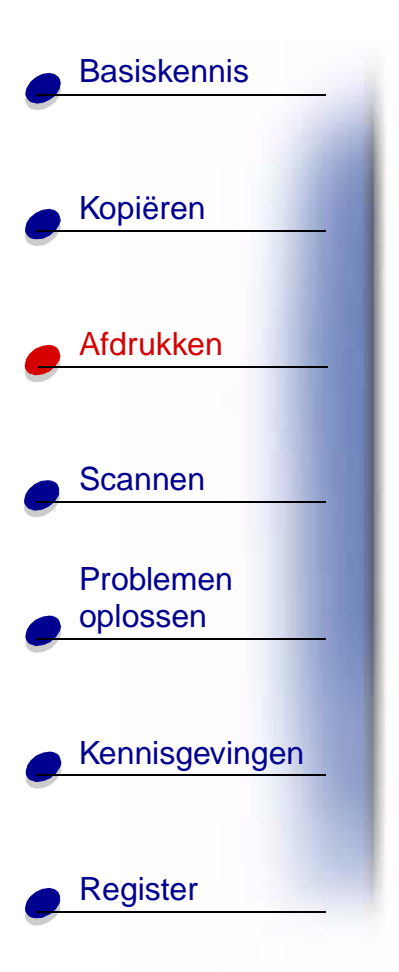

#### U stelt als volgt normaal afdrukken weer in:

- 1 Selecteer Normaal op het tabblad Taakvoltooiing.
- 2 Klik op OK.

# Brochures afdrukken

U kunt documenten afdrukken en bundelen tot een brochure.

- 1 Geef in Printereigenschappen de instellingen voor brochures op.
  - a Selecteer Staand.
  - **b** Selecteer een papierformaat. U kunt kiezen uit A4, A5, Letter of Statement.
  - c Open Printereigenschappen. Zie pagina 42 voor meer informatie.
  - d Klik op de tab Taakvoltooiing.
  - e Selecteer Brochure.
  - f Selecteer het aantal vellen per bundel.

**Opmerking:** een bundel is het aantal vellen papier dat is samengevouwen. Selecteer een kleiner aantal vellen per bundel als u afdrukt met een zwaardere papiersoort.

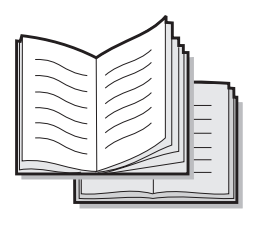

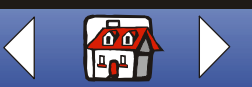

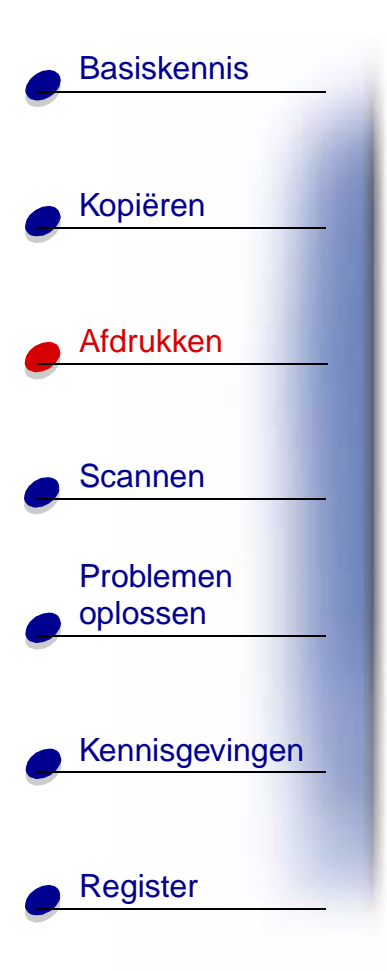

- **g** Selecteer de optie waarmee instructies voor het opnieuw plaatsen van papier worden afgedrukt.
- h Klik op OK.
- 2 Druk het document af en stel de brochure samen.
  - **a** Kies Afdrukken in het menu Bestand van de toepassing.
  - **b** Klik op **OK** in het venster Afdrukken. De eerste zijde van het document wordt afgedrukt.
  - **c** Nadat de eerste zijde van de brochure is afgedrukt, wordt u gevraagd het papier opnieuw te plaatsen.
- **Opmerking:** zie pagina 55 voor meer informatie over het opnieuw plaatsen van papier en dubbelzijdig afdrukken.
  - d Klik op OK.
- **Opmerking:** zie pagina 56 als u verder wilt gaan met normaal afdrukken.
  - e Stel de brochure samen.

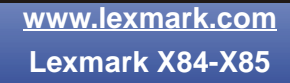

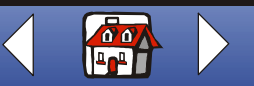

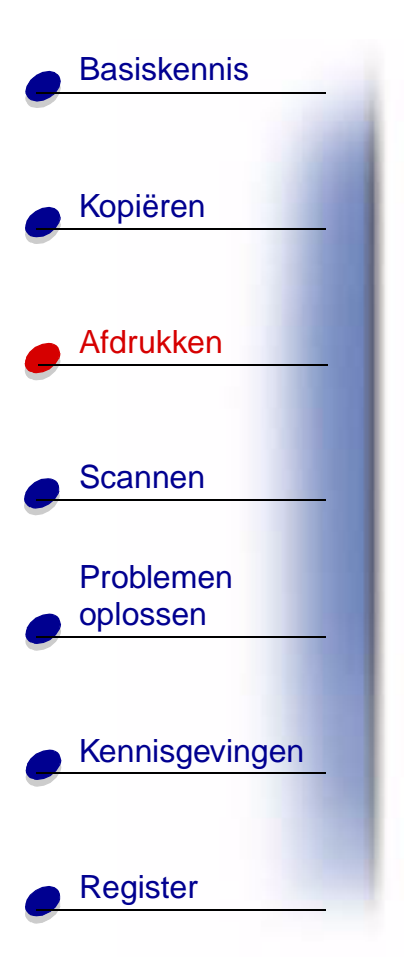

#### Brochure samenstellen

Als het document is afgedrukt, kunt u de bundels stapelen en de brochure inbinden.

- 1 Neem de eerste bundel uit de uitvoerlade, vouw deze dubbel en leg de bundel apart.
- **2** Vouw en stapel de overige bundels op elkaar totdat de brochure compleet is.
- 3 Bind de bundels in.

#### **T-shirts maken**

- **1** Plaats de opstrijktransfers met de lege zijde naar boven.
- **2** Open de beeldbewerkingstoepassing die bij de printer is geleverd.
- **3** Maak of selecteer de gewenste afbeelding (gescande foto, clip-art, gescande afbeeldingen) in een beeldbewerkingstoepassing.
- 4 Selecteer de spiegeloptie.

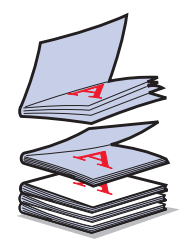

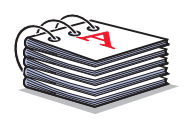

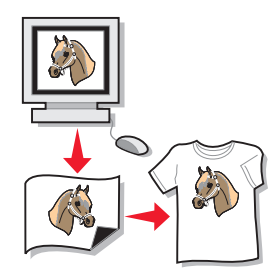

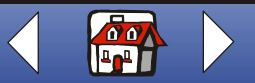

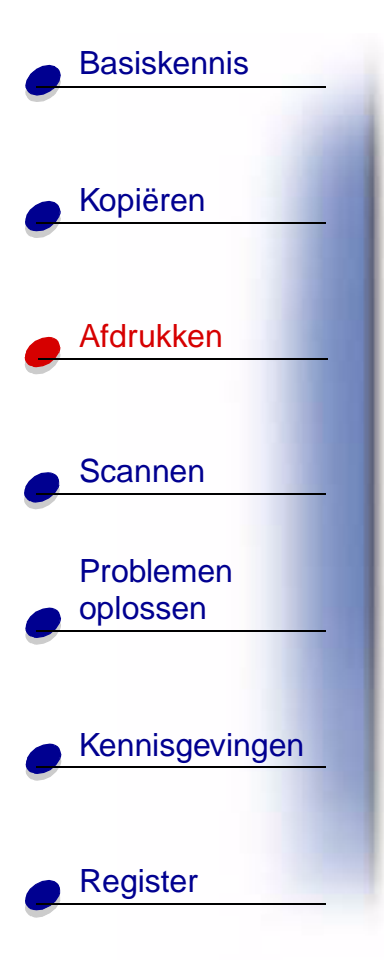

- **5** Druk de afbeelding af.
- 6 Volg de instructies op de verpakking van de opstrijktransfers.
- **Opmerking:** u kunt ook kussenslopen, tassen of andere artikelen bedrukken die geschikt zijn voor opstrijktransfers.

#### **Etiketten maken**

- 1 Plaats vellen met etiketten.
- **2** Maak of selecteer de gewenste afbeelding (gescande foto, clip-art, gescande afbeeldingen) in een beeldbewerkingstoepassing.
- **3** Pas de etiketten naar wens aan.
- 4 Druk de etiketten af.

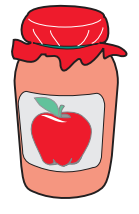

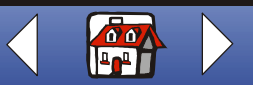

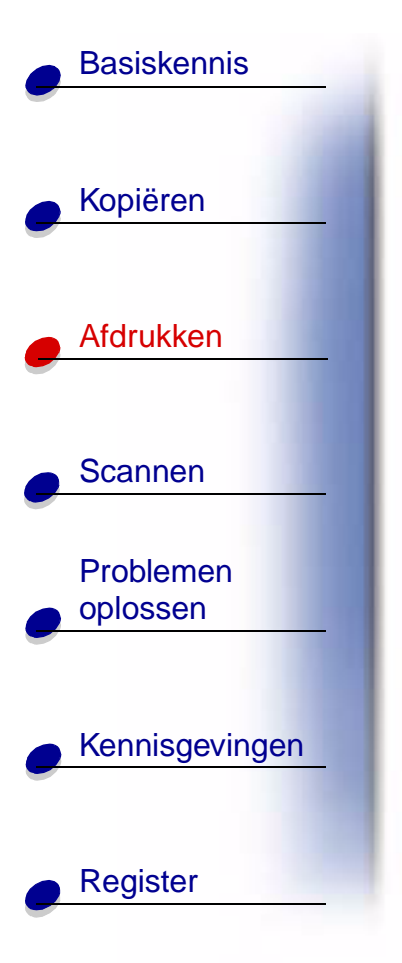

## Onderscheidingen en certificaten maken

- 1 Maak een onderscheiding of certificaat in een tekst- of beeldbewerkingstoepassing.
- 2 Centreer en vergroot de koptekst.
- **3** Verklein het lettertype en pas de onderscheiding of het certificaat aan de gelegenheid aan.
- 4 Gebruik indien gewenst clip-art of maak zelf een afbeelding.
- 5 Kies Afdrukken in het menu Bestand van de toepassing.
- 6 Kies Eigenschappen.
- **7** Selecteer de documentsoort, de papiersoort en de afdrukkwaliteit van het document op het tabblad Document/kwaliteit.
- 8 Selecteer het papierformaat en de afdrukstand van het document op het tabblad Papier.
- 9 Klik op OK.
- 10 Klik op OK.

**Opmerking:** u kunt de onderscheiding of het certificaat afdrukken op kaartpapier.

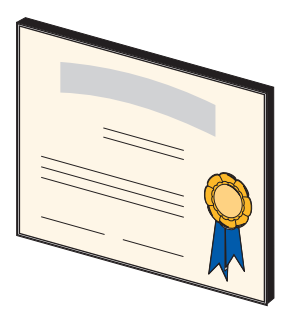

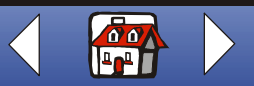

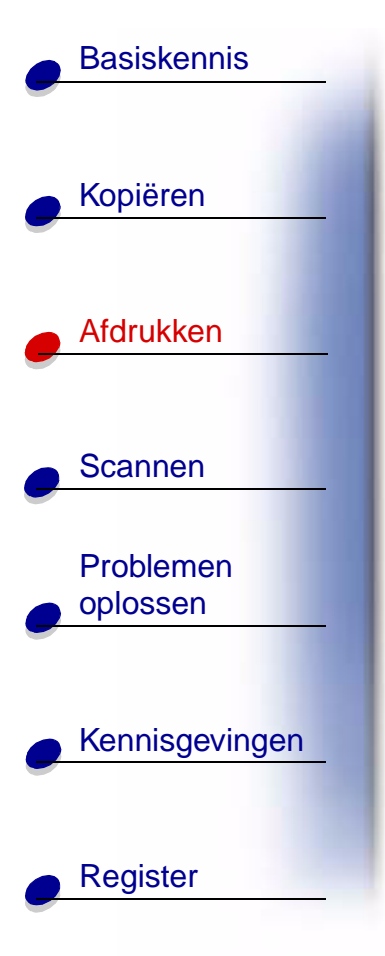

#### Borden maken

- 1 Maak een bord in een tekst- of beeldbewerkingstoepassing.
- 2 Maak of selecteer een afbeelding.
- **3** Kies Afdrukken in het menu Bestand van de toepassing.
- 4 Kies Eigenschappen.
- 5 Selecteer de documentsoort, de papiersoort en de afdrukkwaliteit van het document op het tabblad Document/ kwaliteit.
- **6** Selecteer het papierformaat en de afdrukstand van het document op het tabblad Papier.
- 7 Klik op OK.
- 8 Klik op OK.

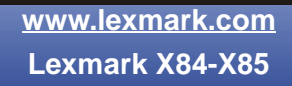

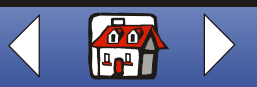

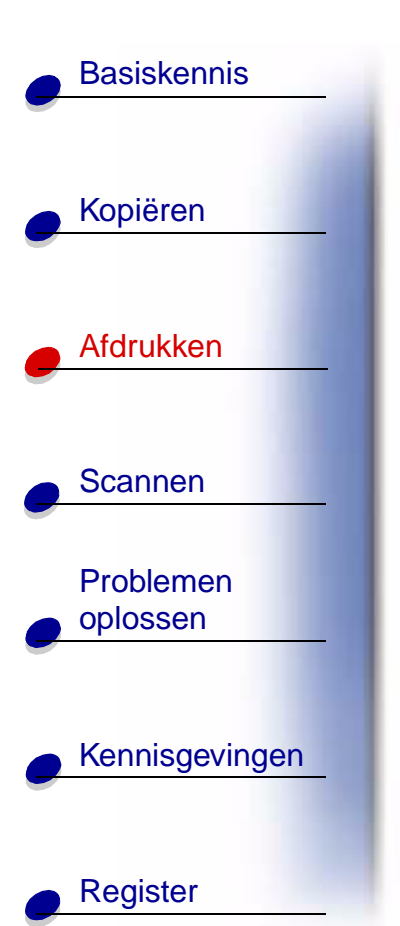

#### Etiketten voor koelkastmagneten maken

- 1 Plaats magnetisch papier.
- **2** Maak of selecteer de gewenste afbeelding (gescande foto, clip-art, gescande afbeeldingen) in een beeldbewerkingstoepassing.
- 3 Kies Afdrukken in het menu Bestand van de toepassing.
- 4 Klik op de knop Printereigenschappen.
- 5 Pas de instellingen aan.
- 6 Klik op Afdrukken.

#### Objecten van afbeeldingen voorzien

- 1 Selecteer een object dat u wilt beplakken.
- **2** Maak of selecteer de gewenste afbeelding (gescande foto, clip-art, gescande afbeeldingen) in een beeldbewerkingstoepassing.
- **3** Druk de afbeelding af.
- **4** Leg de afbeelding op het betreffende object en snijd overtollige randen weg.
- 5 Plak de afbeelding op het object.

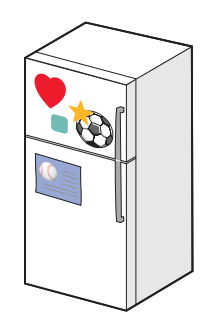

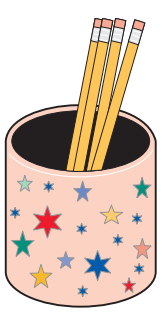

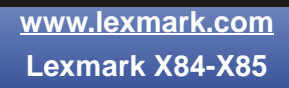

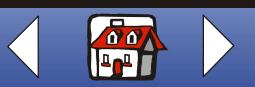

0

# Basiskennis Kopiëren Afdrukken Scannen Problemen oplossen Kennisgevingen Register

#### Cd-hoesjes maken

- 1 Maak of selecteer een afbeelding voor het cd-hoesje.
- 2 Voorzie het hoesje eventueel van tekst.
- 3 Kies Afdrukken in het menu Bestand van de toepassing.
- 4 Kies Eigenschappen.
- **5** Selecteer de documentsoort, de papiersoort en de afdrukkwaliteit van het document op het tabblad Document/kwaliteit.
- 6 Selecteer de papiersoort en het papierformaat van het document op het tabblad Papier.
- 7 Klik op OK.
- 8 Klik op **OK**.
- 9 Snijd de randen van het papier bij zodat het papier in het cd-doosje past.

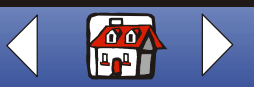

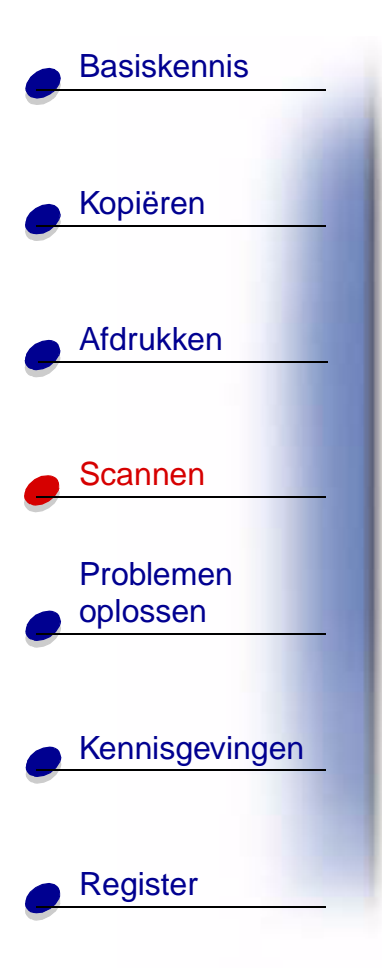

Het volgende gedeelte bevat informatie over:

- Instructies voor scannen
- Scanopties aanpassen
- Werken met speciale scanfuncties
- Projecten maken

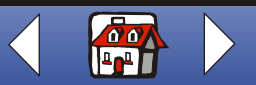

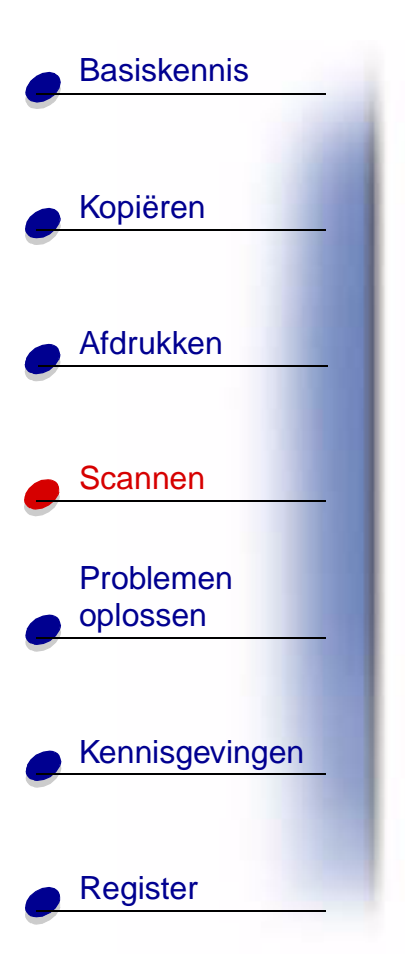

# Instructies voor scannen

**A4-gebruikers** worden voor het instellen van standaardpapierformaten doorverwezen naar pagina 13.

| Bedieningspaneel:                                                                                          | Computer:                                                                                                    |
|----------------------------------------------------------------------------------------------------|----------------------------------------------------------------------------------------------------|
| <ol> <li>Controleer of de printer en de computer zijn ingeschakeld.</li> <li>Open de bovenklep.</li> </ol> | <ol> <li>Controleer of de printer en de computer zijn<br/>ingeschakeld.</li> <li>Open de bovenklep.</li> <li>Ploete het desument in de</li> </ol>      |
| 3 Plaats het document in de rechterbenedenhoek van de scanplaat, met de                                    | <ul> <li>a Plaats net document in de rechterbenedenhoek van de scanplaat, met de bedrukte zijde naar beneden.</li> <li>A Sluit de bevenklen</li> </ul> |
| bedrukte zijde naar beneden.<br>4 Sluit de bovenklep.                                                      | 5 Klik on Start & Programma's                                                                                                    |
|                                                                                                    | Lexmark X84-X85 ► Beheerprogramma<br>voor scannen en kopiëren.                                                                                         |

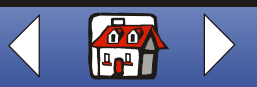

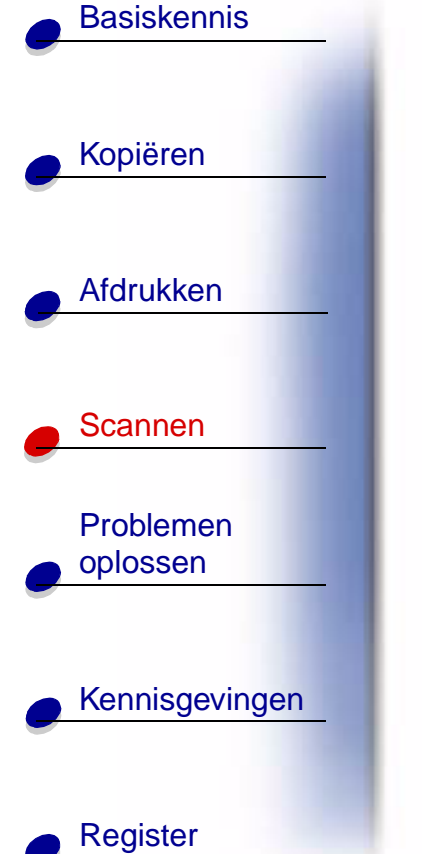

| Bedieningspaneel:                                                                                                    | Computer:                                                                                                    |
|----------------------------------------------------------------------------------------------------|----------------------------------------------------------------------------------------------------|
| <ul> <li>5 Druk op Scannen naar (Scan To) totdat de juiste scanbestemming op de display verschijnt (Toepassing, Bestand, E-mail of Fax).</li> <li>6 Druk op Scannen (Scan).</li> </ul> | 6 Klik op de knop die overeenkomt met de<br>scanbestemming (Verzenden naar<br>toepassing, Scannen naar bestand,<br>Scannen naar E-mail, of Scannen naar<br>fax.). |
| <ul> <li>Er verschijnt een scherm waarin u de scanbestemming kunt selecteren.</li> </ul>                                                                                               | 7 Als u Verzenden naar toepassing<br>selecteert, bladert u naar de toepassing<br>waarnaar u wilt scannen en selecteert u de<br>toepassing.                        |
|                                                                                                    | 8 Selecteer het soort bestand waarnaar u wilt scannen.                                                                                                    |
|                                                                                                    | 9 Klik op Verzenden.                                                                                                    |

# Scanopties aanpassen

Pas de scaninstellingen aan met het bedieningspaneel of het beheerprogramma voor scannen en kopiëren. Zie pagina 5 voor informatie over het gebruik van het bedieningspaneel. Zie pagina 8 voor informatie over het gebruik van het beheerprogramma voor scannen en kopiëren.

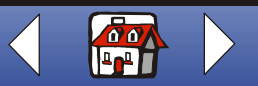

#### Scannen 69

# Basiskennis Kopiëren Afdrukken Scannen

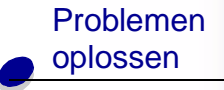

Register

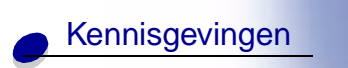

U kunt aanvullende wijzigingen aanbrengen in het document voordat u het document scant.

- 1 Klik op Start ▶ Programma's ▶ Lexmark X84-X85 ▶ Beheerprogramma voor scannen en kopiëren.
- 2 Klik op Bestand > Instellen.
- **3** Selecteer het tabblad Scannen.
- 4 Pas de instellingen aan.
- 5 Klik op OK.

# Werken met speciale scanfuncties

- Een foto naar een e-mailbericht scannen
- Een foto naar een bestand scannen
- Scannen naar Tekst/(OCR)
- Scannen naar een toepassing
- Scannen naar het klembord in Windows

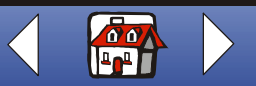

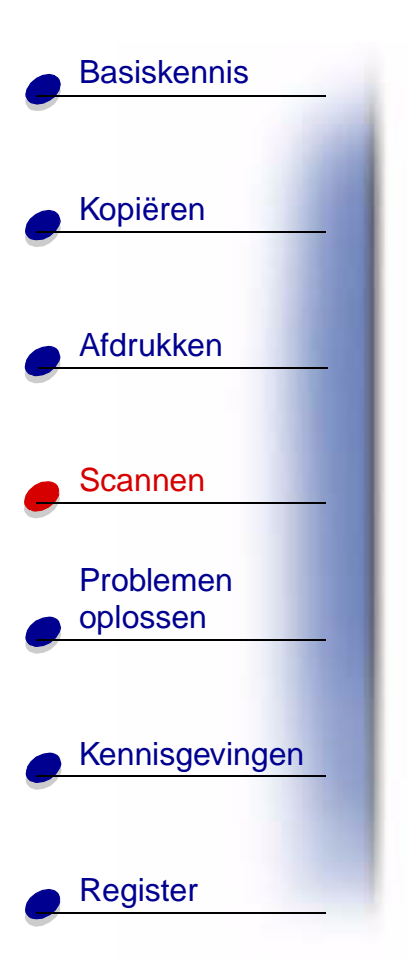

## Een foto naar een e-mailbericht scannen

- 1 Open de bovenklep.
- **2** Plaats de foto in de rechterbenedenhoek van de scanplaat, met de bedrukte zijde naar beneden.
- 3 Sluit de bovenklep.
- 4 Druk op Scannen naar (Scan To) totdat E-mail verschijnt op de display.
- 5 Druk op Scannen (Scan).
- 6 Geef een e-mailadres op.
- 7 Klik op Verzenden.

#### Een foto naar een bestand scannen

- 1 Open de bovenklep.
- **2** Plaats de foto in de rechterbenedenhoek van de scanplaat, met de bedrukte zijde naar beneden.
- 3 Sluit de klep.
- 4 Klik op Start ► Programma's ► Lexmark X84-X85 ► Beheerprogramma voor scannen en kopiëren.

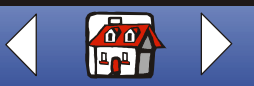

#### Scannen 71

# **Basiskennis** Kopiëren Afdrukken Scannen Problemen oplossen Kennisgevingen Register

- 5 Klik op Bestand + Instellen + tabblad Scannen om de instellingen aan te passen.
- 6 Klik op Scannen naar bestand
- 7 Druk op Scannen (Scan).
- 8 Selecteer het bestand waarnaar u wilt scannen in de bestandslijst.
- 9 Klik op Opslaan.

## Scannen naar Tekst/(OCR)

Met de optie Tekst/OCR (Optical Character Recognition) kunt u tekst scannen en de tekst vervolgens in een tekstverwerkingsprogramma bewerken.

- **1** Open de bovenklep.
- **2** Plaats het document in de rechterbenedenhoek van de scanplaat, met de bedrukte zijde naar beneden.
- 3 Sluit de klep.
- 4 Klik op Start ► Programma's ► Lexmark X84-X85 ► Beheerprogramma voor scannen en kopiëren.
- 5 Selecteer Tekst/(OCR).
- 6 Klik op de scanknop die overeenkomt met de bestemming van de scan.

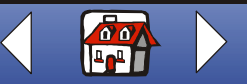

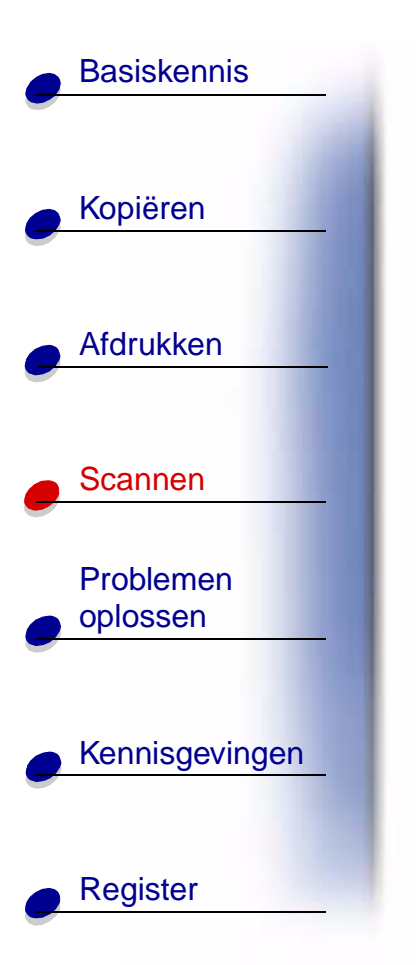

- 7 Selecteer de toepassing waarnaar u wilt scannen.
- 8 Klik op Verzenden.

U kunt het document bewerken in een tekstverwerkingsprogramma.

#### Scannen naar een toepassing

- 1 Open de bovenklep.
- **2** Plaats de foto in de rechterbenedenhoek van de scanplaat, met de bedrukte zijde naar beneden.
- 3 Sluit de klep.
- 4 Klik op Start ► Programma's ► Lexmark X84-X85 ► Beheerprogramma voor scannen en kopiëren.
- 5 Klik op Verzenden naar toepassing.
- 6 Selecteer in de lijst de toepassing waarnaar u wilt scannen.
- 7 Selecteer het bestandstype in de bestandslijst.
- 8 Klik op Verzenden.

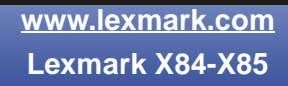

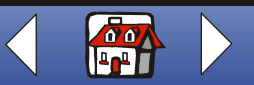
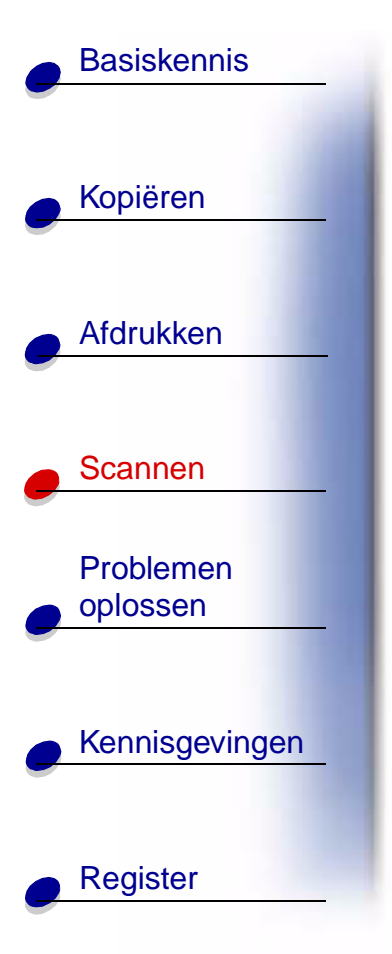

#### Scannen naar het klembord in Windows

- 1 Open de bovenklep.
- **2** Plaats de foto in de rechterbenedenhoek van de scanplaat, met de bedrukte zijde naar beneden.
- 3 Sluit de klep.
- 4 Klik op Start ► Programma's ► Lexmark X84-X85 ► Beheerprogramma voor scannen en kopiëren.
- 5 Klik op Verzenden naar toepassing.
- 6 Selecteer Klembord.
- 7 Selecteer het bestandstype in de bestandslijst.
- 8 Klik op Verzenden.

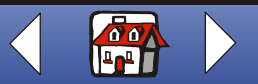

#### Scannen 74

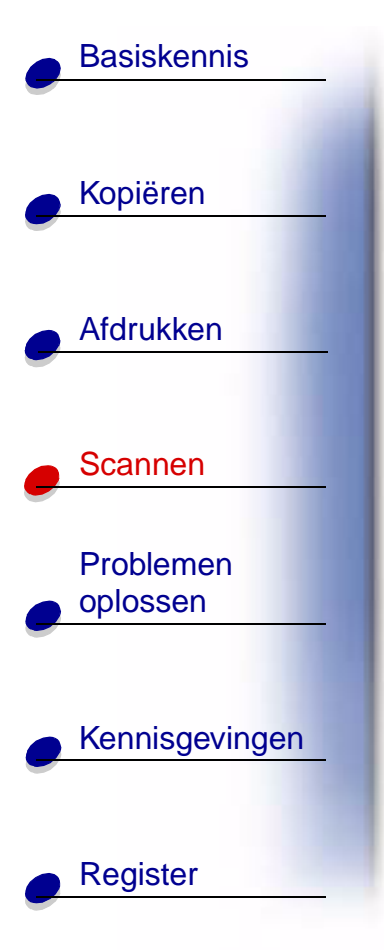

### **Projecten maken**

#### Receptkaarten maken

- 1 Plaats indexkaarten of aangepast papier.
- **2** Selecteer het recept uit een kookboek, tijdschrift of andere bron.
- **3** Plaats het recept in de rechterbenedenhoek van de scanplaat, met de bedrukte zijde naar beneden.
- 4 Selecteer in het beheerprogramma voor scannen en kopiëren een formaat in het gedeelte Passend op pagina.
- 5 Pas de instellingen aan.
- 6 Klik op Kopiëren.

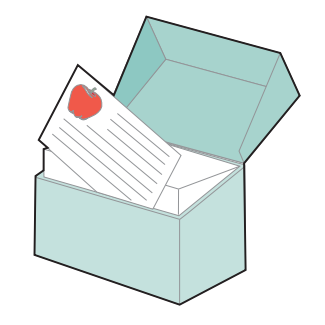

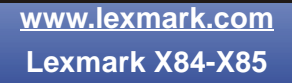

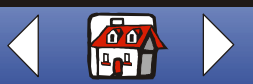

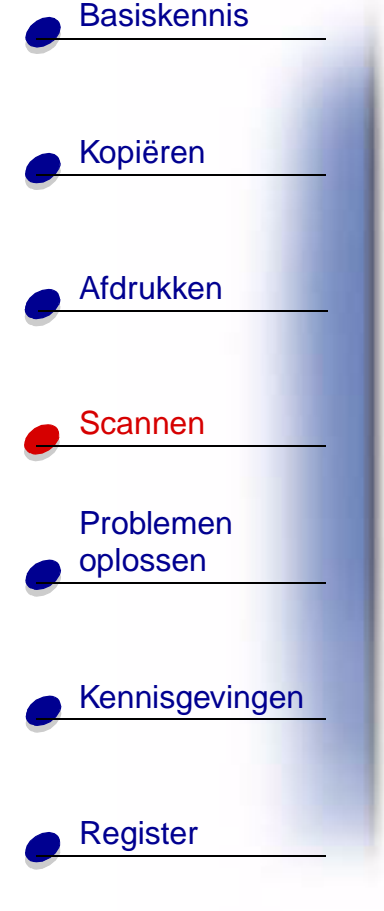

# Visitekaartjes, briefhoofden en enveloppen maken

- 1 Plaats visitekaartjes, normaal papier of enveloppen.
- **2** Scan het bedrijfslogo in een beeldbewerkingstoepassing.
- **3** Typ de bedrijfsnaam en het bedrijfsadres.
- 4 Kies Afdrukken in het menu Bestand van de toepassing.
- 5 Kies Eigenschappen.
- **6** Selecteer de documentsoort, de papiersoort en de afdrukkwaliteit van het document op het tabblad Document/kwaliteit.
- **7** Selecteer het papierformaat en de afdrukstand van het document op het tabblad Papier.
- 8 Klik op OK.
- 9 Klik op OK.

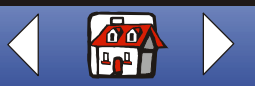

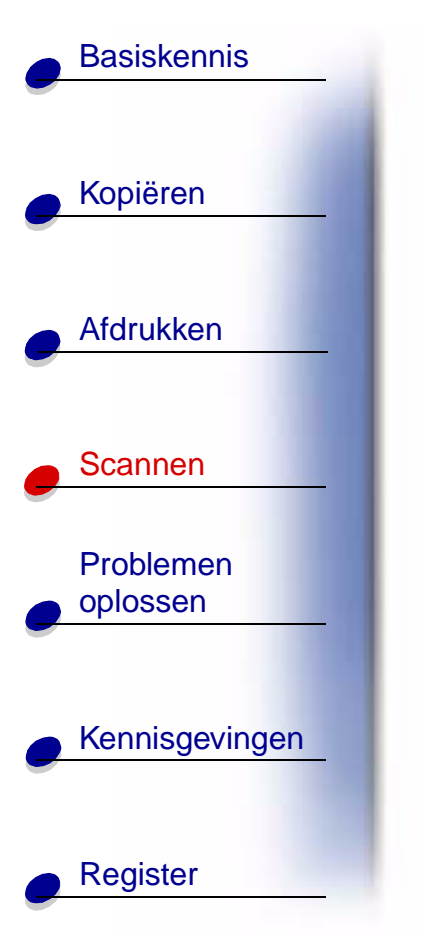

#### Programmaboekje voor een bruiloft maken

- 1 Leg een bloem of een ander object op de scanplaat.
- 2 Bedek de bloem met een vel wit papier.
- **3** Scan de bloem of het object in een beeldbewerkingstoepassing.
- 4 Voorzie het programmaboekje van uw eigen tekst.

**Opmerking:** zie pagina 58 voor meer informatie over het afdrukken van een programmaboekje als brochure.

5 Druk het programmaboekje af.

#### Plakboekpagina's afdrukken

- 1 Scan een foto in een beeldbewerkingstoepassing.
- 2 Pas de foto aan.
- 3 Maak met de tekstfunctie een titel voor de pagina.
- 4 Druk de plakboekpagina af.

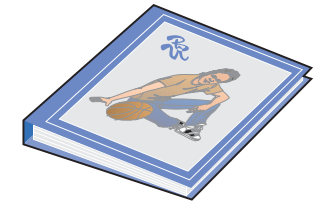

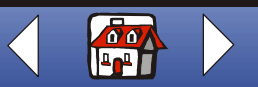

#### Problemen oplossen 77

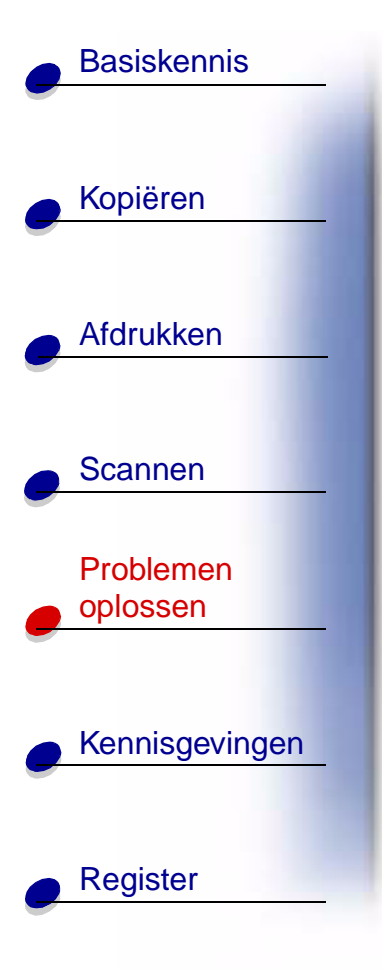

Als er zich een probleem met de printer voordoet, controleert u eerst of:

- de netvoeding is aangesloten op de printer en een stopcontact;
- de printer is ingeschakeld;
- de tape aan de onderkant van de cartridges is verwijderd;
- de USB-kabel stevig is aangesloten op de computer en de printer;
- het papier correct is geplaatst;
- de printer is ingesteld als standaardprinter;
- de printer is ingeschakeld.

## Categorieën

- Document wordt niet afgedrukt
- Document wordt langzaam afgedrukt
- Document wordt onjuist ingevoerd of loopt vast
- Afdrukkwaliteit van het document is slecht
- Problemen met speciaal papier
- Foutberichten

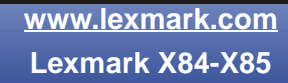

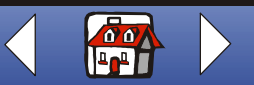

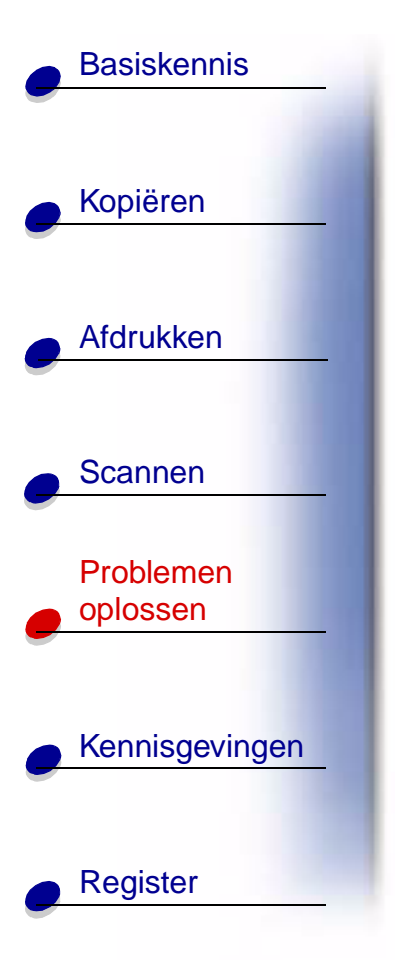

## Document wordt niet afgedrukt

- Controleer of de cartridges correct zijn geïnstalleerd. Zie pagina 20 voor meer informatie.
- Gebruik een onbeschadigde USB-kabel.
- Controleer de printerstatus om na te gaan of het document niet in de wachtstand staat en de afdruktaak niet is onderbroken.

U controleert als volgt de status van de printer:

- 1 Klik op Start + Instellingen + Printers.
- **2** Dubbelklik op het pictogram van de Lexmark X84-X85.
- 3 Controleer of de optie Afdrukken onderbreken niet is geselecteerd.
- 4 Druk een testpagina af.
- 5 Controleer de toepassing.

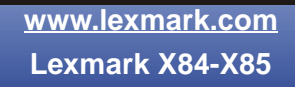

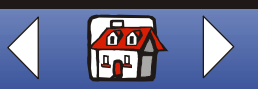

# **Basiskennis** Kopiëren Afdrukken Scannen Problemen oplossen Kennisgevingen Register

## Document wordt langzaam afgedrukt

- Sluit alle toepassingen die u niet gebruikt.
- Selecteer Normaal of Snel op het tabblad Document/kwaliteit van Printereigenschappen, Voorkeursinstellingen voor afdrukken of Beheerprogramma voor scannen en kopiëren. Zie pagina 42 voor meer informatie.
- Ga na of u het RAM-geheugen (Random Access Memory) van de computer moet uitbreiden.

**Opmerking:** het afdrukken van foto's of documenten met afbeeldingen neemt meer tijd in beslag dan het afdrukken van normale tekst.

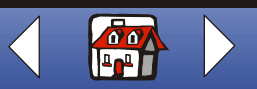

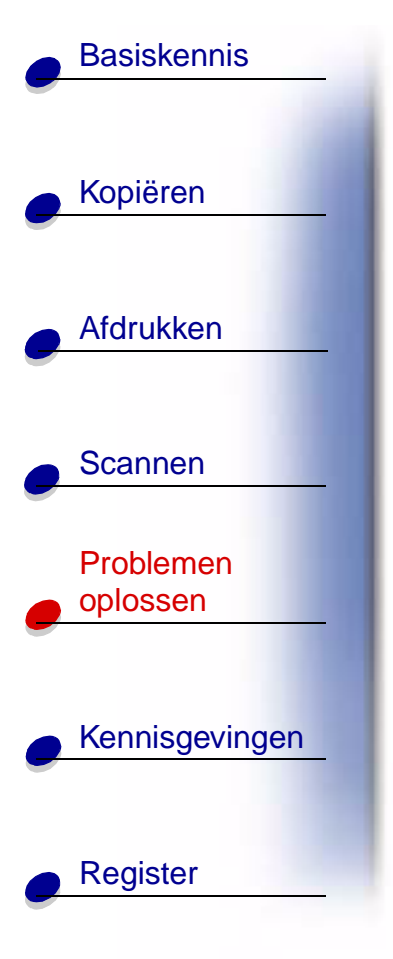

# Document wordt onjuist ingevoerd of loopt vast

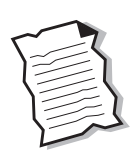

# Papier wordt verkeerd ingevoerd of er worden meerdere vellen tegelijk ingevoerd

Controleer of:

- het gebruikte papier geschikt is voor inkjetprinters;
- het papier niet te ver in de printer is geduwd;
- er niet te veel papier in de X84-X85 is geplaatst. Zie pagina 15 voor meer informatie;
- het papier correct is geplaatst;
- de papiergeleider zich tegen de linkerkant van het papier bevindt en het papier in de papiersteun niet gebogen is;
- de printer op een plat en effen oppervlak staat;
- de juiste papiersoort is geselecteerd in Printereigenschappen, Voorkeursinstellingen voor afdrukken of Beheerprogramma voor scannen en kopiëren.

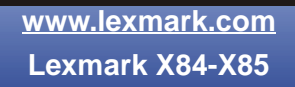

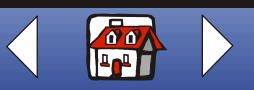

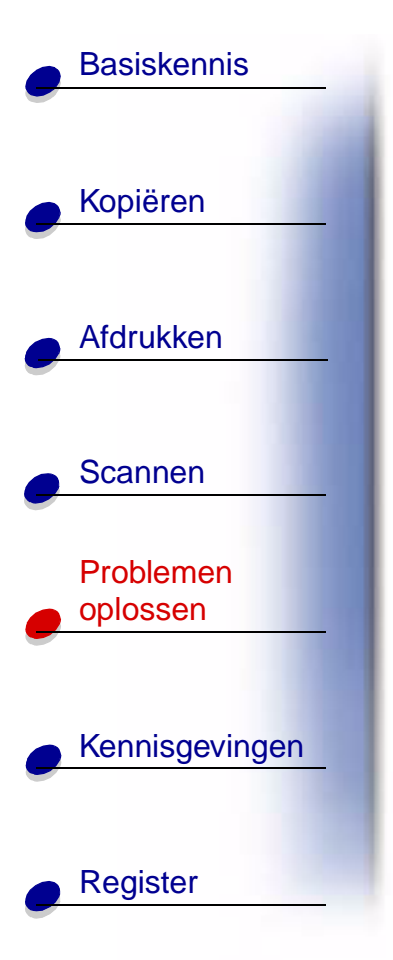

#### Papierstoringen

Verwijder het papier uit de printer. Ga als volgt te werk als het papier zich te ver in de printer bevindt en niet kan worden verwijderd:

- 1 Druk op Aan/uit (Power) om de printer uit te zetten.
- 2 Trek stevig aan het papier om het te verwijderen.Ga als volgt te werk als u niet bij het papier kunt omdat het te ver in de printer is ingevoerd:
  - a Open de cartridgeklep en trek het papier uit de printer.
  - **b** Sluit de cartridgeklep.
- **3** Druk op **Aan/uit** (Power) om de printer aan te zetten en verzend het document dat u wilt afdrukken.

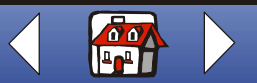

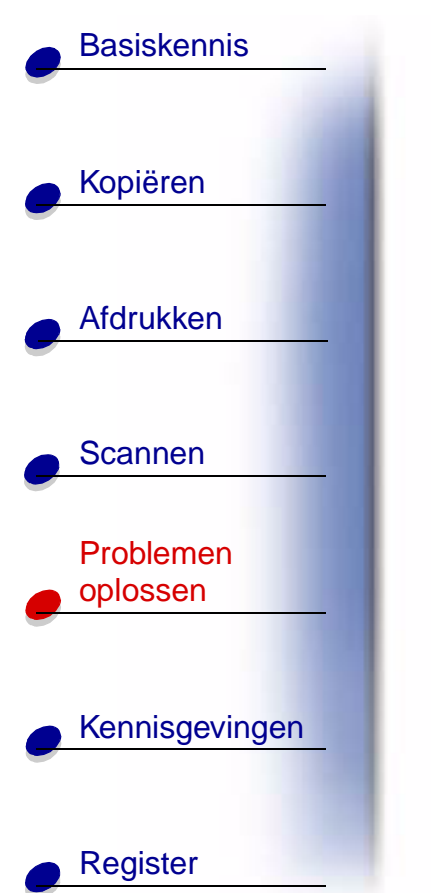

## Afdrukkwaliteit van het document is slecht

#### Verticale rechte lijnen zijn niet strak.

U verbetert als volgt de afdrukkwaliteit van verticale rechte lijnen in tabellen, randen en grafieken:

- Selecteer Foto of Max. fotokwaliteit op het tabblad Document/ kwaliteit van Printereigenschappen, Voorkeursinstellingen voor afdrukken of Beheerprogramma voor scannen en kopiëren. Zie pagina 42 voor meer informatie.
- Test de uitlijning van de cartridge. Zie pagina 23 voor meer informatie.
- Reinig de spuitopeningen. Zie pagina 86 voor meer informatie.

#### Ontbrekende of onverwachte tekens

Controleer of de scanplaat schoon is.

- 1 Maak een schone, pluisvrije doek vochtig met water.
- **2** Veeg het glas van de scanplaat voorzichtig schoon.

**Opmerking:** controleer of de inkt of eventuele correctievloeistof droog is voordat u het document op het glas van het scanplaat plaatst.

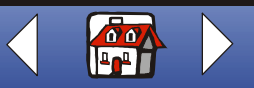

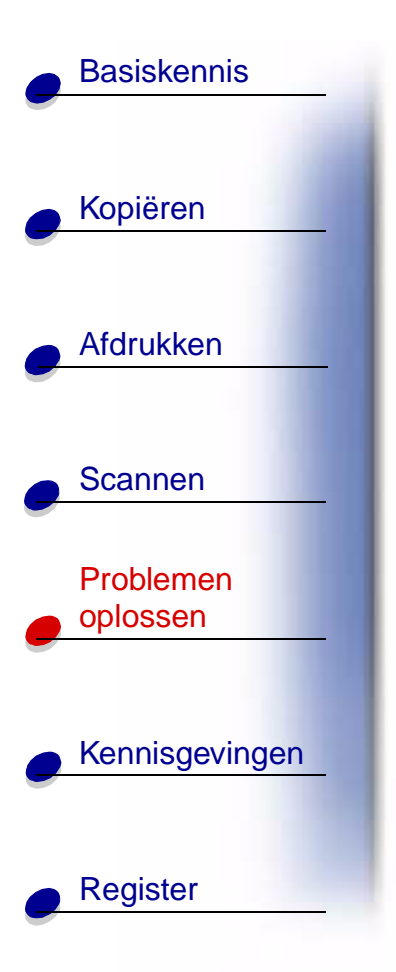

#### Afdruk is te donker of vlekkerig

Controleer of:

- de inkt droog is voordat u het papier aanraakt;
- de juiste papiersoort is geselecteerd in Printereigenschappen, Voorkeursinstellingen voor afdrukken of Beheerprogramma voor scannen en kopiëren;
- het papier recht is ingevoerd en geen vouwen of kreukels bevat;
- de juiste kwaliteit voor de papiersoort is geselecteerd. Als u afdrukt op normaal papier, selecteert u de instelling Snel op het tabblad Document/kwaliteit van Printereigenschappen, Voorkeursinstellingen voor afdrukken of Beheerprogramma voor scannen en kopiëren. Zie pagina 42 voor meer informatie;
- de spuitopeningen schoon zijn. Zie pagina 86 voor meer informatie.

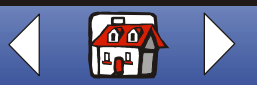

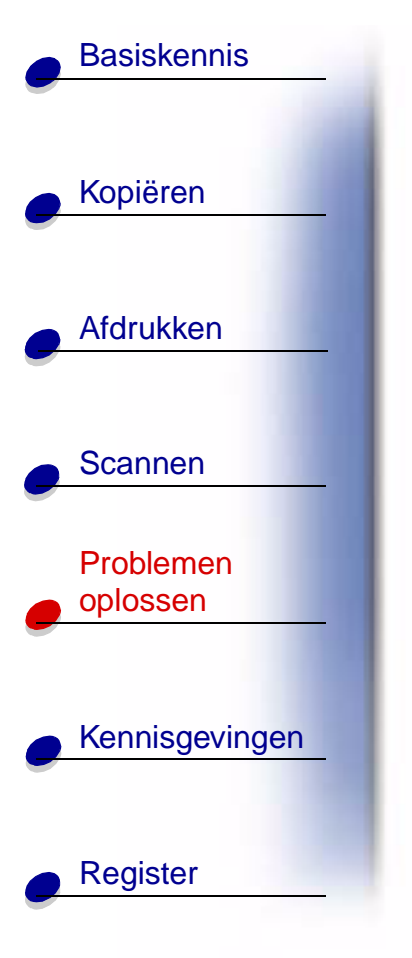

# Afdrukken bevatten afwisselend lichte en donkere banen (afdrukken verloopt niet constant)

- Controleer of de optie Buffermodus inschakelen is geselecteerd op het tabblad Opties van het printerbeheerprogramma. Zie pagina 10 voor meer informatie.
- Selecteer Foto of Max. fotokwaliteit op het tabblad Document/kwaliteit van Printereigenschappen of Voorkeursinstellingen voor afdrukken. Zie pagina 42 voor meer informatie.

#### Slechte afdrukkwaliteit aan de randen van de pagina

Net als met andere printers kunt u met de printer niet afdrukken in de uiterste linker-, rechter-, boven- of ondermarge van een pagina. Hanteer de volgende minimuminstellingen:

- Linker- en rechtermarge:
  - 6,35 mm aan beide zijden voor alle papierformaten behalve A4
  - 3,37 mm aan beide zijden voor A4-formaat
- Bovenmarge:
  - 1,7 mm
- Ondermarge:
  - 16,51 mm

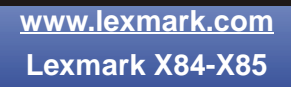

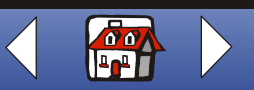

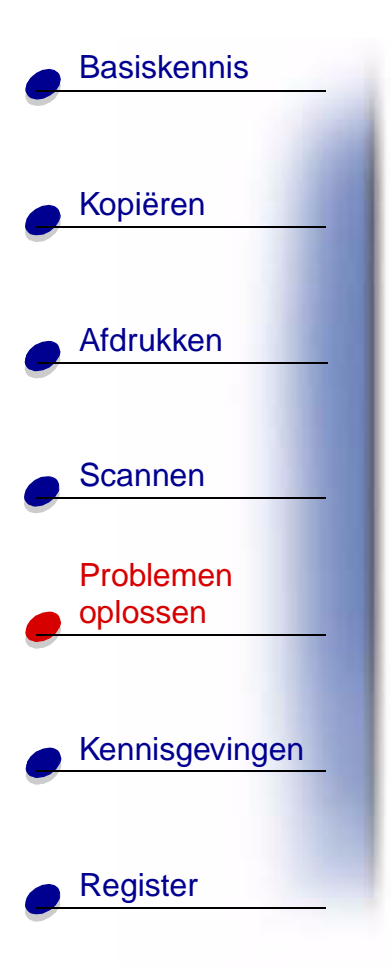

#### Kleuren zijn vaag of worden niet correct afgedrukt

- Controleer de inktvoorraad op het tabblad Cartridges van het printerbeheerprogramma. Mogelijk bevat een inktcartridge weinig of geen inkt meer. Zie pagina 10 voor meer informatie.
- Gebruik een andere kleurinstelling.
- Kies Printereigenschappen of Voorkeursinstellingen voor afdrukken 

   Document/ kwaliteit
   Natuurlijke kleuren. Zie pagina 42 voor meer informatie.
- Gebruik een ander soort papier. De inktopname verschilt per papiersoort en kleuren worden met kleine variaties afgedrukt.
- Reinig de spuitopeningen. Zie het volgende gedeelte voor meer informatie.
- Veeg de spuitopeningen schoon. Zie pagina 88 voor meer informatie.

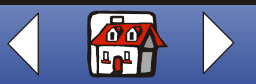

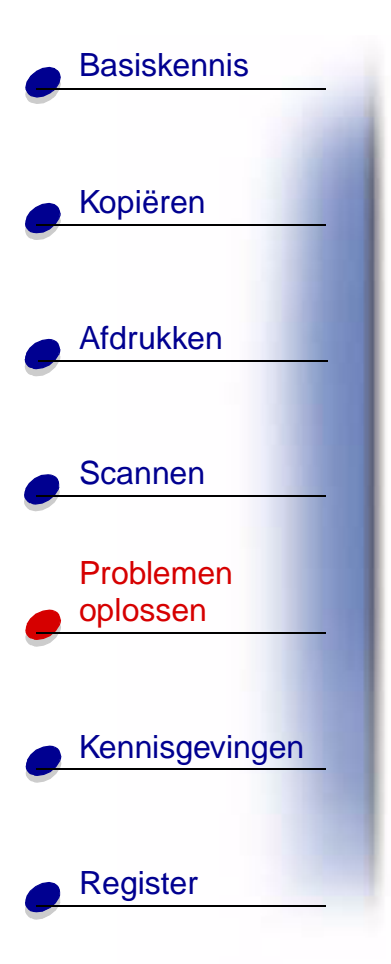

#### Spuitopeningen van de cartridge reinigen

Als de afdrukkwaliteit onvoldoende is, moet u mogelijk de spuitopeningen reinigen. U kunt de spuitopeningen reinigen via het bedieningspaneel of het beheerprogramma. Zie pagina 10 voor informatie over het gebruik van het beheerprogramma. U gebruikt als volgt het bedieningspaneel:

- 1 Druk op Menu.
- 2 Druk op ◄ of ► en blader totdat Onderhoud verschijnt op de display.
- 3 Druk op Selectie (Select).
- 4 Druk op < of ► en blader totdat spuitopeningen reinigen verschijnt op de display.
- 5 Druk op Selectie (Select).

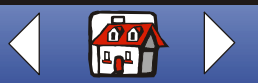

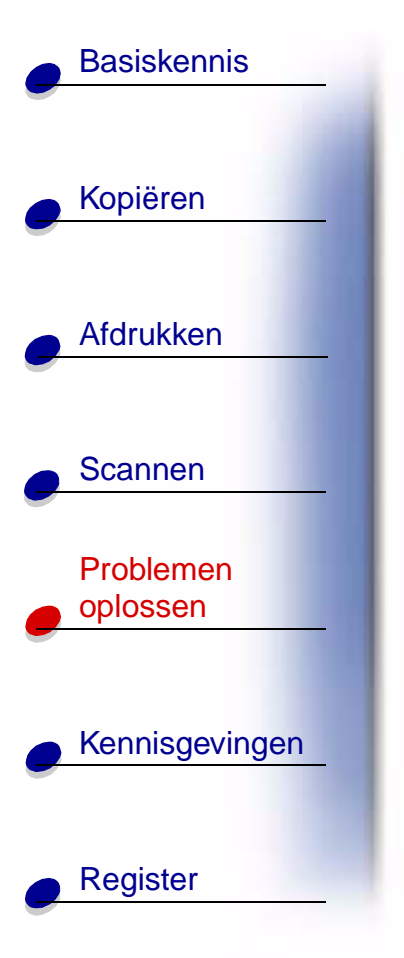

Er wordt een testpatroon afgedrukt dat lijkt op het volgende voorbeeld.

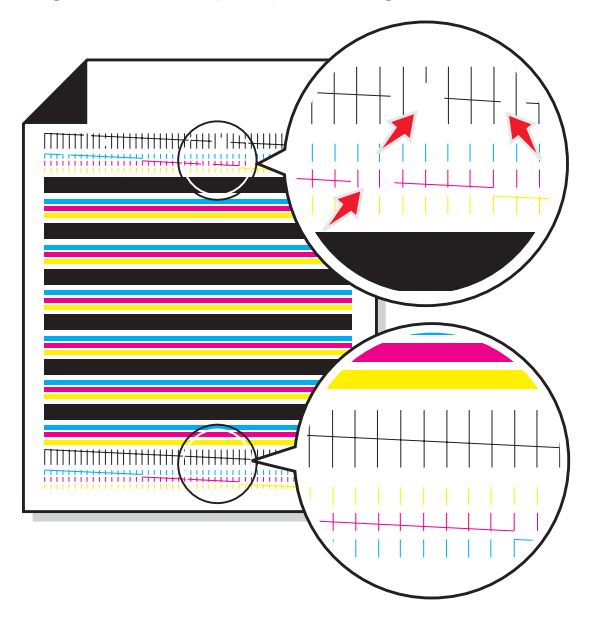

Vergelijk de diagonale lijnen **boven** de afgedrukte balken met de diagonale lijnen **onder** de afgedrukte balken. Hierbij controleert u of de diagonale lijnen **boven** de afgedrukte balken zonder onderbrekingen doorlopen. Onderbroken lijnen duiden op verstopte spuitopeningen. Controleer of de diagonale lijnen onder de afgedrukte balken doorlopen. Ononderbroken lijnen duiden op schone spuitopeningen.

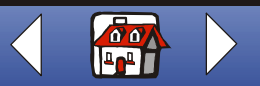

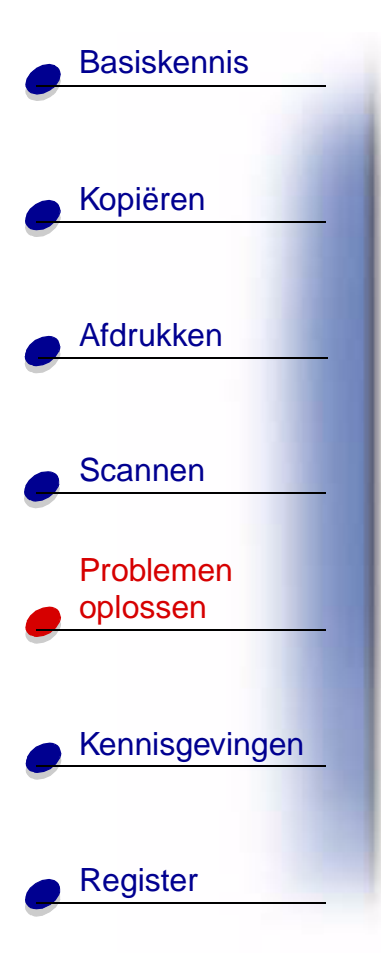

Als de onderste lijnen onderbroken zijn, voert u de test nog maximaal twee keer uit.

Als de kwaliteit van beide lijnen na drie keer testen nog altijd niet voldoende is, veegt u de spuitopeningen van de cartridge schoon. Zie het volgende gedeelte voor meer informatie.

#### Spuitopeningen schoonvegen

Als de afdrukkwaliteit niet is verbeterd na het reinigen van de spuitopeningen, zit er mogelijk opgedroogde inkt op de spuitopeningen en contactpunten van de cartridge.

#### U veegt als volgt de spuitopeningen en contactpunten van de cartridge schoon:

- 1 Verwijder de cartridge uit de printer. Zie pagina 21 voor meer informatie.
- **2** Bevochtig een schone, pluisvrije doek met water en veeg het goudkleurige gedeelte van de spuitopeningen voorzichtig schoon.

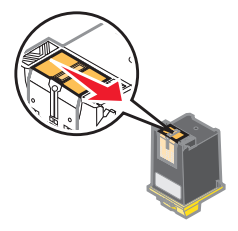

Waarschuwing: veeg de spuitopeningen in één richting schoon, zodat de kleuren zich niet met elkaar kunnen vermengen.

www.lexmark.com Lexmark X84-X85

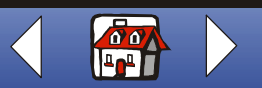

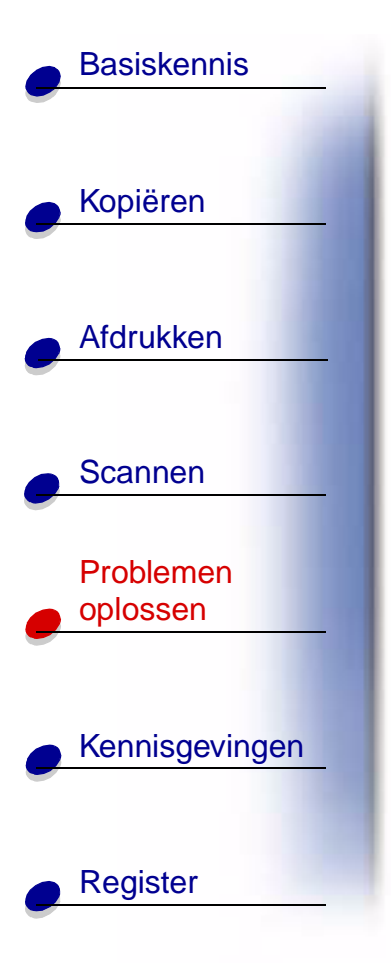

- **3** Houd de doek ongeveer drie seconden tegen de contactpunten zodat de inkt oplost. Veeg de contactpunten schoon.
- **4** Bevochtig een ander gedeelte van de schone, pluisvrije doek met water en veeg het goudkleurige contactgedeelte voorzichtig schoon.

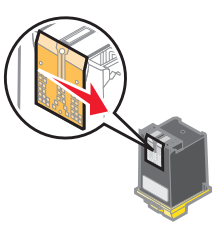

Waarschuwing: veeg de spuitopeningen en de contactpunten niet schoon met hetzelfde gedeelte van de doek.

**5** Laat de goudkleurige gedeelten drogen voordat u de cartridge terugplaatst in de printer.

Plaats de cartridge terug en herhaal de spuitopeningentest. Zie pagina 86 voor meer informatie.

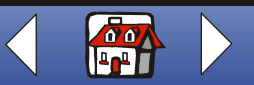

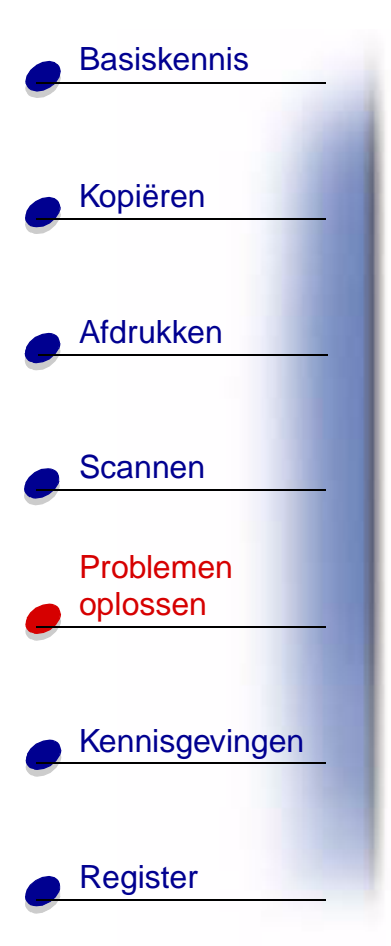

# Problemen met speciaal papier

#### Transparanten of vellen glossy fotopapier kleven aan elkaar

- Verwijder elke pagina zodra de pagina uit de printer komt en laat de pagina's drogen voordat u deze op elkaar legt.
- Gebruik alleen transparanten en vellen fotopapier die geschikt zijn voor inkjetprinters.

#### Transparanten of vellen fotopapier bevatten witte lijnen

- Kies Printereigenschappen of Voorkeursinstellingen voor afdrukken 

   Document/ kwaliteit
   Foto of Max. fotokwaliteit. Zie pagina 42 voor meer informatie.
- Reinig de spuitopeningen. Zie pagina 86 voor meer informatie.
- Veeg de spuitopeningen schoon. Zie pagina 88 voor meer informatie.
- Reinig de scanplaat. Zie pagina 82 voor meer informatie.

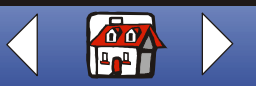

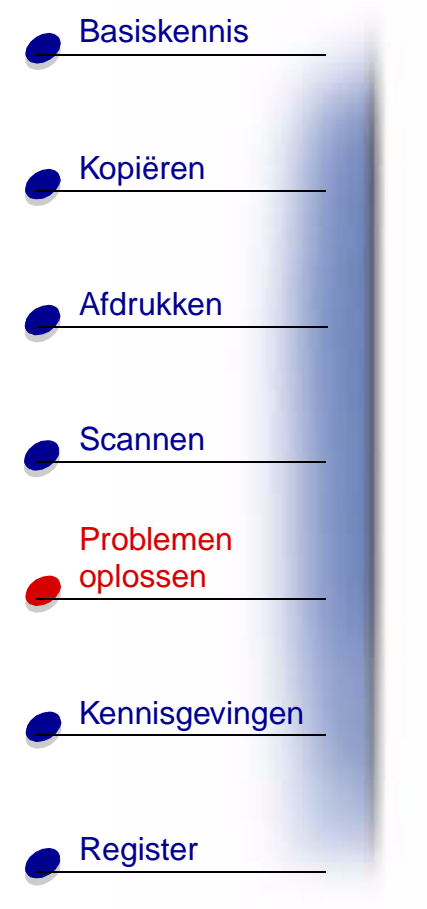

#### Enveloppen worden niet correct ingevoerd

Als normaal papier zonder problemen wordt ingevoerd, controleert u of:

- de enveloppen correct zijn geplaatst. Zie pagina 17 voor meer informatie.
- het gebruikte envelopformaat door de printer wordt ondersteund en in Printereigenschappen is geselecteerd.
- de juiste papiersoort en het juiste papierformaat zijn geselecteerd in Printereigenschappen of Voorkeursinstellingen voor afdrukken.

## Foutberichten

#### Communicatie met de printer of de scanner is niet mogelijk

- 1 Maak de USB-kabel los en sluit deze weer aan.
- 2 Maak de netvoeding los en sluit deze weer aan.
- **3** Start de computer opnieuw op.

**Opmerking:** als het probleem hiermee niet is verholpen, moet u de software van de Lexmark X84-X85 verwijderen en opnieuw installeren. Zie **Printersoftware verwijderen en opnieuw installeren** voor meer informatie.

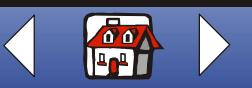

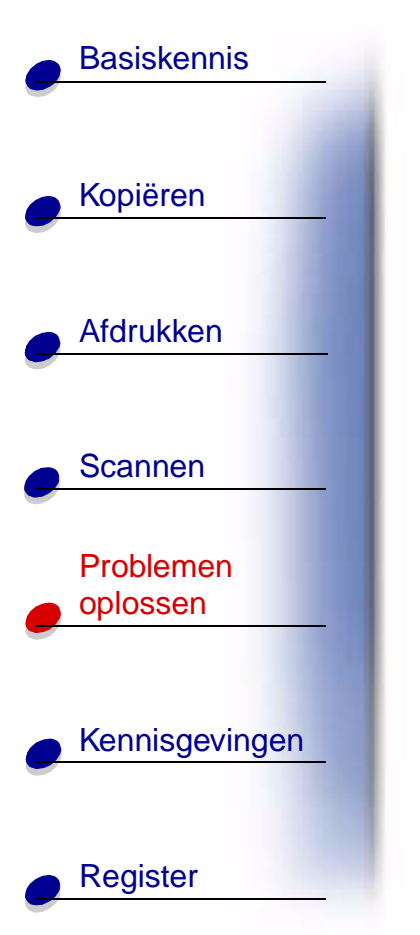

#### **Bericht Papierstoring**

Verwijder het papier uit de printer. Ga als volgt te werk als het papier zich te ver in de printer bevindt en niet kan worden verwijderd:

- 1 Druk op Aan/uit (Power) om de printer uit te zetten.
- 2 Trek stevig aan het papier om het te verwijderen.Ga als volgt te werk als u niet bij het papier kunt omdat het te ver in de printer is ingevoerd:
  - a Open de cartridgeklep en trek het papier uit de printer.
  - **b** Sluit de cartridgeklep.
- **3** Druk op **Aan/uit** (Power) om de printer aan te zetten en verzend het document dat u wilt afdrukken.

#### **Bericht Papier is op**

- **1** Als het papier van de printer op is, vult u de papiervoorraad aan. Zie pagina 15 voor meer informatie.
- 2 Druk op Selectie (Select).
- 3 Druk het document opnieuw af.

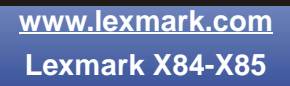

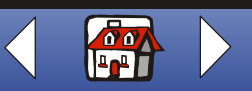

# **Basiskennis** Kopiëren Afdrukken Scannen Problemen oplossen Kennisgevingen Register

#### Bericht Inkt is bijna op

De cartridge is bijna leeg. Koop een nieuwe cartridge. Zie pagina 20 voor informatie over het vervangen van de cartridge.

#### **Overige foutberichten**

- 1 Zet de printer uit.
- 2 Zet de printer na een paar seconden weer aan.
- **3** Druk het document opnieuw af.

**Opmerking:** u hoeft het document niet in alle gevallen opnieuw te verzenden.

#### Faxproblemen

Als er zich problemen voordoen met het verzenden en ontvangen van faxen, controleert u of:

- er een werkende faxmodem is geïnstalleerd in de computer;
- de faxsoftware op cd 2 is geïnstalleerd;
- het gewenste faxstuurprogramma is ingesteld als standaardstuurprogramma voor faxen in het beheerprogramma voor scannen en kopiëren.

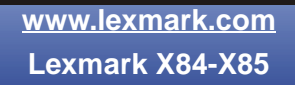

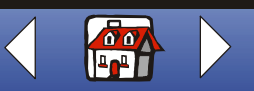

#### Problemen oplossen 94

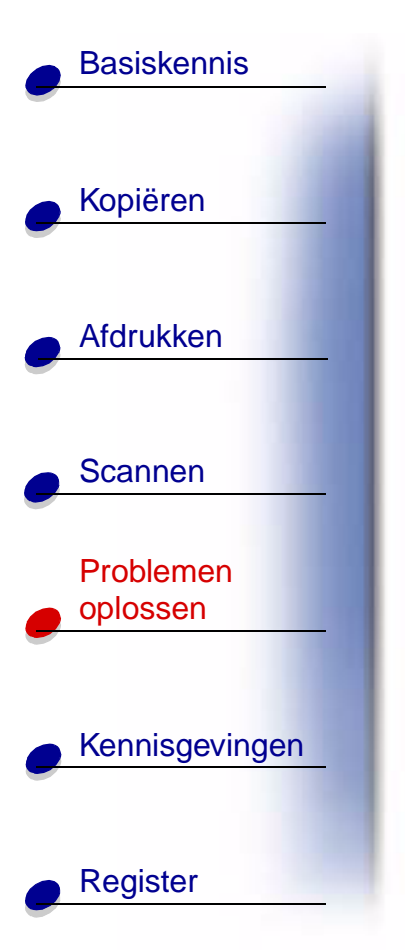

U controleert of selecteert als volgt het standaardstuurprogramma voor faxen:

- 1 Klik op Start ► Programma's ► Lexmark X84-X85 ► Beheerprogramma voor scannen en kopiëren.
- 2 Klik op Bestand > Instellen en vervolgens op de tab Kopie/Fax.

Ga als volgt te werkt als het gewenste stuurprogramma niet wordt weergegeven:

- 1 Klik op Faxinstelling.
- 2 Selecteer het gewenste stuurprogramma in de lijst.
- 3 Klik op Selecteren.

Opmerking: Kabelmodems en DSL-modems worden niet ondersteund.

#### Printersoftware verwijderen en opnieuw installeren

Als de printersoftware niet goed werkt of er een foutbericht voor communicatie verschijnt wanneer u de printer gebruikt, moet u mogelijk de printersoftware verwijderen en opnieuw installeren.

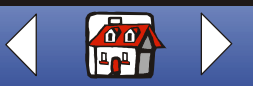

# **Basiskennis** Kopiëren Afdrukken Scannen Problemen oplossen Kennisgevingen Register

#### Software verwijderen

- 1 Maak de USB-kabel los.
- 2 Klik op Start > Programma's > Lexmark X84-X85 > Installatie ongedaan maken.
- **3** Volg de aanwijzingen op het scherm om de printersoftware te verwijderen.
- 4 Start de computer opnieuw op.

#### Software installeren

Windows-gebruikers:

- 1 Maak de USB-kabel los.
- 2 Plaats de cd voor de Lexmark X84-X85 in het cd-romstation.
- **3** Volg de instructies op het scherm om de software opnieuw te installeren.

**Opmerking:** sluit de USB-kabel pas aan als dit wordt aangegeven in de instructies op het scherm.

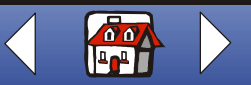

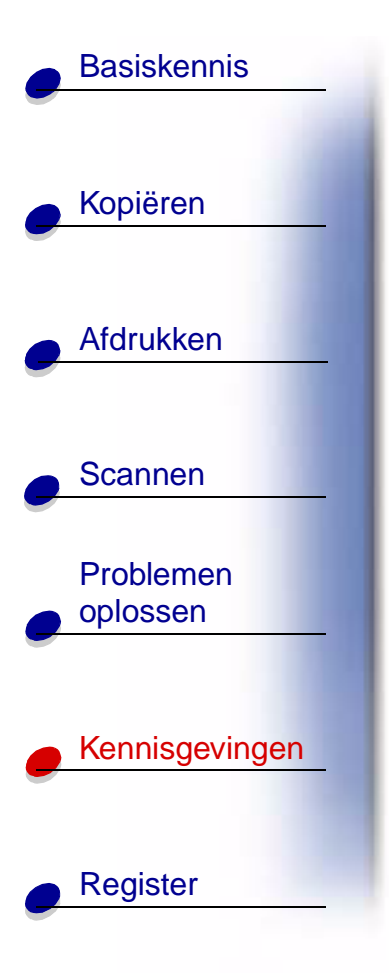

Het volgende gedeelte bevat informatie over:

- Beperkte garantieverklaring
- Kennisgevingen over elektronische emissie
- Veiligheidsvoorschriften
- ENERGY STAR
- Handelsmerken

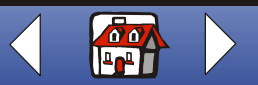

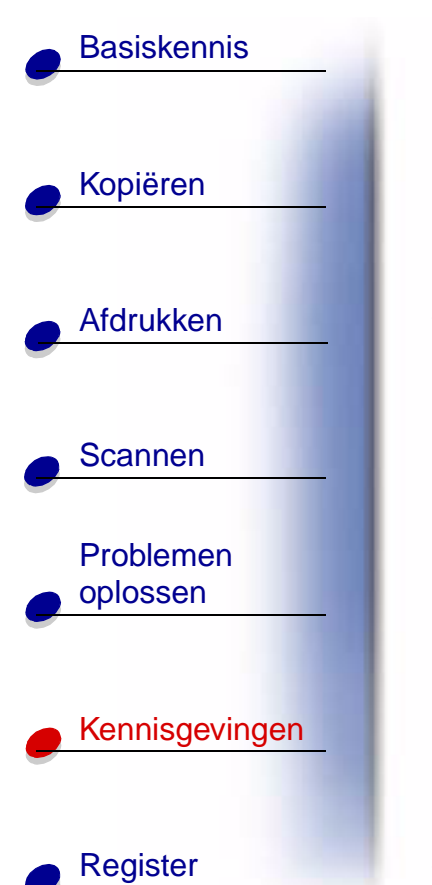

## Beperkte garantieverklaring

#### Lexmark International, Inc. Lexington, KY

Deze beperkte garantieverklaring is alleen van toepassing op de Verenigde Staten. Elders zijn de garantievoorwaarden voor het betreffende land, die bij de printer worden geleverd, van toepassing.

Deze beperkte garantieverklaring is alleen van toepassing als dit product is aangeschaft voor gebruik, en niet voor wederverkoop, bij Lexmark of een Lexmark remarketer, hierna te noemen "Remarketer".

#### Beperkte garantieverklaring

Lexmark garandeert dat dit product:

- Is vervaardigd met nieuwe onderdelen of zo goed als nieuwe tweedehands onderdelen;
- Geen materiaalfouten of bewerkingsfouten bevat bij normaal gebruik.

Als dit product tijdens de garantieperiode niet naar behoren functioneert, neemt u contact op met een Remarketer of met Lexmark voor reparatie of vervanging (te bepalen door Lexmark) van het product.

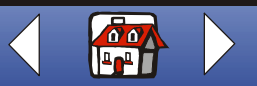

#### Kennisgevingen 98

# **Basiskennis** Kopiëren Afdrukken Scannen Problemen oplossen Kennisgevingen

Register

Is het product een functie of optie van een ander product, dan geldt deze verklaring alleen als de betreffende functie of optie wordt gebruikt in combinatie met het product waarvoor de functie of optie is ontworpen. Om een beroep te kunnen doen op de garantieservice, moet u mogelijk de functie of optie samen met het product leveren.

Als u dit product overdraagt aan een andere gebruiker, kan de betreffende gebruiker gedurende het restant van de garantieperiode een beroep doen op de garantieservice volgens de bepalingen in deze verklaring. U dient het oorspronkelijke aankoopbewijs en deze verklaring over te dragen aan de betreffende gebruiker.

#### **Beperkte garantieservice**

De garantieperiode gaat in op de datum van aanschaf die vermeld staat op het oorspronkelijke aankoopbewijs. De garantieperiode bedraagt 12 maanden.

Wanneer u een beroep doet op de garantieservice, wordt u mogelijk gevraagd om een oorspronkelijk aankoopbewijs. Mogelijk bent u verplicht het product bij de Remarketer of Lexmark af te leveren of het product met vooruitbetaling van de verzendkosten in een deugdelijke verpakking te verzenden naar een door Lexmark vastgestelde locatie. U bent aansprakelijk als tijdens het vervoer van het product naar de Remarketer of naar de vastgestelde locatie het product verloren gaat of beschadigd raakt.

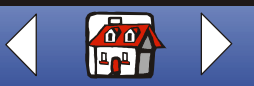

#### Kennisgevingen 99

# **Basiskennis** Kopiëren Afdrukken Scannen Problemen oplossen Kennisgevingen

Register

Indien een product of onderdeel in het kader van de garantieservice wordt geruild, wordt het te vervangen item eigendom van de Remarketer of van Lexmark. Het product of onderdeel van het product kan worden vervangen door een nieuw of gerepareerd onderdeel. Als garantieperiode voor het vervangende onderdeel geldt het restant van de garantieperiode van het oorspronkelijke product.

U komt niet in aanmerking voor vervanging van het product als het product moedwillig is beschadigd, is gewijzigd, onherstelbaar is beschadigd, of reparatie vereist die niet is opgenomen in de garantieverklaring. Tevens moet het product vrij zijn van wettelijke verplichtingen of beperkingen, retentierechten en lasten.

Verwijder alle inktcartridges, programma's, gegevens en verwijderbare opslagmedia van het product voor u een beroep doet op de garantieservice (tenzij anders aangegeven door Lexmark).

Neem via (407) 563-4600 contact op met Lexmark voor meer informatie over andere garantiebepalingen en door Lexmark geautoriseerde dienstverleners bij u in de buurt. U kunt ook de weblocatie http://support.lexmark.com raadplegen.

Technische ondersteuning op afstand is beschikbaar gedurende de garantieperiode. Als een product niet langer onder de Lexmark garantie valt, kunt u mogelijk geen technische ondersteuning krijgen of alleen tegen betaling.

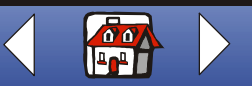

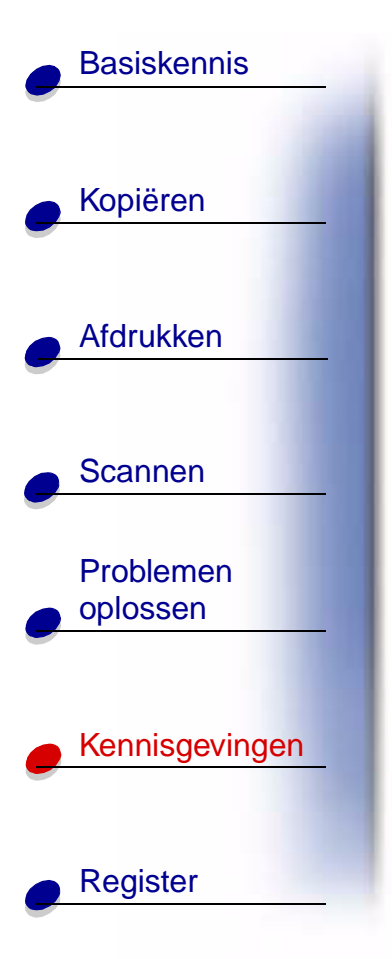

#### Reikwijdte van de beperkte garantieverklaring

Lexmark garandeert geen ononderbroken of foutvrije bediening van enig product.

De garantieservice is niet van toepassing op herstel of vervanging als gevolg van:

- Wijzigingen of toevoegingen aan het product
- Ongelukken of misbruik van het product
- Ongeschikte fysieke of operationele omgeving
- Onderhoud dat niet is uitgevoerd door geautoriseerde dienstverleners van Lexmark
- Gebruik dat niet valt onder de normale functionaliteit van het product
- Gebruik van afdrukmateriaal dat niet voldoet aan de Lexmark specificaties
- Gebruik van andere dan door Lexmark geleverde supplies (zoals inkt)
- Gebruik van andere dan door Lexmark geleverde producten, onderdelen, materialen, software of interfaces

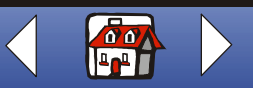

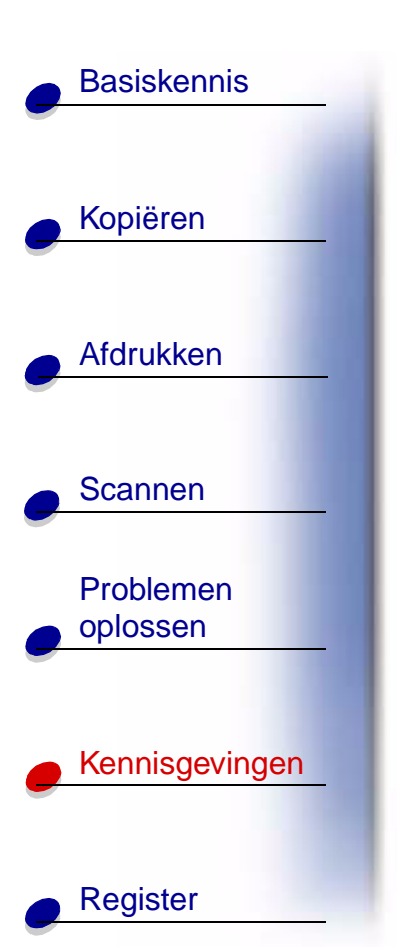

VOOR ZOVER WETTELIJK TOEGESTAAN, GEVEN NOCH LEXMARK NOCH HAAR LEVERANCIERS OF REMARKETERS ENKELE VORM VAN GARANTIE OF VOORWAARDEN, IMPLICIET OF EXPLICIET, MET BETREKKING TOT DIT PRODUCT EN WIJZEN MET NAME DE IMPLICIETE GARANTIES OF VOORWAARDEN VAN VERHANDELBAARHEID OF GESCHIKTHEID VOOR EEN BEPAALD DOEL EN TOEREIKENDE KWALITEIT VAN DE HAND. ALLE GARANTIES WAARVAN GEEN AFSTAND WORDT GEDAAN ONDER HET TOEPASBAAR RECHT, ZIJN BEPERKT TOT DE DUUR VAN DE GARANTIEPERIODE. NA HET VERLOPEN VAN DEZE PERIODE ZIJN EXPLICIETE OF IMPLICIETE GARANTIES NIET VAN TOEPASSING. ALLE INFORMATIE, SPECIFICATIES, PRIJZEN EN SERVICES KUNNEN OP ELK MOMENT WORDEN GEWIJZIGD ZONDER VOORAFGAANDE KENNISGEVING.

#### Beperking van Aansprakelijkheid

Uw enige verhaalsmogelijkheid krachtens deze beperkte garantieverklaring wordt in dit document uiteengezet. Voor alle claims aangaande geleverde prestaties, of het uitblijven daarvan, door Lexmark of een Remarketer met betrekking tot dit product, geldt krachtens deze beperkte garantieverklaring een maximale schadeloosstelling, zoals beschreven in de volgende alinea.

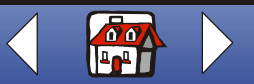

#### Kennisgevingen 102

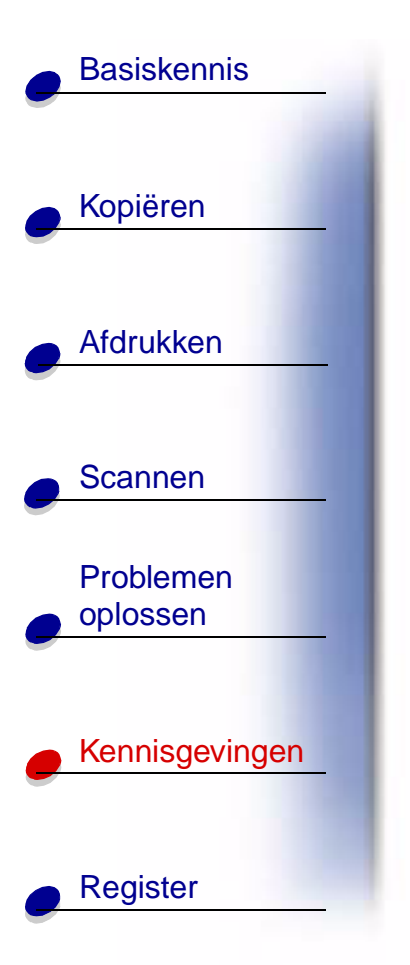

In alle gevallen is de volledige aansprakelijkheid van Lexmark beperkt tot het bedrag dat u hebt betaald voor het product dat de schade heeft veroorzaakt. Deze beperking van aansprakelijkheid is niet van toepassing op claims aangaande lichamelijk letsel of toegebrachte schade aan onroerende goederen of tastbare persoonlijke eigendommen waarvoor Lexmark wettelijk aansprakelijk is. IN GEEN GEVAL IS LEXMARK AANSPRAKELIJK VOOR GEDERFDE WINST OF BESPARINGEN, INCIDENTELE SCHADE, OF ENIGE ANDERE ECONOMISCHE SCHADE OF GEVOLGSCHADE. Zelfs wanneer Lexmark of een Remarketer in kennis is gesteld van het feit dat dergelijke schade mogelijk zou kunnen optreden, is voornoemde bepaling van kracht. Lexmark is in geen geval aansprakelijk voor claims gebaseerd op claims van derden.

Deze verhaalsbeperking is ook van toepassing op claims tegen alle leveranciers en remarketers van Lexmark. De verhaalsbeperkingen voor Lexmark en haar leveranciers en remarketers zijn niet aanvullend. Leveranciers en remarketers zijn bedoelde vruchtgebruikers van voornoemde bepaling.

#### Aanvullende rechten

In sommige rechtsgebieden is vaststelling van de duur van impliciete garantie of uitsluiting of beperking van incidentele schade of gevolgschade niet toegestaan, waardoor de voorgaande beperkingen of uitsluitingen mogelijk niet op u van toepassing zijn.

Deze beperkte garantieverklaring geeft u specifieke juridische rechten. Mogelijk beschikt u ook over andere rechten die per rechtsgebied kunnen verschillen.

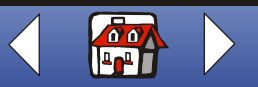

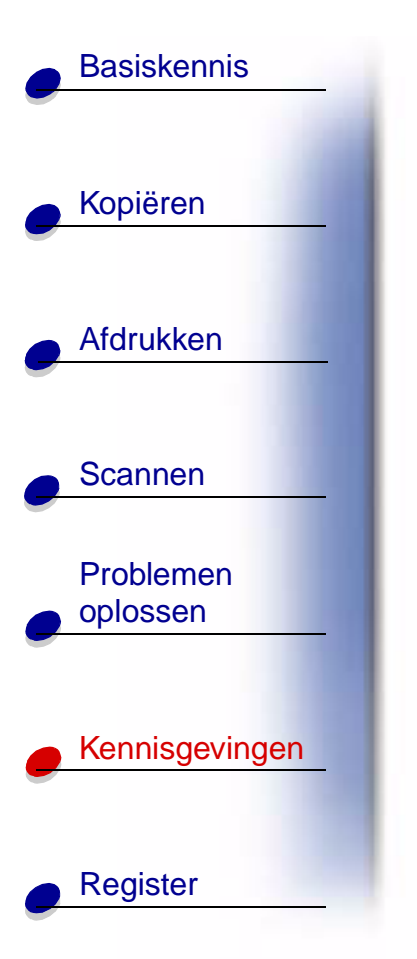

## Kennisgevingen over elektronische emissie

# Conformiteit met de richtlijnen van de FCC (Federal Communications Commission)

De Lexmark X84-X85 Scan/Print/Copy is getest en voldoet aan de voorschriften voor een digitaal apparaat van klasse B, conform deel 15 van de FCC-voorschriften. De werking van het apparaat moet voldoen aan de volgende twee voorwaarden: (1) dit apparaat mag geen schadelijke storing veroorzaken, en (2) dit apparaat moet elke ontvangen storing accepteren, inclusief storingen die een ongewenste werking kunnen veroorzaken.

De FCC-voorschriften voor apparaten van Klasse B zijn ontworpen om een redelijke bescherming te bieden tegen schadelijke storingen bij gebruik op de werkplek. Deze apparaten genereren en gebruiken hoogfrequentie-energie en kunnen deze uitstralen. Als dergelijke apparaten niet overeenkomstig de instructies worden geïnstalleerd, kunnen ze schadelijke storingen in radiocommunicatie veroorzaken. Er kan echter geen garantie worden gegeven dat deze apparaten in een bepaalde installatie storingsvrij zullen functioneren. Mochten er schadelijke storingen optreden in radio- of televisieontvangst, hetgeen kan worden vastgesteld door een apparaat uit en weer in te schakelen, dan kan de gebruiker proberen de storing te verhelpen door een of meer van de volgende maatregelen te nemen:

- verander de ontvangstantenne van richting of van plaats;
- vergroot de afstand tussen het apparaat en de ontvanger;

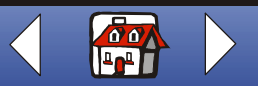

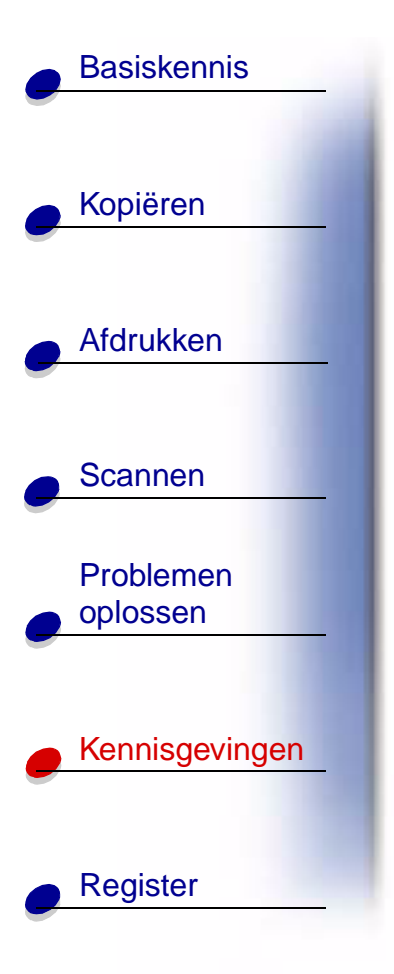

- sluit het apparaat aan op een ander circuit dan dat waarop de ontvanger is aangesloten;
- raadpleeg uw leverancier of servicevertegenwoordiger voor extra suggesties.

De fabrikant is niet verantwoordelijk voor radio- of televisiestoringen veroorzaakt door het gebruik van andere dan aanbevolen kabels of door niet-geautoriseerde wijzigingen of aanpassingen van apparaten. Niet-geautoriseerde wijzigingen of aanpassingen kunnen het recht van de gebruiker om deze apparaten te bedienen ongeldig maken.

**Opmerking:** teneinde conformiteit met de FCC-voorschriften op het gebied van elektromagnetische storing van een apparaat van klasse B te garanderen, moet u een naar behoren afgeschermde en geaarde USB-kabel gebruiken, bijvoorbeeld Lexmark artikelnummer 12A2405. Gebruik van een vervangende kabel die niet naar behoren afgeschermd en geaard is, kan een schending betekenen van de FCC-voorschriften.

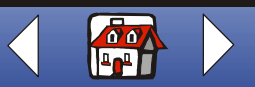

# Basiskennis Kopiëren Afdrukken Scannen

| Problemen |
|-----------|
| oplossen  |
|           |

Register

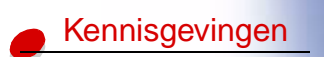

Vragen met betrekking tot deze verklaring kunt u richten aan:

Director of Lexmark Technology & Service Lexmark International, Inc. 740 West New Circle Road Lexington, KY 40550 (859) 232-3000

## Kennisgevingen

#### **Industry Canada Compliance Statement**

This Class B digital apparatus meets all requirements of the Canadian Interference-Causing Equipment Regulations.

#### Avis de conformité aux normes d'Industrie Canada

Cet appareil numérique de la classe B respecte toutes les exigences du Règlement sur le matériel brouilleur du Canada.

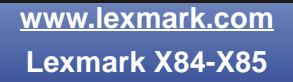

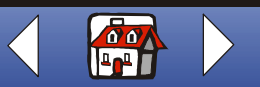

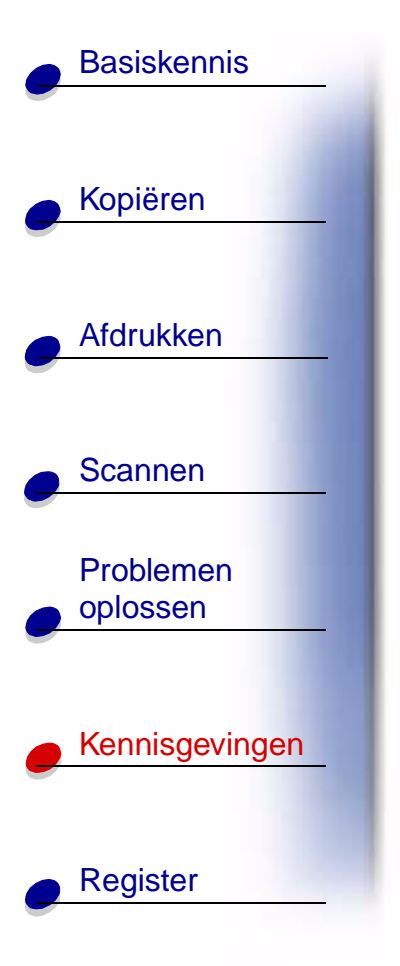

#### Conformiteit met de richtlijnen van de Europese Unie

Dit product voldoet aan de veiligheidseisen die zijn omschreven in de Europese richtlijnen 89/ 336/EEG en 73/23/EEG aangaande het harmoniseren van de wetten van de Lidstaten met betrekking tot elektromagnetische compatibiliteit en veiligheid van elektrische apparatuur die is ontworpen voor gebruik binnen bepaalde voltagegrenzen.

Een verklaring van conformiteit met de eisen van de richtlijnen is getekend door de Director of Manufacturing and Technical Support, Lexmark International, S.A., Boigny, Frankrijk.

Dit product voldoet aan de eisen voor apparaten van Klasse B, zoals omschreven in richtlijn EN 55022 en in de veiligheidseisen van EN 60950.

#### **Japanese VCCI Notice**

この装置は、情報処理装置等電波障害自主規制協議会(VCCI)の基準 に基づくクラスB情報技術装置です。この装置は、家庭環境で使用すること を目的としていますが、この装置がラジオやテレビジョン受信機に近接して 使用されると、受信障害を引き起こすことがあります。 取扱説明書に従って正しい取り扱いをして下さい。

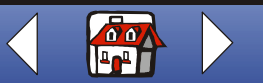

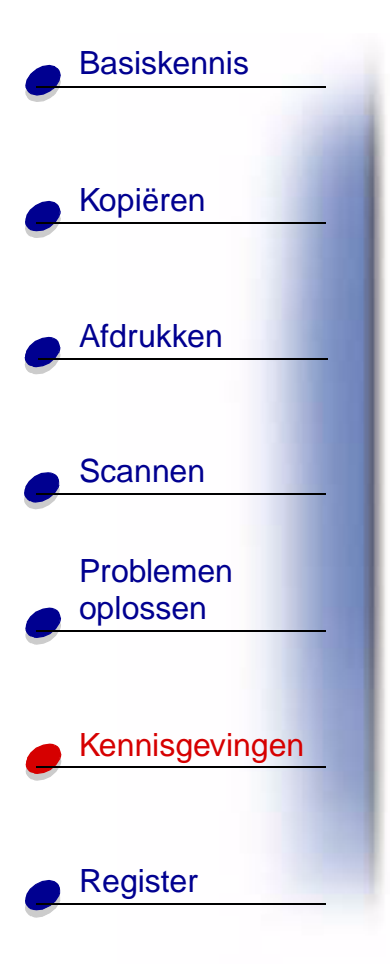

#### The United Kingdom Telecommunications Act 1984

This apparatus is approved under the approval number NS/G/1234/J/100003 for the indirect connections to the public telecommunications systems in the United Kingdom.

## Veiligheidsvoorschriften

- Gebruik alleen de bij dit product geleverde Lexmark netvoeding of een vervangend Lexmark onderdeel.
- Sluit het netsnoer aan op een goed toegankelijk stopcontact in de buurt van het product.
- Neem contact op met een professionele onderhoudstechnicus voor onderhoud en reparaties die niet in deze handleiding worden beschreven.

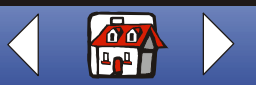

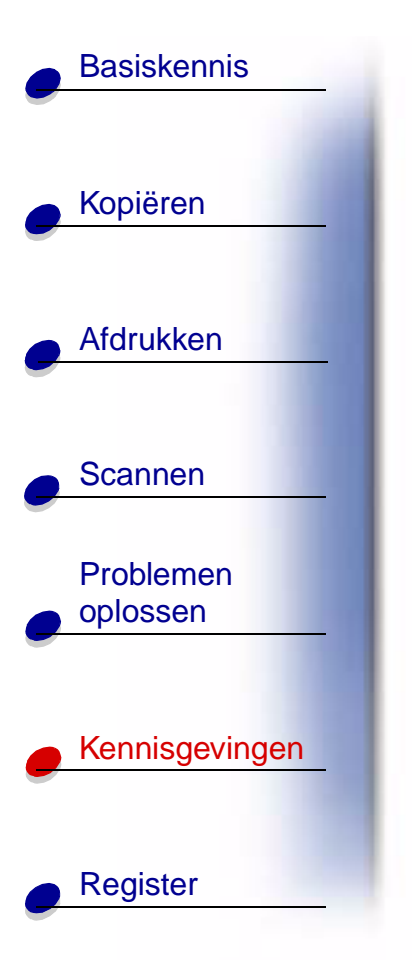

# **ENERGY STAR**

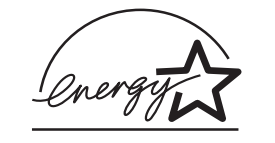

Het programma EPA ENERGY STAR Office Equipment is een samenwerkingsverband van fabrikanten van kantoorapparatuur met als doelstelling het bevorderen van het gebruik van energiebesparende producten en het beperken van luchtvervuiling die wordt veroorzaakt door het opwekken van energie.

Ondernemingen die aan dit programma deelnemen, leveren producten die worden uitgeschakeld wanneer zij niet in gebruik zijn. Hierdoor wordt het energieverbruik van de apparatuur met wel 50 procent teruggebracht. Lexmark is een enthousiast deelnemer aan dit programma.

Lexmark International, Inc. heeft in haar hoedanigheid van ENERGY STAR Partner vastgesteld dat dit product voldoet aan de ENERGY STAR-richtlijnen voor efficiënt energieverbruik.

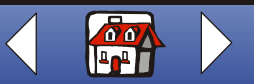
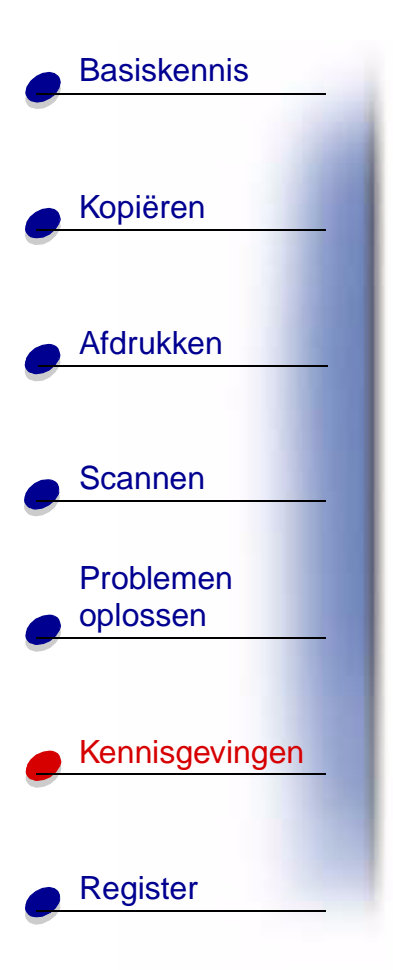

# Handelsmerken

Lexmark en Lexmark met het diamantlogo zijn gedeponeerde handelsmerken van Lexmark International, Inc. in de Verenigde Staten en/of in andere landen.

Overige handelsmerken zijn het eigendom van hun respectieve houders.

www.lexmark.com Lexmark X84-X85

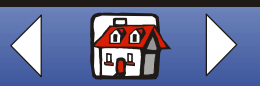

# Register 110

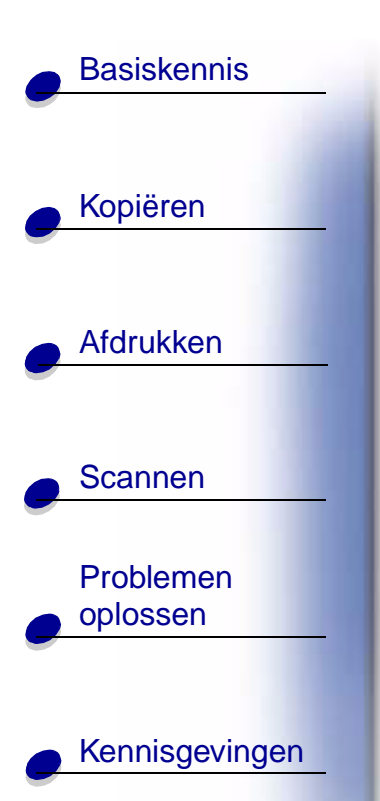

Register

## Α

aanbevolen instellingen aangepast papier briefkaarten enveloppen fotokaarten fotopapier indexkaarten kaarten opstrijktransfers transparanten wenskaarten aangepast papier aanbevolen instellingen plaatsen afdrukinstellingen aanpassen afdrukken instructies posters afdrukken in omgekeerde volgorde afdrukken verloopt niet constant afdrukkwaliteit baanvorming golvende lijnen kleurverschil problemen oplossen te donker

vlekkerig

artikelnummers kleureninktcartridge USB-kabel zwarte-inktcartridge

### В

baanvorming bedieningspaneel berichten, fout-Inkt is bijna op Papier is op Papierstoring Printer communiceert niet Scanner communiceert niet bestellen, supplies briefkaarten aanbevolen instellingen plaatsen brochures afdrukken samenstellen

#### С

cartridges beschermen installeren reinigen uitlijnen verwijderen contactpunten, cartridge reinigen

#### D

dubbelzijdig afdrukken

### Ε

ENERGY STAR enveloppen aanbevolen instellingen plaatsen problemen

#### F

faxen problemen FCC-verklaring fotokaarten aanbevolen instellingen plaatsen fotopapier aanbevolen instellingen plaatsen problemen

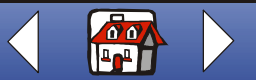

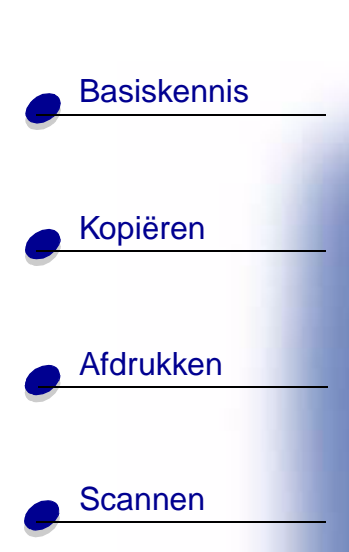

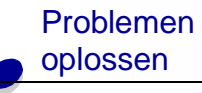

Register

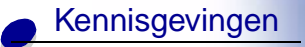

# Κ

Inkt is bijna op Papier is op Papierstoring printer communiceert niet scanner communiceert niet

#### н

hand-outs afdrukken

foutberichten

indexkaarten aanbevolen instellingen plaatsen Inkt is bijna op, bericht installeren, cartridges instructies afdrukken kopiëren scannen internet, afdrukken vanaf het Internet-afbeelding glad Internet-afbeelding glad internet, afdrukken vanaf het

kaarten aanbevolen instellingen plaatsen kennisgevingen elektronische emissie ENERGY STAR kennisgevingen elektronische emissie klonen kopieerinstellingen aanpassen kopiëren instructies met computer zonder computer

### Μ

marges minimuminstellingen menu's gebruiken met

### 0

opstrijktransfers aanbevolen instellingen plaatsen

#### Ρ

papier plaatsen Papier is op, bericht Papierstoring, bericht plaatsen aangepast papier briefkaarten enveloppen fotokaarten fotopapier indexkaarten kaarten opstrijktransfers papier speciaal papier transparanten wenskaarten poster afdrukken samenstellen

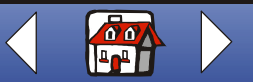

www.lexmark.com Lexmark X84-X85

# Register 112

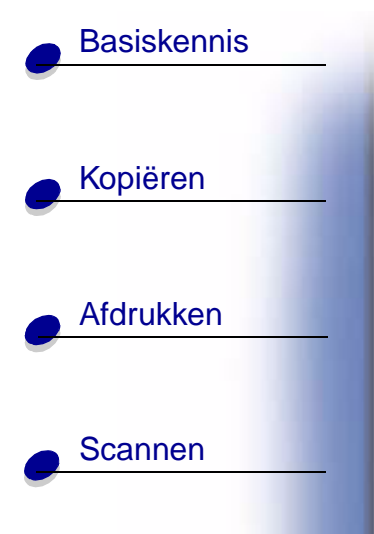

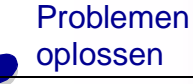

Register

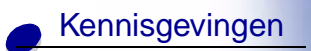

printer communiceert niet problemen faxen problemen oplossen afdrukkwaliteit enveloppen worden niet afgedrukt papierinvoerproblemen

### S

scannen instructies naar een bestand naar een e-mailbericht naar een toepassing naar het klembord naar Tekst/(OCR) scanner communiceert niet software installatie ongedaan maken opnieuw installeren software opnieuw installeren software verwijderen speciaal papier aangepast papier briefkaarten

enveloppen fotokaarten fotopapier indexkaarten opstrijktransfer plaatsen transparanten wenskaarten spuitopeningen reinigen schoonvegen spuitopeningen schoonvegen supplies bestellen supplies bestellen

### T

tekens, ontbrekende of onverwachte testpagina spuitopeningtestpatroon testpatroon uitlijning transparanten aanbevolen instellingen plaatsen problemen

#### U

uitlijnen cartridges USB-kabel artikelnummer

### V

veiligheidsvoorschriften verwijderen, cartridges

#### W

wenskaarten aanbevolen instellingen plaatsen

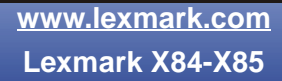

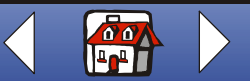